#### NADO - Lodge and sort applications

### When to use

When a visa application has either:

- Been received by NADO (via IGMS or mailbag), or
- Become actionable after being deferred.

under official Information Act Note: The tasks for receiving physical mail and IGMS applications are unchanged.

#### Role

Support Officer/Documentation Officer (NADO)

#### Guidelines

When performing the standard processes within this SOP e.g.:

- Lodgement
- Return Failed Lodgement
- Defer application etc.

See SOPs Temporary Visas

Steps

1. Complete data entry and pre-lodgement checks

Complete the data entry required to support triage for all temporary applications, including IGMS online and paper applications.

Note: All pre-lodgement checks are completed as per current practise.

2. Lodge application

## Is the application ready for lodgement?

| If              | Then                                                                          | ACt      |
|-----------------|-------------------------------------------------------------------------------|----------|
| Yes             | Lodge application, then go to Step 3                                          | in noise |
| No              | Take appropriate steps as applicable e.g.:                                    | atil     |
|                 | <ul> <li>Return failed lodgement (for paper only)</li> </ul>                  |          |
|                 | <ul> <li>Request additional information</li> </ul>                            |          |
|                 | <ul> <li>Defer application etc.</li> </ul>                                    |          |
| 3. Undertake p  | post-lodgement checks                                                         |          |
| Undertake appi  | ropriate post-lodgement-checks and activities as required, e.g. NZPC request. |          |
| 4. Determine a  | application type                                                              |          |
| If              | Then                                                                          |          |
| A paper applica | Go to Steps 5 and 6                                                           |          |

Go to Step 7 and 8

Go to Step 9

An online application (from any source)

5. ADVISOR APPLICATIONS (PAPER)

A paper application from a non-advisor

# 6. Transfer paper applications from an advisor

Transfer advisor applications to a designated Henderson holding queue (in NADO).

## 7. File paper applications

File paper applications/files in Henderson filing area.

• File them in application number order to make it easier for processing.

**Note**: File family applications together (physically).

## NON-ADVISOR APPLICATIONS (PAPER)

#### 8. Transfer paper application from a non-advisor

Transfer non-advisor applications to the ACAO/MAO holding queue once data entry and lodgement has been completed.

### 9. File paper applications

File paper applications/files in appropriate filing area.

- File them in application number order to make it easier for processing
- Await 'end-of-day' division between ACAO and MAO

Note: File family applications together (physically),

## ONLINE APPLICATIONS

## 10. Transfer online applications

Transfer all online applications into the National Online Queue.

Is the application an exception to the online allocation rules? (eg Auckland advisor application, Canterbury rebuild etc.)

| If  |      | Then                                                                                                    |
|-----|------|----------------------------------------------------------------------------------------------------|
| Yes | Rele | Send an email to the Online Controller with the application number and the destination office in the subject line |
| No  |      | End of procedure                                                                                                  |

End

### Lodge application (temporary, paper)

#### When to use

Ficial Information Act When lodging a paper based visa application that has not been received either via:

- A VAC, or
- The online channels.

#### Role

- Documentation Officer
- Support Officer
- Immigration Officer

#### Prerequisites

- The officer has a Cash float open in AMS. See SOP Open a Cash Float
- The visa application has been tendered in AMS. See SOP Tender an Application in AMS
- The application is in the correct case manager queue (according to office practise).

#### Context

After an application has been tendered in AMS, it is assessed for lodgement. The officer responsible for lodging the application:

• Decides whether or not to accept the application and,

• If so, prepares it for processing.

Once an application has been accepted, Immigration New Zealand (INZ) is committed to processing it.

Note: For best practice, it is recommended that support staff deal with all administrative tasks. However as this is not practical for all offices, if tasks can be completed at a onAct later stage, this is indicated in the detailed step description.

### Steps

## 1. Determine whether or not the client is eligible to make the visa application

There are certain circumstances where a client is not allowed to apply for a temporary visa. See the client eligibility table below:

| Client Eligibility Table  |                                                                                                    |
|---------------------------|----------------------------------------------------------------------------------------------------|
| If the client             | Then                                                                                                    |
| Is liable for deportation | <ul> <li>They may not apply for a temporary visa, interim visa, or limited visa unless</li> <li>They are not unlawfully in New Zealand; and</li> <li>They are applying for a visa of the same class and type that they held before becoming liable for deportation</li> </ul> |
| Holds an interim visa     | They may not apply for a temporary visa.                                                                                                    |
| Holds a limited visa      | They may not apply for a temporary visa, however                                                                                                    |
| G                         | • They may apply for a further limited visa if further time is required to achieve the same express purpose                                                                                                    |
| Holds a transit visa      | They may not apply for a temporary visa, however                                                                                                    |
| Rei                       | <ul> <li>An immigration officer may, in their absolute discretion and<br/>before person's transit visa expires, extend that person's transit<br/>period.</li> </ul>                                                                                                    |
|                           | <ul> <li>Alternatively, they may grant the holder of a transit visa and</li> </ul>                                                                                                    |

|                                                                                                    | grant them entry permission.                                                                                                    |     |
|----------------------------------------------------------------------------------------------------|----------------------------------------------------------------------------------------------------|-----|
| Refugee claimant who has been<br>granted a temporary entry class<br>visa                                                                                    | <ul> <li>They may not apply for a temporary visa, except</li> <li>Where the application is for a further temporary visa to allow the claimant to remain in New Zealand lawfully while their claim is determined.</li> <li>They may not make a request under Section 61.</li> </ul> | Act |
| Refugee claimant whose claim is<br>declined, and: i) an appeal has<br>not been lodged, or has been<br>dismissed.<br>Or<br>ii) the appeal period has expired | They may not apply for a temporary visa and/or make a request under Section 61.                                                                                                    |     |

**Note:** A refugee claimant includes a person whose claim has been declined, but who has lodged an appeal or the period for any appeal has not expired.

| lf                     | Then                                                                              |  |
|------------------------|-----------------------------------------------------------------------------------|--|
| The client is eligible | Go to Step 2                                                                      |  |
| to apply for the visa  |                                                                                   |  |
| The client is not      | Proceed with the Return Failed Lodgement process. See SOP Return Failed Lodgement |  |
| eligible to apply for  | Process end                                                                       |  |
| the visa               |                                                                                   |  |

• For full details, see the Operations Manual <u>E2.15.</u>

Note: The client's eligibility depends on their status and circumstances on the day that the application was received by ition Act Immigration New Zealand (INZ).

#### 2. Assess lodgement requirements

Check that the following documentation has been provided with the application:

- Current application forms that are completed and signed 0
- Two passport-sized photos 0

Original passport or certificate of identity (or certified copy), or if this is unavailable, original birth certificate (or a certified copy) or 0 other identity document (or a certified copy)

Health certificates if applicable. Support officers should check in the Immigration Health System (IHS) to see if a medical has been 0 uploaded and closed by the panel physician.

- Character certificates if applicable 0
- Application fee, immigration levy and IVL, if applicable 0
- Information and evidence as is required by the relevant immigration instructions to demonstrate that the applicant fits the category or 0 categories of immigration instructions under which the application is being made

| If mandatory information is<br>missing and                                                        | Then                                                                                                    |                                 |
|---------------------------------------------------------------------------------------------------|----------------------------------------------------------------------------------------------------|---------------------------------|
| The application can be held for<br>two working days without<br>impacting the client's eligibility | Then hold the application and request the missing information fro<br>See SOP Request Further Information and Timeframes for addition | om the client.<br>nal guidance. |
|                                                                                                   | Notes:                                                                                                    |                                 |
|                                                                                                   | Visa applications are accepted on the day that the last                                                                              |                                 |
|                                                                                                   | mandatory document is received by INZ. Therefore the eligibility                                                                     |                                 |
|                                                                                                   | to lodge the application may be impacted by:                                                                                         |                                 |

|                                         | <ul> <li>The expiry of another mandatory document, and/or</li> </ul>             |      |
|-----------------------------------------|----------------------------------------------------------------------------------|------|
|                                         | <ul> <li>The client's immigration status, and/or</li> </ul>                      | X    |
|                                         | • The expiry of a police certificate, medical certificate or current             | n Cr |
|                                         | visa during the holding period.                                                  |      |
|                                         |                                                                                  |      |
|                                         |                                                                                  |      |
| There are grounds for a                 | Complete a document waiver for the missing document(s).                          |      |
| document waiver and it is               | Staff must be delegated appropriately to waive lodgement requirements.           |      |
| deemed appropriate                      | - AON                                                                            |      |
|                                         |                                                                                  |      |
| The application cannot be held          | Proceed with the Return Failed Lodgement process. See <u>SOP Return Failed</u>   |      |
| or a waiver is not appropriate          | <u>Lodgement</u>                                                                 |      |
| 3. Process the payment for the app      | plication                                                                        |      |
| lf                                      | Then                                                                             |      |
|                                         |                                                                                  |      |
| A cheque, bank cheque, bank draft       | Receipt the tee in AMS. See <u>SOP Receipting a payment in AMS</u>               |      |
| or cash has been provided               |                                                                                  |      |
|                                         |                                                                                  |      |
| Credit card information has been        | Debit the application fee using the Payment Gateway Services, or EFTPOS          |      |
| provided                                | facility as per office practise. See <u>SOP Processing a fee using Payment</u>   |      |
| ~~~~~~~~~~~~~~~~~~~~~~~~~~~~~~~~~~~~~~~ | Gateway Services                                                                 |      |
| 100                                     | <ul> <li>If the payment is successfully debited, then receipt the fee</li> </ul> |      |
| 201                                     | in AMS. See <u>SOP Receipting a fee in AMS</u> ; or                              |      |
|                                         | <ul> <li>If the payment is not successfully debited, then return to</li> </ul>   |      |
|                                         | Step 2.                                                                          |      |

4. Complete health lodgement

Check if there is a health case warning in AMS for the client

Search in the Immigration Health System (IHS) to locate the health case with the relevant medical certificate for the visa application. Refer to <u>SOP</u> Searching for a Health Case in IHS.

Check what medical and/or chest x-ray certificates are included in the health case and ensure they meet the health requirements for the application you are lodging. Refer to SOP Checking Medical Certificates in IHS.

| lf                                                                                                    | Then                                                                                                    |
|----------------------------------------------------------------------------------------------------|----------------------------------------------------------------------------------------------------|
| A new medical and/or<br>chest x-ray certificate has<br>been provided and the<br>health case is available in<br>IHS<br>or<br>A previous valid ASH<br>health case exists in IHS<br>and is within the 36<br>month window | Review the health case in IHS for a medical assessment outcome.<br>Check the latest assessment notes in the health case for detail of the assessment<br>conditions where applicable. The notes will indicate if it is ASH for a particular visa<br>type (or application) only. If there are no assessment notes then the medical<br>certificate may have auto-cleared.<br>Refer to SOP Check the Health Assessment Outcome in IHS and Determine Further<br>Requirements for a Health Case.<br>Note: You may need to re-open the health case for a new<br>assessment. Refer to <u>SOP Re-open a health case in IHS</u> . Or you may<br>need to release a health case from on hold. Refer to <u>SOP Release a</u><br>health case from on hold in IHS. Also refer to <u>COP Release a</u><br>health case from on hold in IHS. Also refer to <u>COP Release a</u><br>health case from on hold in IHS. Also refer to <u>COP Release a</u><br>health case from on hold in IHS. Also refer to <u>COP Release a</u><br>health case from on hold in IHS. Also refer to <u>COP Release a</u><br>health case from on hold in IHS. Also refer to <u>COP Release a</u><br>health case from on hold in IHS. Also refer to <u>COP Release a</u><br>health case from on hold in IHS. Also refer to <u>COP Release a</u><br>health case from on hold in IHS. Also refer to <u>COP Release a</u><br>health case from on hold in IHS. Also refer to <u>COP Release a</u> in IHS within the<br>applicants tab in AMS, record the IHS Health Details (NZER or NZHR and health<br>outcome if available) of the medical and/or chest x-ray certificate in IHS within the<br>applicant's application. Refer to <u>SOP Recording Health Details in AMS</u> . |
|                                                                                                    | Notes:                                                                                                    |

Check the status of the health case to determine if it has been assessed. Refer to SOP Check the Health Case Status in IHS.

|                           | Only add the health details for the medical and/or chest x-ray                      |   |
|---------------------------|-------------------------------------------------------------------------------------|---|
|                           | certificate in IHS after all lodgement requirements have been met.                  | X |
|                           | Health details for a medical and/or chest x-ray certificate in IHS                  | ) |
|                           | should not be added in AMS if the application is being 'accepted' as                |   |
|                           | an exception to normal medical lodgement requirements.                              |   |
|                           | A waiver is required if a medical and/or chest x-ray is/are                         |   |
|                           | accepted for lodgement purposes under special circumstances. If in                  |   |
|                           | doubt, please check with Technical Advisor and/or Immigration                       |   |
|                           | Manager. (E.g.: Meds and X-ray completed for previous application                   |   |
|                           | and are within 36 months but previous officer forgot to consider it,                |   |
|                           | DO NOTadd health details in AMS but waive it for lodgement                          |   |
|                           | purposes).                                                                          |   |
| The health case was       | Re-open the health case and add the further tests as attachments. Update the        |   |
| previously assessed as    | Identifiers and Visa details. Add in a Referral Note' to inform the HAT that new    |   |
| 'ASH with conditions' or  | information has been received for the health case. Refer to SOP Re-open a health    |   |
| 'Deferral' and the client | case in IHS, FAQs - Add attachments to a health case and Cheatsheet - IO actions in |   |
| has provided further      | IHS for communications to HAT.                                                      |   |
| medical tests.            | In the Applicants tab in AMS, record the IHS Health Details (NZER or NZHR) of the   |   |
|                           | medical and/or chest x-ray certificate in IHS within the applicant's application    |   |
|                           | See SOP Recording Health Details in AMS                                             |   |
|                           |                                                                                     |   |
| 100                       | Note: You will need to wait until the health case is re-assessed                    |   |
| 26                        | before you can record a health outcome for the Health Details in                    |   |
|                           | AMS.                                                                                |   |
| ·                         | Important Note: If the further requirements have not been                           |   |
|                           | provided for the ASH with conditions or Deferral health case, you                   |   |
|                           | will need to advise the HAT to prescribe these. Refer to SOP                        |   |

| Determine Further Requirements for a Health Case. |
|---------------------------------------------------|

\*While it is recommended that this step is performed during lodgement, it may be completed by an Immigration Officer after the application has been allocated for assessment.

Note: It is important that the Identifiers tab in IHS is updated with the relevant AMS identifiers (e.g. AMS Client ID or AMS Application number) and Visa Details (Visa Category, Visa Type, Length of Stay (if applicable), and Referral Type) during the completion of the health lodgement. In the Identifiers tab, enter the relevant AMS identifiers and visa details in the respective text fields and click Save. Always add in a 'Referral Note' to inform the HAT of what needs to happen next for the health case. Refer to SOR Update the visa details in a health official In case in IHS.

#### 5. Complete the Lodgement screen

In AMS, in the application on the **Summary tab**:

Click Process Lodgement 0

The Lodgement screen appears.

Complete the following sections:

- Lodgement Questions, and 0
- Data Entry Questions, and ther 0
- Click OK. 0

| If                                | Then                                                                                  |
|-----------------------------------|---------------------------------------------------------------------------------------|
| Any requirements have been waived | In the screen prompts that appear: <ul> <li>Complete the Explanation field</li> </ul> |

## Notes:

- It is important to complete the Data Entry Questions section because the information entered may have an impact on the triage result.
- The fields in the Lodgements screen may vary between the visa types.

| No      | Yes           | Waive       | To Follow      | Description                                                                                                    |                     | -                 |                             | Ċ |
|---------|---------------|-------------|----------------|----------------------------------------------------------------------------------------------------|---------------------|-------------------|-----------------------------|---|
| ררררר   | च य य य य य य |             |                | Signed and completed application form<br>Passport size photograph(s)<br>Valid passport, travel document or other identity<br>All other lodgement requirements met<br>Relevant medical documents received<br>Maintenance funds or other support<br>Driward Travel                                                                                                    | document            |                   | noits                       |   |
|         | 201           |             |                |                                                                                                    |                     |                   |                             |   |
| Data    | Entry         | Questi      | ons            |                                                                                                    | 0 12                |                   | $\langle O \rangle$         |   |
| Dura    | bon of in     | tended stay | y (            | <= 6 months ( > 6 months and <= 12 month<br>o                                                                                                    | ns (• p 12 monthq   |                   |                             |   |
| Is one  | appeca        | nt from a l | 3 months or m  | /                                                                                                    | C Yes (+ No         |                   |                             |   |
| Hast    | ne appa       | cark sperk  | 3 months of m  | sole in the past tive years in a 18 tisk country?                                                                                                    | C Yes (+ No         |                   |                             |   |
| is one  | appeca        | nt pregnan  | kr             | to the state of the state of th | C Yes (+ No         |                   |                             |   |
| ls an   | Immigrat      | ion Advise  | r acting on be | nall of this application?                                                                                                    | (°Yes (*No          | NV-               |                             |   |
| Uccu    | pation        |             | -              |                                                                                                    |                     |                   |                             |   |
| 0       | n             |             |                | Health                                                                                                    | OK Cance            |                   |                             |   |
| Mar     | au alla       | , triag     | a tha an       | nlication                                                                                                    |                     |                   |                             |   |
| . Iviai | luany         | / lilag     | e the ap       | plication                                                                                                    |                     |                   |                             |   |
| fter u  | ndati         | ng the      | client i       | nformation in AMS, the applic                                                                                                    | ration must be manu | ally triaged (i e | Initiate a risk assessment) |   |
|         | paar          | 1.6 010     |                |                                                                                                    |                     | any thagea (her   |                             |   |
| loto, 1 | Triogr        | only        |                | (Assented' applications                                                                                                    |                     |                   |                             |   |
| ote:    | nage          | Only        | runs on        | Accepted applications.                                                                                                    |                     |                   |                             |   |
|         |               | 0           |                |                                                                                                    |                     |                   |                             |   |
|         |               |             |                |                                                                                                    |                     |                   |                             |   |

| AMS - [Application<br>File Edit Special         | on Details]<br>Window Help |                                     |                           |                     |              |        | <b>A</b> . |
|-------------------------------------------------|----------------------------|-------------------------------------|---------------------------|---------------------|--------------|--------|------------|
| Section                                         | n 9(2)(a)                  | isa, Visitor, General               |                           | 00.00               | <u></u>      | - 1    | ACt        |
| Type :                                          | Standard                   | Case Manager :<br>Location :        | Boyle, Eugene<br>Shanghai | Change              |              | nation | •          |
| Date Tendered :<br>Date Decided :<br>Decision : | 117Apr/2018                | Date Accepted :<br>Date Completed : | 11/Apr/2018               | Accepted            | nfol'        | •      |            |
|                                                 |                            |                                     |                           | i ci al             |              |        |            |
|                                                 |                            |                                     | Risk Rate                 | ng: Low             |              |        |            |
| Summary Applicant<br>Ready                      | (s) Fees Contacts De       | etermination Iemplates              | Audit Trail is O          | FF DB = amsbranch   |              |        |            |
| This is because t                               | the application sh         | ould be re-assessed b               | ecause of the             | e updates that have | e been made. |        |            |

Note: Triage should be manually initiated whenever updates are made to the application and / or client throughout the application process.

To manually initiate triage:

Click Initiate Assessment.

| AMS - [Application Details]                                                 |                                            |
|-----------------------------------------------------------------------------|--------------------------------------------|
| <u>File Edit Special Window H</u> elp                                       |                                            |
| +/                                                                          | a Back                                     |
| Section 9(2)(a) Visa, Visitor, General                                      | Initiate Assessment 00.02                  |
| See SOP Working with an application's risk assessment                       | atio                                       |
| See SOF WORKing with an application's risk assessment.                      |                                            |
| Also, to make sure the most up-to-date triage results are viewed, refresh t | he screen by:                              |
| • Pressing the F5 key on the keyboard.                                      |                                            |
| 7. Request third party checks                                               |                                            |
| Determine whether the client requires a New Zealand Police Certificate (N   | ZRC) and/or National Security Check (NSC). |

## 7. Request third party checks

| Check type              | Note                                                                                                    |
|-------------------------|----------------------------------------------------------------------------------------------------|
|                         |                                                                                                    |
| New Zealand Police      | A New Zealand police certificate is required for clients who have lived in                                                                                                    |
| Certificate (NZPC)      | New Zealand for at least 5 years (in one stay or intermittently) since<br>attaining the age of 17.<br>If the client requires a NZPC, then request one using the Police<br>Intelligence Check (PIC) portal. See <u>SOP Submit third party request -</u><br><u>NZPC</u> |
| National Security Check | Section 6(c)<br>If a national security check is required, then submit a NSC request.<br>See <u>SOP Submit third party request – NSC</u>                                                                                                    |

\*While it is recommended that this step is performed during lodgement, it may be completed by an Immigration Officer after the application has been allocated for assessment.

8. Check against Specialist Assessment Team (SAT) rules

If an application has triggered an SAT rule:

Released

- The AMS Nationality Flag dialogue box would have appeared when the application was created.
- Consult with the designated Immigration Officer or Technical Advisor about:
  - whether to refer application to the SAT, and/or
  - Whether more information is required.

Section 6(c)

| Sect                                 | ion 6(c)                                                                                                    |
|--------------------------------------|----------------------------------------------------------------------------------------------------|
| If an SAT referral                   | Then                                                                                                    |
| Does not require further information | Go to step 9                                                                                                    |
| Requires further information         | Request the information from the client (See SOP Request<br>additional information) and advise them to send the<br>information directly to the SAT. |

\*While it is recommended that this step is performed during lodgement, it may be completed by an Immigration Officer after the application has been allocated for assessment.

9. Prepare the application for allocation

Organise the application file in the following order:

Application form

- 2. Other first-party INZ forms (e.g. National Security Check and Chinese supplementary forms)
- 3. Medical and/or Chest x-ray certificate
- 4. Applicant's character certificates

- Third-party INZ forms (e.g. Sponsorship form and Employer Supplementary form) 5. nation Act
- Supporting documents 6.

#### 10. Add the application note

- In AMS, in the application:
  - Click Application Notes 22, and then to add an application note 0 Click Add 🕇 0

The note should state:

Destination (i.e. intended allocation queue within the branch or the external destination; e.g. SAT). 0

Note: Only complete if the destination is known (e.g. office is not using an automated allocation tool).

- If applicable, the Track and Trace or reference number 0
- A list of the documents received with the application. Headings can be created to reflect these. 0
- The date of issue for any new character certificates and/or health certificates provided. 0

#### Ensure application is in the appropriate Case Manager queue 11.

In AMS, applications can be assigned either by

- In the application Summary tab, changing the Case Manager (found), or 0
- Using the bulk transfer functionality, to move the day's transactions at the end of the day. See <u>SOP Using the Bulk File Transfer screen</u>. 0

Notes:

• An application must be 'Accepted' before it is triaged.

• An application must be triaged before it is transferred to another office.

• If the application is to be transferred to another office ensure that the office practice for file transfer is followed, including notifying the file coordinator of the transfer. See SOP How to electronically transfer applications in AMS between offices.

### Tender an application in AMS

#### When to use

When an application has been created and is to be tendered in AMS.

#### Role

- Documentation Officer
- Support Officer
- Immigration Officer

#### Prerequisites

An application has been received and the principal applicant's client profile is open in AMS

#### Context

Tendering an application involves creating an application in AMS, which captures information about its receipt by Immigration New Zealand (INZ). When this process is completed an application record exists in AMS with a status of 'Tendered' and is viewable by other parts of INZ such as the Immigration Contact Centre (ICC).

#### Steps

1. Determine the visa type and details of the application

Consider the following information to correctly determine the application category and type:

The visa type that the client is applying for. This is normally indicated in the application form or stated in a cover letter:

Information Act

| Primary Sector Trainees     Visas       Primary Sector Trainees     Ref       Free Trade Agreement special work     Ref       Work exchance     Oth | dy work visa - open<br>dy work visa - employer assisted<br>ed on humanitarian reasons<br>or protection status claimant<br>pecify) |
|----------------------------------------------------------------------------------------------------|----------------------------------------------------------------------------------------------------|
| Foreign crew of fishing vessels                                                                                                    |                                                                                                    |

Note: BMB has its own application categories and types that are not reflected on above screenshot.

- Whether the client is onshore or offshore. Check the client's AMS status and Movements tab
- If the client is onshore, check the Visa tab to determine whether the client held a valid visa at the time the application was received.

| If                                     | Then                                                                       |
|----------------------------------------|----------------------------------------------------------------------------|
| The visa type is able to be determined | Go to Step 2                                                               |
| The visa type is unable to be          | Contact the client and confirm the visa type they would like to apply for. |
| determined                             | See SOP Request additional information                                     |

| Note: If replacing or r                                    | aising an application in AMS with another of a different type to what was originally applied for, then consent must be                                                                                                    |
|------------------------------------------------------------|----------------------------------------------------------------------------------------------------|
| gained from the clien                                      | t to raise that application.                                                                                                    |
| 2. Select the approp                                       | riate identity in AMS                                                                                                    |
| If there                                                   | Then                                                                                                    |
| Is only one identity<br>linked to the client<br>profile    | Click the Applications tab and go to Step 3                                                                                                    |
| Are multiple<br>identities linked to<br>the client profile | Click the <b>Address</b> tab and select the appropriate identity in the <b>Identity</b> drop down box, then click the <b>Applications</b> tab. See the 'Information for determining the appropriate identity' diagram below.<br>Go to Step 3                                                                                                    |
|                                                            | AMS-(Client Details)         File Edit Special Window Help         Ele Edit Special Window Help         Ele Edit Special Window Help         Identity       Vallo         Vallo       Vallo         Tupe       NEWC         Vallo       Vallo         Vallo |
|                                                            |                                                                                                    |

Note: It is important to select the correct identity when creating an application because the identity information is used for various aspects of the application e.g. correspondence letters, emails and visa details.

Information for determining the appropriate identity

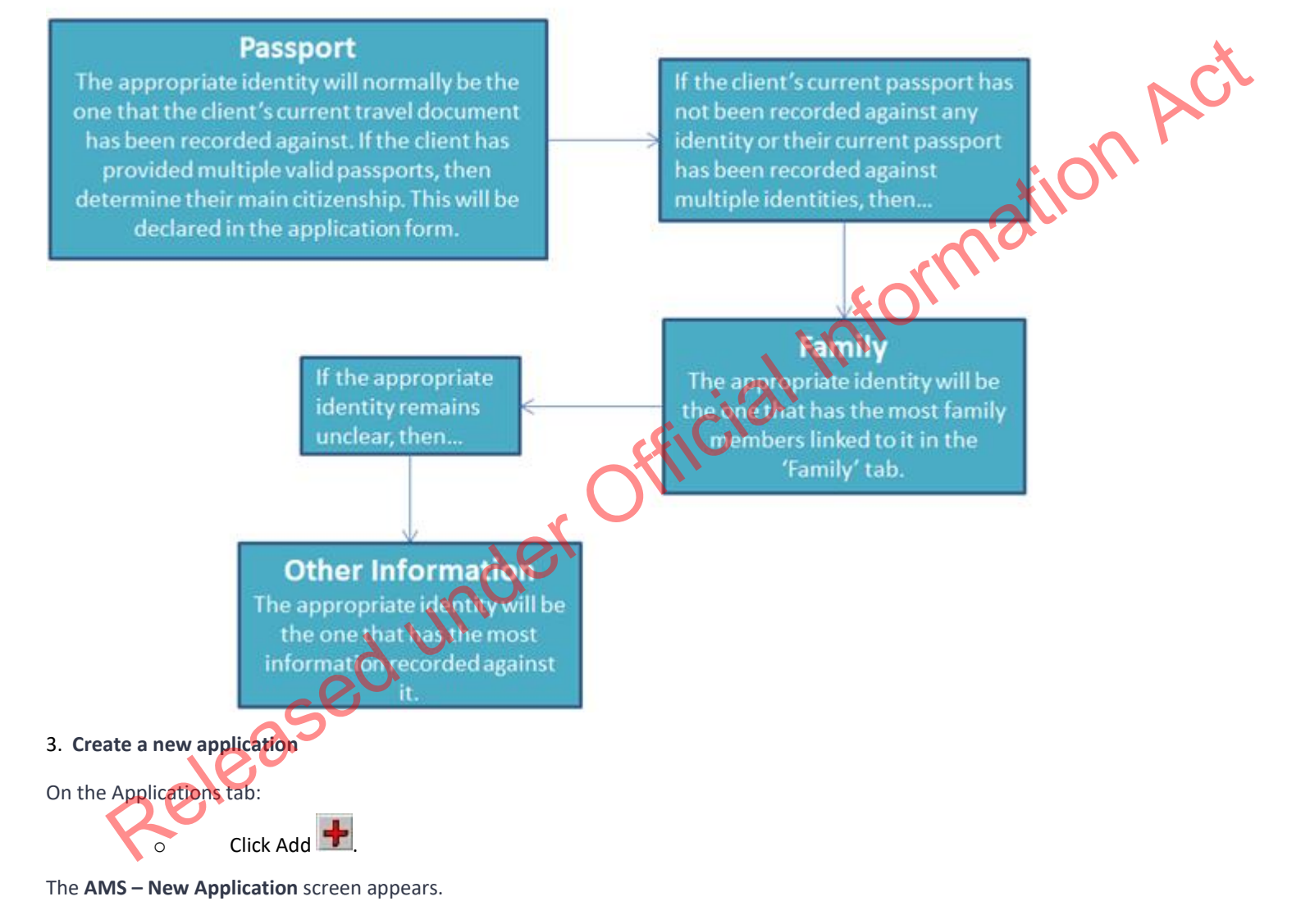

Complete the necessary fields, and to proceed:

| • Click OK.               |                                                                                                    |        |
|---------------------------|----------------------------------------------------------------------------------------------------|--------|
| Field                     | Note                                                                                                    | nct    |
| Date Application Tendered | Enter the date that the application was physically received by Immigration New Zealand.                                                                                                    | tion h |
| Allocate Case To          | The person creating the application in AMS is entered by default.<br>Select an alternate 'Case Manager' if necessary.                                                                                                    | al     |
| Processing Office         | The user's office is selected by default. This should be changed if<br>the client's normal receiving office is different, e.g. work has been<br>shifted from one office to another.<br><b>Note:</b> It is important to enter the correct<br>'Processing Office' because the application fee<br>may differ depending on where the application<br>should have been lodged. To determine the<br>correct processing office, refer to the office and<br>fee finder. |        |
| Triage Auto-Allocation    | <ul> <li>Currently, the option for 'Opt-out of Triage Auto-<br/>Allocation' is selected by default.</li> <li>This should not be changed.</li> </ul>                                                                                                    |        |
| PIN                       | No action required in this field.                                                                                                    |        |
| Buddy Branch Processing   | Generally this field should not be completed. Only complete if the                                                                                                    |        |

|                       | visa application is being processed in a non-INZ office that does<br>not have access to AMS, these offices are called "Buddy Branches"<br>or "Buddy Posts".                                                                                                    | ACt   |
|-----------------------|----------------------------------------------------------------------------------------------------|-------|
| Reassessment          | Only complete if the application is a reassessment. There are<br>various reasons for creating an application as a 'Reassessment',<br>such as under Ministerial directive or an IPT appeal decision. If<br>unsure whether an application should be raised as a reassessment,<br>then discuss with a Technical Advisor (TA).<br><b>Note:</b> A 'Reassessment' is not the same as a reconsideration under<br>E7.35.1 instructions. | ation |
| Paperless Application | Applications should be marked as paperless if there is no<br>associated paper documentation filed by Immigration New<br>Zealand. E.g. administrative paperless replace.                                                                                                    |       |

Zealand. E.g. administrative

| AMS - New Application                  |        |
|----------------------------------------|--------|
| Date Tendered                          | 5x     |
| Date Application Tendered:             | ACL    |
| Allocate Case To                       |        |
| ► Boyle, Eugene                        | ation  |
|                                        | rMa    |
| Processing A Directory                 | \$O``  |
| Office                                 |        |
| Triage Auto-Allocation                 | · al · |
| ✓ Opt-out of Triage Auto-Allocation ?  | C.C.C. |
| Reason: Officer created                | offic  |
| PIN                                    |        |
| · >00                                  |        |
| Buddy Branch Processing                |        |
|                                        |        |
|                                        |        |
|                                        |        |
| FIDEess Date                           |        |
| Reassessment ? Paperless Application ? |        |
| Reassess application                   |        |
| OK Cancel                              |        |

## 4. Find and select the application visa type

In the 'Type Selection' screen, in the Application Category panel:

- Select the general category for the visa type (e.g. Visitor), and then 0
- In the Application Type panel, select the specific visa type (e.g. Business) 0

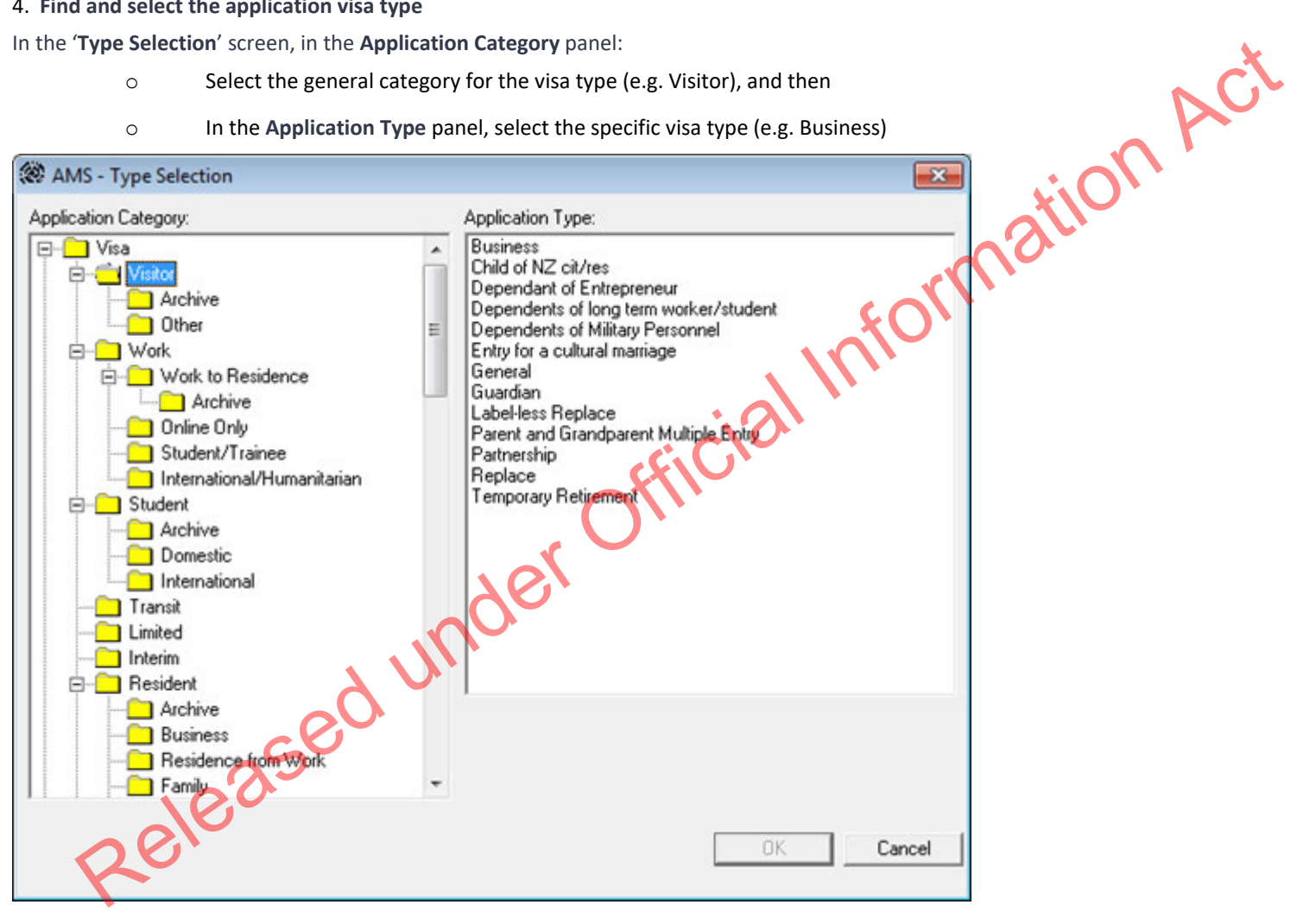

5. Determine if a Specialist Assessment Team (SAT) rule is triggered

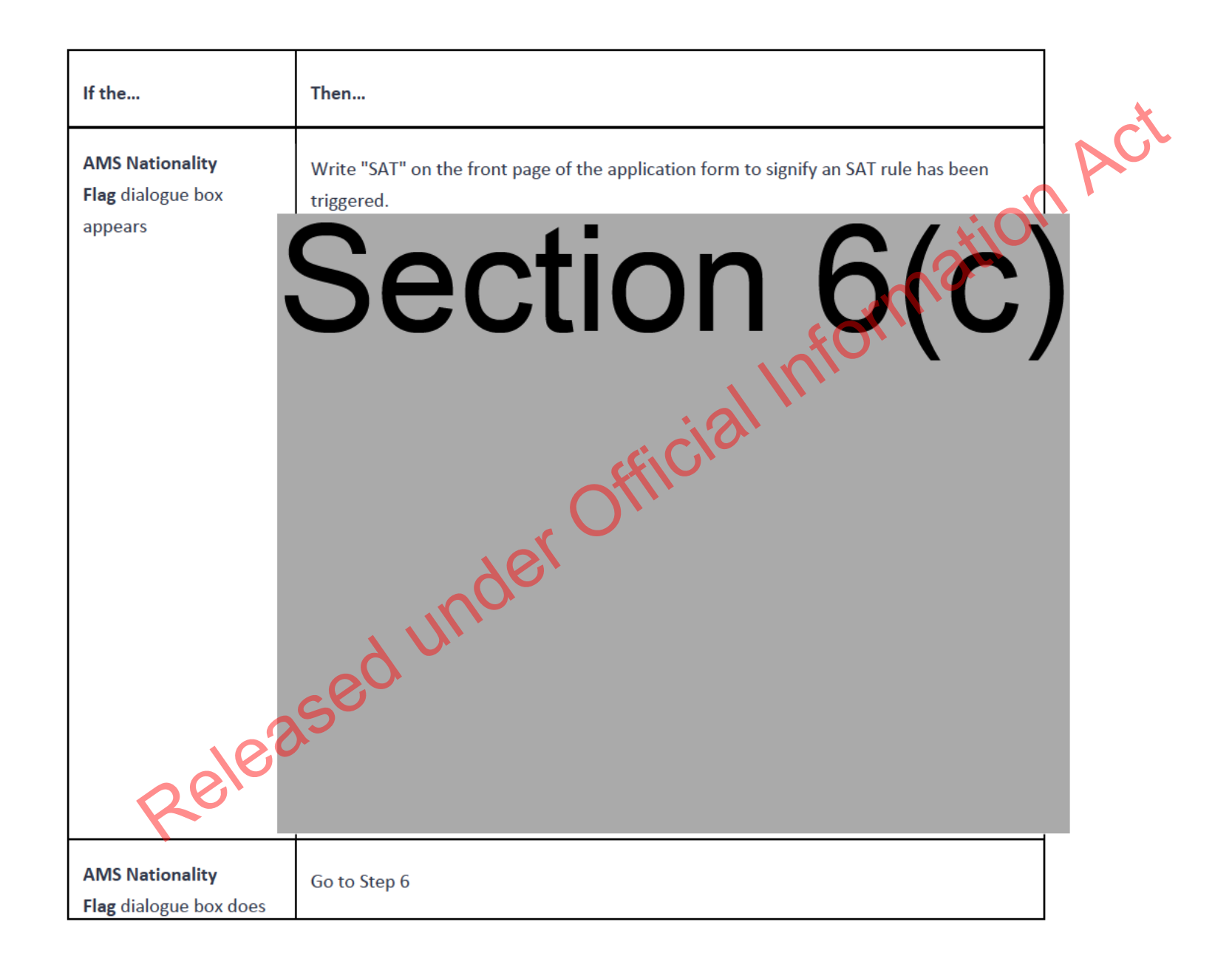

| not annear                                                                                |                                                  |  |  |  |
|-------------------------------------------------------------------------------------------|--------------------------------------------------|--|--|--|
| 6 Complete the Type Selecti                                                               | on screen                                        |  |  |  |
| To proceed from the <b>Type Select</b>                                                    | ection screen:                                   |  |  |  |
| • Click OK.                                                                               |                                                  |  |  |  |
| If the application is                                                                     | Then                                             |  |  |  |
| Created as a reassessment                                                                 | The <b>Reassessment</b> Details screen appears.  |  |  |  |
| Not created as a reassessment     The Health Questions screen appears.       Go to Step 8 |                                                  |  |  |  |
| 7. Complete the Reassessme                                                                | nt Details screen                                |  |  |  |
| To proceed from the <b>Reassessment Details</b> screen:                                   |                                                  |  |  |  |
| • Click OK.                                                                               |                                                  |  |  |  |
| If the reassessment results from Then                                                     |                                                  |  |  |  |
| An IPT directive with an associated appeal In the Link Back section:                      |                                                  |  |  |  |
| case                                                                                      | <ul> <li>Select the first option, and</li> </ul> |  |  |  |
| C                                                                                         | <ul> <li>Enter the associated appeal</li> </ul>  |  |  |  |
|                                                                                           | application number                               |  |  |  |
| Any other reason that relates                                                             | to an In the Link Back section:                  |  |  |  |
| associated application (includ                                                            | ing Ministerial o Select the second option, and  |  |  |  |
| directive)  O Enter the associated application number                                     |                                                  |  |  |  |

| A reason that does not relate to an In the Link Back section:                              |                                                       |                                       |  |  |  |  |
|--------------------------------------------------------------------------------------------|-------------------------------------------------------|---------------------------------------|--|--|--|--|
| associated application                                                                     | associated application • Select the third option, and |                                       |  |  |  |  |
|                                                                                            |                                                       | • In the Reassessment Reason          |  |  |  |  |
|                                                                                            |                                                       | text field explain why a reassessment |  |  |  |  |
|                                                                                            |                                                       | is being processed                    |  |  |  |  |
| AMS - ReAsse                                                                               | ssment Details                                        | corrite                               |  |  |  |  |
| Link Back                                                                                  |                                                       |                                       |  |  |  |  |
| <ul> <li>This application results from Appeal ap<br/>(but not a Ministerial dir</li> </ul> | oplication number :                                   |                                       |  |  |  |  |
| ○ This application relates back to applic                                                  | ation number :                                        |                                       |  |  |  |  |
| This application results from a M                                                          | inisterial Directive - @ No                           | CENON STREET                          |  |  |  |  |
|                                                                                            | C Yes                                                 |                                       |  |  |  |  |
|                                                                                            |                                                       |                                       |  |  |  |  |
| C This application does NUT relate back to an application                                  |                                                       |                                       |  |  |  |  |
| Reassessment Reason                                                                        |                                                       |                                       |  |  |  |  |
|                                                                                            |                                                       |                                       |  |  |  |  |
|                                                                                            |                                                       |                                       |  |  |  |  |
|                                                                                            |                                                       |                                       |  |  |  |  |
| OK Cancel                                                                                  |                                                       |                                       |  |  |  |  |
| 8. Complete the Health Questions screen                                                    |                                                       |                                       |  |  |  |  |
| To proceed from the Health Q                                                               | uestions screen:                                      |                                       |  |  |  |  |
| O Click OK.                                                                                | ο Click OK.                                           |                                       |  |  |  |  |
| Question                                                                                   | Notes                                                 |                                       |  |  |  |  |

| Duration of intended stay  | Select the duration that the client intends to stay in New Zealand. |              |
|----------------------------|---------------------------------------------------------------------|--------------|
|                            | • For applicants already onshore, this includes the time            | Č.           |
|                            | that they have already spent in New Zealand on their current        |              |
|                            | visa and the time they intend to stay in New Zealand on the         | 0            |
|                            | visa they have applied for.                                         | <b>\O\ '</b> |
| is the applicant from a TR | • If the client holds a passport from a country that is not         |              |
| rick country?              | listed under 'Low TB Incidence Countries Areas and Territories'     |              |
| TISK COUTLY!               | (A4 25 10 instructions) then select Yes                             |              |
|                            | • Otherwise select No                                               |              |
| Has the applicant spent 3  | • If in the five years prior to application, the client has         |              |
| months or more in the past | spent a combined total of 3 months or more in any country(ies)      |              |
| five years in a TB Risk    | not listed under 'Low TB Incidence Countries, Areas and             |              |
| country?                   | Territories' (A4.25.10 instructions), then select Yes               |              |
|                            | <ul> <li>Otherwise select No</li> </ul>                             |              |
| Is the applicant pregnant? | of If the applicant is pregnant, then select Yes                    |              |
| is the applicant pregnant: | Otherwise select No                                                 |              |
|                            | Note: This question only appears for female                         |              |
|                            | clients                                                             |              |
|                            |                                                                     |              |

Note: The information entered for the Health Questions may be changed at any time before the application is decided.

| AMS - Health Question                                                | s    |         |
|----------------------------------------------------------------------|------|---------|
| Duration of intended stay:                                           |      | n Ct    |
| <= 6 months                                                          |      |         |
| Is the applicant from a TB risk                                      | Yes  | ation   |
| (                                                                    | No   | rma     |
| Has the applicant spent 3 months or more in the past five years in a | Yes  | infor   |
| TB risk country?                                                     | • No | ial     |
| Is the applicant pregnant?                                           | Yes  | efficie |
|                                                                      | No   |         |
| <u>K</u>                                                             |      | Ye,     |
|                                                                      |      |         |

- 9. Write the application number on the application form
  - An application number is generated for the application after being created it in AMS. Write the application number on the top-right corner of the application form's front page (and cover sheet if used by the office).

| AMS - [Application Details]                  | - • × |
|----------------------------------------------|-------|
| Eile Edit Special Window Help                |       |
| <u>+////////////////////////////////////</u> | Back  |
| Application Number : 11111111                |       |

| OFFICE USE ONLY                       | lient no.: Date rece                     | ived: / / Application ho.:                                                           |
|---------------------------------------|------------------------------------------|--------------------------------------------------------------------------------------|
| November 2016                         |                                          | INZ 1015                                                                             |
|                                       | e .                                      |                                                                                      |
| The second second                     |                                          | Work Visa                                                                            |
| ALL.                                  |                                          | Application                                                                          |
| NEW ZEALAN                            | D based on our                           | alifications employment or humanitarian reasons                                      |
| 10. <b>Com</b>                        | plete the Contacts tab                   |                                                                                      |
| Determine whetl                       | her any contacts need to be adde         | ed for the application. Common contacts include (but not limited to):                |
|                                       |                                          |                                                                                      |
| 0                                     | Supporting partner                       | o Employer                                                                           |
| 0                                     | Acceptable Sponsor                       | o C. Guardians                                                                       |
| 0                                     | Adviser                                  | O Business codes (e.g.                                                               |
| 0                                     | Education Institute                      | Christchurch Reconstruction, Dairy                                                   |
| 0                                     | Supporting Organisation                  | Farm Fraud, etc.)                                                                    |
| 0                                     | Travel Agent                             | <ul> <li>Govt Agency</li> </ul>                                                      |
| Note                                  |                                          |                                                                                      |
| <ul> <li>It is important f</li> </ul> | to add contacts to the <b>Contacts</b> t | ab. This is so INZ staff who are not able to view the physical application may still |
| appropriately dis                     | cuss the application with an auth        | norised contact person e.g. an adviser, partner or employer.                         |
| <ul> <li>It is important;</li> </ul>  | to correctly add any known or re         | quired contacts to an application as it may impact the triage result.                |
|                                       |                                          |                                                                                      |

| If                            | Then         |  |
|-------------------------------|--------------|--|
| There are no contacts for the | Process ends |  |

| application                                                                                      |                                                                                                    |               |           |
|--------------------------------------------------------------------------------------------------|----------------------------------------------------------------------------------------------------|---------------|-----------|
| There are any contacts for the application                                                       | In AMS, use the <b>Contacts</b> tab to add them<br>Click the <b>Contacts</b> tab, and<br>O Click Add .<br>The <b>Add New Contact</b> dialogue box appears.<br>In the drop down box, select the <b>Contact Type</b> , and then |               | ation Act |
|                                                                                                  | If the contact is an adviser                                                                                                    | Go to Step 11 |           |
|                                                                                                  | Any other contact                                                                                                    | Go to Step 12 |           |
| 11. Contact is an adviser                                                                        |                                                                                                    |               |           |
| If the contact is an adviser:                                                                    |                                                                                                    |               |           |
| • Click Search Adviser.                                                                          |                                                                                                    |               |           |
| The Search Adviser screen appears.                                                               |                                                                                                    |               |           |
| Use the adviser's licence number to search for them or                                           |                                                                                                    |               |           |
| <ul> <li>If a licence number is not available, complete the fields, and</li> </ul>               |                                                                                                    |               |           |
| • Click Find, then                                                                               |                                                                                                    |               |           |
| • From the search results, select the adviser; and                                               |                                                                                                    |               |           |
| <ul> <li>Opthe Add New Contact screen, click OK.</li> </ul>                                      |                                                                                                    |               |           |
| Note: If the adviser is exempt from licensing, then the reason they are exempt must be selected. |                                                                                                    |               |           |
| 12. Contact is not an adviser                                                                    |                                                                                                    |               |           |
| If the contact is not an adviser:                                                                |                                                                                                    |               |           |

• Click Search Client.

The **Client Search** screen appears.

Search the contact in AMS. See <u>SOP Search a Client in AMS</u>, and then

- From the search result, select the contact and
- In the Add New Contact screen, click OK.

After adding a contact, in the AMS **Contacts** tab, highlight and double click the contact to view the contact's AMS client profile.

Update the contact's AMS client profile with any supporting information submitted with the application (e.g. in the Employer Supplementary form and Sponsorship form).

Note: If the contact search in AMS results in no matching records, see SOP Create a new client D in AMS.

## Health Lodgement

**Classification: Unclassified** Date Published: 10 August 2023

#### When to use

ion Act Follow this SOP when completing lodgement steps related to health for all visa types, in conjunction with the relevant lodgement SOP(s).

This process relates to applications submitted on paper or online via Plone or IGMS and processed in AMS. It is not applicable to other systems. For applications on ADEPT, fficial Int refer to the ADEPT User Guide.

Role

• Support Officer

## Glossary of terms

| ASH     | Acceptable Standard of Health                                          |
|---------|------------------------------------------------------------------------|
| Not ASH | Does not meet the requirement to have an acceptable standard of health |
| AWC     | ASH with conditions                                                    |
| AFR     | Awaiting further requirements                                          |
| CXR     | Chest X-ray (INZ 1096)                                                 |
| GMC     | General Medical Certificate (INZ 1007)                                 |

| HAT   | Health Assessment Team                                          |       |
|-------|-----------------------------------------------------------------|-------|
|       |                                                                 |       |
| IHS   | Immigration Health System                                       |       |
| LMC   | Limited Medical Certificate (INZ 1201)                          |       |
| _     |                                                                 | ×iO'  |
| MA    | Medical Assessor                                                | ali   |
| NZER  | eMedical Reference                                              | corri |
| NZHR  | IHS Reference                                                   |       |
| RSE-  | Recognised Seasonal Employer (RSE) Scheme Supplementary Medical | 131   |
| SMC   | Certificate (INZ 1143)                                          |       |
|       |                                                                 |       |
| ТВ    | Tuberculosis                                                    |       |
|       | Xer                                                             | -     |
| Steps |                                                                 |       |

## Steps

- 1. Determine whether a chest x-ray certificate and/or medical certificate is required
- Refer to immigration instructions A4.20 and A4.25.

| Temporary entry class visa                                                                                                    | Residence class visa                                                                                                    |
|----------------------------------------------------------------------------------------------------|----------------------------------------------------------------------------------------------------|
| Most applicants who intend to be in<br>New Zealand for more than six months but not<br>more than 12 months and are considered to have<br>risk factors for TB (see <u>A4.25.5</u> ) are required to<br>provide a CXR and associated radiologist report<br>apart from certain applicants (including some | <ul> <li>A medical certificate is always required, unless applying for a further residence class visa under RV2 or RV4.</li> <li>A CXR is also required for those aged 11 or over at the time the application is lodged, unless the applicant is pregnant.</li> </ul> |

| students) described in <u>A4.25(d)</u> .<br>• Applicants intending to stay in New<br>Zealand for more than 12 months must include both<br>a completed medical certificate and a CXR, apart<br>from certain applicants (including some students)<br>described in <u>A4.25(d)</u> . | <ul> <li>To check the length of stay:</li> <li>Check the application form for intended length of stay, then (if the applicant is onshore)</li> <li>Check the Movements tab in AMS for time already spent in New Zealand since the last entry</li> </ul> |  |  |
|----------------------------------------------------------------------------------------------------|----------------------------------------------------------------------------------------------------|--|--|
| If                                                                                                    | Then                                                                                                    |  |  |
| A CXR and/or medical certificate is required                                                                                                    | Continue to next step                                                                                                    |  |  |
| No medical certificates and/or CXR are required                                                                                                    | Continue lodging the application following the relevant SOP(s).<br>END OF PROCESS                                                                                                    |  |  |
| Note: where a CXR would otherwise be required, pregnant women and children under 11 years of age are not required to have an X-ray examination.                                                                                                    |                                                                                                    |  |  |
| If the applicant is                                                                                                    | Then they should provide                                                                                                    |  |  |
| A partner* of a New Zealand citizen or resident intending to stay in<br>New Zealand for more than 12 months<br>* Living together in a genuine and stable relationship for 12+ months<br>(F2.5(a))                                                                                 | A Limited Medical Certificate and a CXR.<br><b>Note:</b> a General Medical Certificate is also acceptable (if already provided) in place of a Limited Medical Certificate.                                                                              |  |  |
| OR A dependent child of a New Zealand citizen or resident intending to stay in New Zealand for more than 12 months (F5.1(a))                                                                                                    | <b>Also note:</b> partners or dependent children who were eligible to be included in their partner/parent's earlier residence application but were not included or withdrawn must provide a General Medical Certificate (see E7.50 and R5.96).          |  |  |
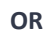

A person (or the partner or dependent child of a person) who has been recognised as having refugee or protection status in New Zealand

### OR

A UNHCR-mandated refugee who has been selected as a candidate for New Zealand's Refugee Quota Programme

### OR

An applicant under the Refugee Quota Family Reunification (RQFR) Category

A RSE limited visa applicant

Any other applicant needing to provide a medical certificate

A General Medical Certificate and CXR.

ormation Act

 $\Delta CXR (if the applicant is considered to have risk factors for TB – see <u>A4.25.5</u>)$ 

and a RSE-SMC if the applicant is from or lives in a country listed in WH1.15.15.

3. Check whether the relevant certificate(s) have been provided

1. To view the last medical provided by the applicant, in the AMS Applicant(s) tab, click the IHS button at the top of the screen.

# He d'

Otherwise, open the IHS and search using the health case reference information provided by the applicant. See SOP <u>Searching for</u> Health case in IHS

Click the **Client History** tab to search for the most recent health case.

3. View the type of medical certificate(s) displayed under the Case Summary tab.

### If the correct certificates

Then...

| Have been provided                                             | Continue to next step.                                                                                                    |
|----------------------------------------------------------------|----------------------------------------------------------------------------------------------------|
| Linux not been provided                                        | Request now modical cartificator Con COR                                                                                                    |
| have not been provided                                         | Request new medical certificates. See SOP –                                                                                                    |
|                                                                | Request further information (RFI).                                                                                                    |
| 4. Check if the certificate(s) in IHS is/are valid             |                                                                                                    |
| 1. Note any other requirements as                              | below:                                                                                                    |
| If the applicant                                               | Then they must provide:                                                                                                    |
|                                                                | - KOV                                                                                                    |
| Is applying for a temporary or resident visa and has           | A new CXR that is less than 3 months old.                                                                                                    |
| spent six consecutive months in any one or more                |                                                                                                    |
| countries not listed in <u>A4.25.10</u> (list of low TB        | is and its and its and |
| incidence countries, areas and territories) since              | C C C C                                                                                                    |
| their previous CXR was issued                                  |                                                                                                    |
| (see <u>A4.20(e)(i)</u> or <u>A4.25(e)</u> )                   |                                                                                                    |
| 2                                                              |                                                                                                    |
| Is applying for a resident visa and provided a LMC             | A new GMC that is less than 3 months old.                                                                                                    |
| with a previous application but no longer meets                |                                                                                                    |
| the criteria for a LMC (see <u>A4.20(e)(h)</u> )               |                                                                                                    |
| e.u                                                            |                                                                                                    |
| Is applying for a temporary or resident visa and did           | A CXR and/or specified tests.                                                                                                    |
| not provide a CXR or specified tests with a medical            |                                                                                                    |
| certificate in the past 36 months because of their             |                                                                                                    |
| age or because they were pregnant AND their age                |                                                                                                    |
| would now require them to undertake the                        |                                                                                                    |
| specified tests or provide a CXR, or they are no               |                                                                                                    |
| longer pregnant (see <u>A4.20(e)(iii)</u> or <u>A4.25(j)</u> ) |                                                                                                    |

| None of the above apply                                                 | Continue to <b>step 4(b)</b> .                                         |         |
|-------------------------------------------------------------------------|------------------------------------------------------------------------|---------|
| 2. Check the Medical Completion a                                       | and Medical Expiry fields. A certificate is valid if:                  | . (     |
| It was completed less the                                               | han three months before the current application was $lod_{\mathtt{g}}$ | ged, or |
| It was completed less the                                               | nan 36 months before the current application was lodged                | and     |
| <ul> <li>was p</li> </ul>                                               | rovided with an earlier visa application, and                          |         |
| <ul> <li>was assessed as ASH or AWC during that application.</li> </ul> |                                                                        |         |
| If                                                                      | Then                                                                   |         |
| All certificates are in order and valid                                 | Continue to next step.                                                 |         |
| Medical certificates are expired or new information                     | Check <b>Client History</b> to determine whether there is              |         |
| is needed                                                               | another new/valid health case available. If not,                       |         |
|                                                                         | consider whether to request further information                        |         |
|                                                                         | (see SOP – Request further information) or (if the                     |         |
| -0                                                                      | application has not been accepted) whether it                          |         |
|                                                                         | snould be 'Returned, Falled Lodgements' (RFL).                         | J       |

### 5. Update data entry in the IHS

See SOP - Update the visa details in a bealth case in IHS

1. Navigate to the Visa Details section.

- 2. Enter AMS client ID and referral type (or check any information already entered is accurate). *Result: a new Application Details section* is created.
- 3. Click Add Application.
- 4. Add the AMS application number in the **application ID** field in IHS and any other relevant information (visa category, visa type, length of stay and/or intended work activity).
- 5. Click Save.

### 6. Check the status and outcome of any health assessment in IHS

| 0. Check the status a                                                                                                    | ind outcome of any nearth           |                                                                                                    |  |  |
|----------------------------------------------------------------------------------------------------|-------------------------------------|----------------------------------------------------------------------------------------------------|--|--|
| See related SOPs:                                                                                                    |                                     |                                                                                                    |  |  |
| o <u>(</u>                                                                                                    | Check the Health Case Status in IHS |                                                                                                    |  |  |
| o <u>(</u>                                                                                                    | Check the Health Assessme           | nt Outcome in IHS                                                                                      |  |  |
| Review the Case state                                                                                                    | us and Latest Assessment I          | Note fields under the Case Summary tab and the banner at the top of the health case to determine if an |  |  |
| ASH (or other) assess                                                                                                    | ment has been made again            | st the relevant category.                                                                              |  |  |
| HR                                                                                                    | NC                                  | Client Assessed Temporaty ASH<br>History                                                               |  |  |
| Case Summary                                                                                                    | Case Timeline Medical Hist          | ory Health Requirements HATAssessment MA Opinion Further Requ                                          |  |  |
|                                                                                                    | Case Status Assessed                |                                                                                                    |  |  |
| Med                                                                                                    | lical Completion 08/07/2021         | Medical Expiry 08/10/2021                                                                              |  |  |
| Man                                                                                                    | ual Assessment Yes                  | Medical Certificate General + X-ray                                                                    |  |  |
| Latest Assessment Conditions<br>Latest Assessment Note<br>14/07/2021 09:31<br>ASSESSION<br>GYC + COR assessed against INZ guidelines<br>Client history has been reviewed<br>Referral not required for CXR<br>Decision: ASH for Temporary and Residence |                                     |                                                                                                    |  |  |
|                                                                                                    | <u> </u>                            |                                                                                                    |  |  |
| If the Case Status                                                                                                    | This means                          | Next steps are                                                                                         |  |  |
| Open                                                                                                    | The panel physician                 | <ul> <li>Create an AMS application note stating<br/>that the medical is OPEN.</li> </ul>               |  |  |

|                                  | has not yet submitted<br>the health case, or<br>there has been a<br>technical error.                                      | <ul> <li>Continue to next step.</li> </ul>                                                                                                    | Act |
|----------------------------------|----------------------------------------------------------------------------------------------------|----------------------------------------------------------------------------------------------------|-----|
| Manual<br>Assessment             | The health case is<br>under assessment (has<br>not been auto-cleared<br>and requires manual<br>assessment by the<br>HAT). | <ul> <li>Create an AMS application note stating that the medical is under MANUAL ASSESSMENT.</li> <li>Continue to next step.</li> </ul>                                                                                                    |     |
| Medical Opinion                  | The health case is<br>either with a MA for<br>assessment or<br>awaiting referral.                                         | <ul> <li>Create an AMS application note stating that the medical is under MEDICAL OPINION.</li> <li>Continue to next step.</li> </ul>                                                                                                    |     |
| Awaiting Further<br>Requirements | Additional health<br>information is<br>required                                                                           | <ul> <li>View the requirements under<br/>the Further requirements tab.</li> <li>Check whether the information has<br/>already been provided. If not, request it if<br/>required. See SOP – RFI. Then,</li> <li>Continue to next step.</li> </ul> |     |
| ASH (see note below this table)  | The health assessment<br>has been completed<br>and the applicant has<br>an acceptable standard<br>of health (ASH) for one | If the ASH outcome is not for the relevant category, reopen the health case for assessment under the different referral category.<br>See SOP – ▶ <u>Re-open a health case in IHS</u> .<br>Continue to next step.                                 |     |

|                                | or more categories.                      |                                                                                                    |     |
|--------------------------------|------------------------------------------|----------------------------------------------------------------------------------------------------|-----|
| ASH with<br>conditions (AWC) – | The health assessment has been completed | Continue to next step. Do NOT reopen the health case.                                                                             | Act |
| current application            | and the applicant has                    |                                                                                                    |     |
| (applies to                    | an acceptable standard                   | × O                                                                                                    |     |
| temporary visa                 | of health subject to                     | 21.                                                                                                    |     |
| applications only)             | conditions.                              |                                                                                                    |     |
| ASH with<br>conditions (AWC) – | The health assessment has been completed | Reopen the health case unless the latest assessment was made within three months and the visa details (visa type, intended length |     |
| earlier application            | previously and the                       | of stay) remain the same, or a new assessment is required for the                                                                 |     |
|                                | applicant has an                         | visa category. See SOP - <u>Re-open a health case in IHS</u> Continue to                                                          |     |
|                                | acceptable standard of                   | next step.                                                                                                    |     |
|                                | health subject to                        |                                                                                                    |     |
|                                | conditions (additional                   |                                                                                                    |     |
|                                | tests may be required                    | 00                                                                                                    |     |
|                                | with a further                           |                                                                                                    |     |
|                                | application).                            |                                                                                                    |     |
| Not ASH                        | The health assessment has been completed | <ul> <li>Create an AMS application note stating that the medical is NOT ASH.</li> <li>Continue to next step.</li> </ul>           |     |
|                                | and the applicant does                   |                                                                                                    |     |
| Ro                             | not have an acceptable                   |                                                                                                    |     |
|                                | standard of health.                      |                                                                                                    |     |
| Incomplete                     | Assessment has not                       | Check latest assessment note for reason before considering next                                                                   |     |

|          | heer completed                                                                                          | stans. Contact UAT if elevification is nonvined                                                                                                    |
|----------|----------------------------------------------------------------------------------------------------|----------------------------------------------------------------------------------------------------|
|          | been completed.                                                                                         | steps. Contact HAT if clarification is required.                                                                                                    |
| On Hold  | The case is on hold<br>pending further action<br>or information, i.e. is<br>not in the HAT<br>workflow. | <ul> <li>Release the health case only if it was pending submission of a visa application. See SOP – <u>Release a health case from on hold in IHS</u></li> <li>Create an AMS application note stating that the medical is ON HOLD.</li> <li>Continue to next step.</li> </ul>                                                                                                    |
| Deferral | An application for<br>residence must be<br>deferred pending<br>treatment (see <u>A4.55</u> ).           | <ul> <li>Create an AMS application note stating that the medical is DEFERRAL.</li> <li>Continue to next step.</li> <li>A health assessment is ASH for all categories if:</li> <li>The Latest Assessment</li> <li>Note field shows that referral is not required and the decision is 'ASH for Temporary and Residence', and/or</li> <li>The Health Case</li> <li>Outcome is ASH (Temporary &amp; Residence) and/or</li> <li>The Manual Assessment field has a 'No' and the 'Assessment field has a 'No' and the 'Assessment outcome' is ASH.</li> </ul> |
|          |                                                                                                    | health circumstances<br>have changed since a<br>previous ASH or AWC<br>outcome and/or they                                                                                                    |

|  | declare new health<br>information on their<br>application form,<br>further assessment<br>may be required.<br>Contact the HAT if<br>clarification is | PC |
|--|----------------------------------------------------------------------------------------------------|----|
|  | needed.                                                                                                    |    |

7. Make sure the relevant data entry has been completed in AMS

e instead) for the following r .ents Geleased under Released Check the Applicant(s) tab in AMS to confirm the health details (NZER or NZHR and Health Outcome, if available) have been entered. If not, update these by clicking **Edit**, however leave blank (and add an AMS note instead) for the following outcomes:

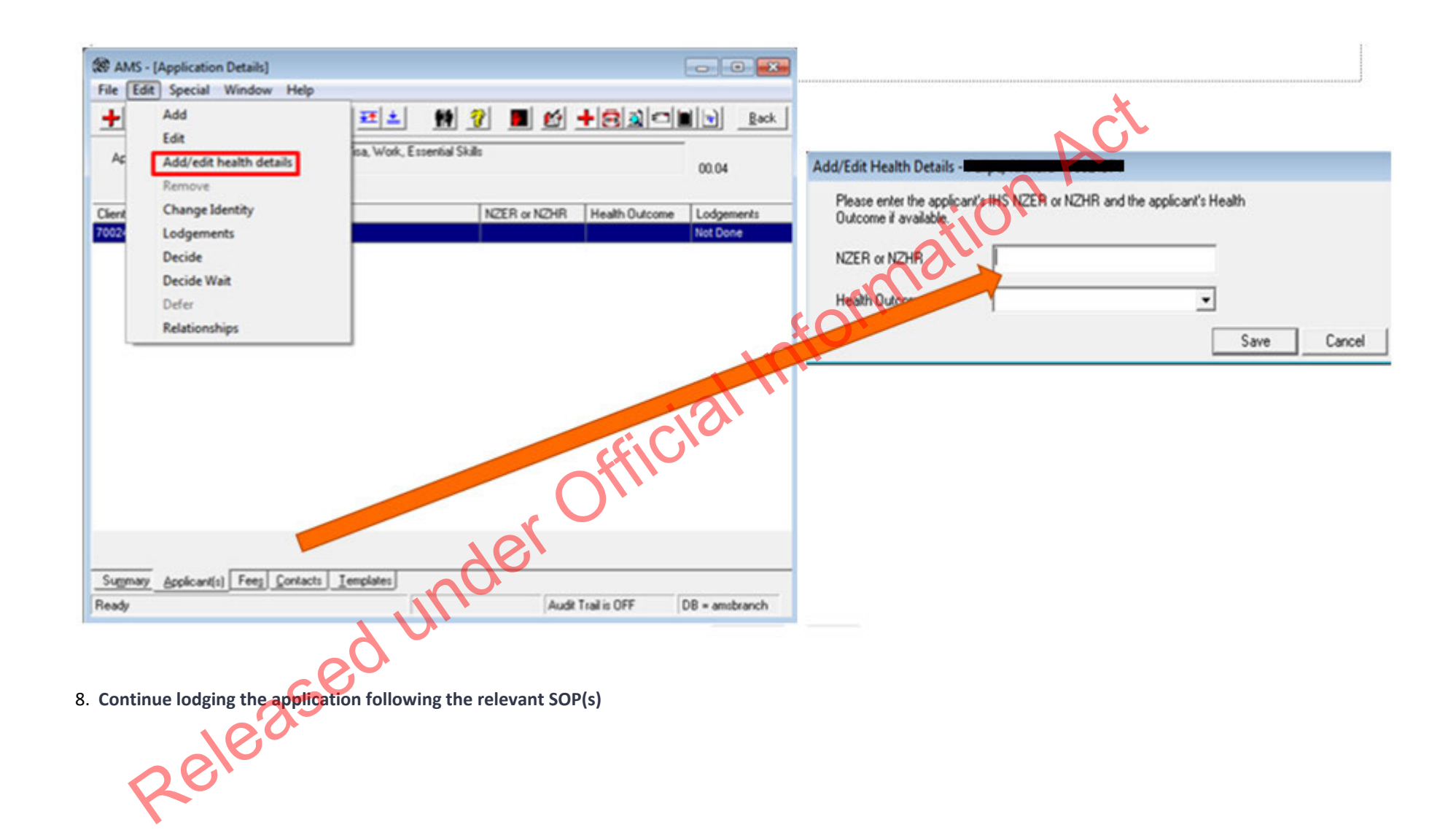

END

### Lodge WTR application

Classification: Unclassified Date Published: 25 September 2023

### When to use

When an application under work to residence (WTR) has been received via IGMS.

This process applies to Green List, Care workforce and Transport Sector applications submitted under the WTB policy in effect after 29 September 2023.

See Immigration Instructions SR3, SR6, SR7.

### Context

Applications for residence under WTR are made online through a system called IGMS which captures all application information and supporting documents.

Immigration Global Management System (IGMS) is a multiple submissions channel, which means that applicants can view and add additional documents to their application after their application is submitted.

Applications received via IGMS, once submitted, are found in AMS. The corresponding IGMS application can be viewed by INZ officers in IGMS.

Officers following this process to lodge WTR applications are responsible for checking documents, checking and completing data entry, requesting third party checks where applicable, and initiating manual triage.

tion Act

Officers following this process to lodge applications must make clear notes in AMS application notes of any outstanding information for review by the immigration officer who is assigned to assess the application.

If any additional documents are received after the application has been lodge these should be forwarded to the processing branch.

### Role

- Support Officer (SO)
- Immigration Officer (IO)

### **Related Resources**

- Immigration Online
- AMS Manual
- der official Information Act • Visa Pak 45 (December 2011) Lodging residence applications - updated advice

### Prerequisites

- 1. SO or IO is logged in to AMS
- 2. SO or IO is also logged into IGMS on the Chrome browser

### Appendix

See Lodge Template Letter WTR

### Steps

- 1. Open the application in AMS and IGMS
  - Copy the AMS application ID. 0
  - Paste the AMS application ID into the IGMS search field and open the relevant application. 0
- 2. Determine the applicant's eligibility to apply for residence
  - Check the applicant's profile in AMS 0

| If                    | Then |                                                          |
|-----------------------|------|----------------------------------------------------------|
| Applicant is uplawful | 0    | Check AMS status                                         |
|                       | 0    | Update client communication details in AMS as required   |
|                       | 0    | Forward the IGMS application details to s61@mbie.govt.nz |

|                                                                                                    | c<br>n<br>o<br>c<br>v<br>c<br>t<br>c<br>S<br>S<br>E | Inform the client via email, that because their application was submitted while they were<br>ot holding a valid visa on dd/mm/yyyy, they cannot make a visa application on dd/mm/yyyy, their<br>nline application is transferred to S61 team for further consideration.<br>S61 Immigration Officer will provide confirmation to NaDO [GPS Team] to tender after<br>alidating whether the client was indeed unlawful at the time, they submitted their application<br>NaDO [GPS Team] will then tender the application and send an acknowledgement letter<br>of the client<br>Transfer the application to s61 unallocated queue<br>ee SOP How to Electronically Transfer Applications in AMS between Offices<br>ND |
|----------------------------------------------------------------------------------------------------|-----------------------------------------------------|----------------------------------------------------------------------------------------------------|
| Liable for deportation                                                                                  |                                                     | Check AMS warning to confirm status<br>Update communication details in AMS, as required<br>Using the template, email the client.<br>Advise the client they are unable to apply and explain their refund options<br>Wait for the refund request<br>ote: The application must remain under the name of the SO until a refund request is received.<br>Once the refund request is received,<br>Forward to an Immigration Manager to sign off and close the application                                                                                                    |
| Refugee claimant/Protected status<br>Hold a limited visa<br>Hold an interim visa<br>Hold a transit visa |                                                     | Check AMS <b>Application</b> tab to confirm status<br>Update communication details in AMS as required<br>Using the template, email the client<br>Advise the client they are unable to apply and explain their refund options<br>Wait for the refund request<br><b>ote:</b> The application must remain under the name of the SO until a refund request is received.<br>Once the refund request is received,<br>Forward to an Immigration Manager to sign off and close the application                                                                                                    |

| None of the above apply | Go to <b>next step.</b> |  |
|-------------------------|-------------------------|--|

### 3. Open supporting documents in IGMS

- Check that all required information has been correctly uploaded. Ensuring the following documents are available:
  - Completed application form
  - WTR-specific application documents (for example, evidence of job offer and work experience in New Zealand)
  - Character certificates (dated less than 6 months old at the time of application lodgement) from the applicant's country of citizenship and any country where they have lived for 12 months or more in the last 10 years see <u>A5.5</u> and <u>A5.10</u>.

Refer to <u>R2.40.1</u> Mandatory requirements for lodging an online application for a residence class visa.

See SOP – <u>Find documents</u>

Note: Documents should be able to be viewed (i.e., no system errors have prevented correct upload or ability to open the documents), correct, legible, and complete.

• In AMS, check the client information (name, DOB, passport number etc) has correctly synced and there are no input errors.

| If                                                                                                    | Then                                         |
|----------------------------------------------------------------------------------------------------|----------------------------------------------|
| The required documents are all present and there are                                                                                             | Go to <b>next step.</b>                      |
| no problems (e.g. with quality of scans, completeness                                                                                            |                                              |
| etc.)                                                                                                    |                                              |
| It appears that all required documents have been<br>provided but there are some problems (e.g. quality of<br>document scan, pages missing, etc.) | Note the concern.<br>Go to <b>next step.</b> |
| Or                                                                                                    |                                              |

• Go into each document to ensure they have been correctly uploaded and are legible.

### Mandatory documents are missing

4. Update the AMS client profile with the relevant applicant information

- Check all information in AMS is correct. See SOP Update a client profile in AMS for an application
  - client details: name/other name/country of birth/citizenship/marital status/region or province
  - travel document details, address, family tab
- If the client has multiple identities in AMS, speak with a TA before linking to one client ID number
- Associate the application with the identity that matches the passport

### See SOP – Link identities in AMS

## 5. Determine whether any partners or children who must be included in the application

• Check the family tab to determine if there are any partners or dependent children holding or applying for a visa based on their relationship to the principal applicant (PA)

### See Visa Pak 508 Residence Applications Involving Family Members

| If                                                          | Then                     |
|-------------------------------------------------------------|--------------------------|
| The PA has no partner or children included on their         | Go to <b>next step</b> . |
| residence application and has no dependants holding (or     |                          |
| applying for) a visa based on their relationship to the PA  |                          |
| OR                                                          |                          |
| The PA has a partner and/or children who hold (or are       |                          |
| applying for) a visa based on their relationship to the PA, |                          |
| and those same family members are included in the           |                          |
| residence application.                                      |                          |
| The PA has a partner and/or children who hold a visa        | • Note the concern.      |
| The PA has a partner and/or children who hold a visa        | o Note the concern.      |

| based on their relationship to the PA, but those family |
|---------------------------------------------------------|
| members are not included in the residence application   |

Go to next step.

### 6. Complete the AMS Contacts tab

All contacts included in the application must be added to the AMS contact tab. Check the application form for any contacts to be added, including:

0

- Employer (take care to select the correct employer identity (CN))
- Licenced Immigration Adviser or Lawyer (if applicable).

To search: use their licence number (if available); the reason they are exempt (if exempt from licencing); if unlicenced, talk to a TA about next steps.

## Refer to the AMS Manual: Contact tabs

Note: Double check all contact details (name, address, email) and NZBN (where applicable) have been entered correctly.

### 7. Complete data entry

In AMS, on the application **Summary** tab:

Click Process Lodgement

The **Lodgement** screen appears.

• Check the data entry and lodgement questions are correct

| AMS - L | .odgeme     | ents          |                 |                                                   |                    |                                         |   |
|---------|-------------|---------------|-----------------|---------------------------------------------------|--------------------|-----------------------------------------|---|
| For app | olicant :   | Singh, Parv   | vinder          |                                                   |                    |                                         | * |
|         |             |               |                 | Lodgement Questions                               |                    |                                         |   |
| No      | Yes         | Waive         | To Follow       | Description                                       |                    |                                         |   |
|         | V           |               |                 | Signed and completed application form             |                    |                                         |   |
|         | •           |               |                 | Passport size photograph(s)                       |                    |                                         |   |
|         | ~           |               |                 | Valid passport, travel document or other identity | document           | <b>b</b>                                |   |
|         | ₹           |               |                 | All other lodgement requirements met              |                    | C C                                     |   |
|         | <b>v</b>    |               |                 | Relevant medical documents received               |                    | ~~~~~~~~~~~~~~~~~~~~~~~~~~~~~~~~~~~~~~~ |   |
|         | ×           |               |                 | Police Certificate                                |                    |                                         |   |
|         | M           | 2             | 2               | Full birth certificate or ID card                 |                    | (O)                                     |   |
|         | l <b>e</b>  |               |                 | The applicant is NUT liable for deportation or ha | d a liability susp | bended                                  |   |
|         |             |               |                 |                                                   | . N                |                                         |   |
|         |             |               |                 |                                                   |                    |                                         |   |
| Date    | a Entry     | Questi        | ons             |                                                   | 0                  |                                         |   |
| Dur     | ation of in | itended stay  | , c             | <= 6 months C > 6 months and < 12 month           | s (• >12 n         | months                                  |   |
| ls th   | e applica   | ant from a Ti | B risk country? | O(1)                                              | C Yes              | No                                      |   |
| Has     | the appli   | icant spent   | 3 months or mo  | pre in the past five years in a TB risk country?  | C Yes              | No                                      |   |
| ls ar   | n Immigra   | tion Adviser  | r acting on beh | alf of this application?                          | C Yes              |                                         |   |
| ls th   | e applica   | ant being as  | sessed under p  | pre-August 2017 SMC instructions?                 | C Yes              | No                                      |   |
| Occ     | upation     |               |                 |                                                   |                    |                                         |   |
| Emp     | olover      |               |                 |                                                   |                    |                                         |   |
|         |             |               |                 |                                                   |                    |                                         |   |
|         |             |               |                 |                                                   |                    |                                         |   |
|         |             |               |                 |                                                   |                    |                                         |   |
|         |             |               | <b>)</b>        |                                                   |                    |                                         |   |
|         |             | VC.           |                 |                                                   |                    |                                         |   |
|         | 26          |               |                 |                                                   |                    |                                         |   |
|         | 20          |               |                 | Health Express Qns                                | 0                  | K Cancel                                |   |

• Click OK.

**Note:** If any requirements have been waived, follow the screen prompts to add the required explanation.

If the application landed as 'Accepted' a CRisM risk assessment must be manually initiated once data entry is complete.

- Go to the Determinations tab 0
- 0 Ensure occupation is entered
- Under question, 'Employment meets remuneration threshold?', enter hourly rate (where this has been provided) 0

### Notes:

- It is important to complete the Data Entry Questions section because the information entered may have an impact on the triage result.
- The fields in the Lodgements screen may vary between the visa types.
- For applications that have loaded as 'Tendered' please make sure all the Lodgement Questions are ticked either Yes or Waive. Ficial
- 8. Complete health lodgement

Follow SOP Health lodgement.

9. If required, request a New Zealand Police Check (NZPC)

NZPCs are required for applicants who:

- are aged 17 or older and 0
- have lived in New Zealand for at least 12 months (either in one stay or intermittently) since turning 17. 0

NZPCs are also required for applicants who declare New Zealand convictions.

Applicants under the age of 17 and/or who have spent less than a year (total) in New Zealand do not require an NZPC.

If required, these can be requested and viewed through the Police Intelligence Check (PIC) portal.

Follow SOP – Submit NZPC

See PIC User Guide

| If | Then |
|----|------|

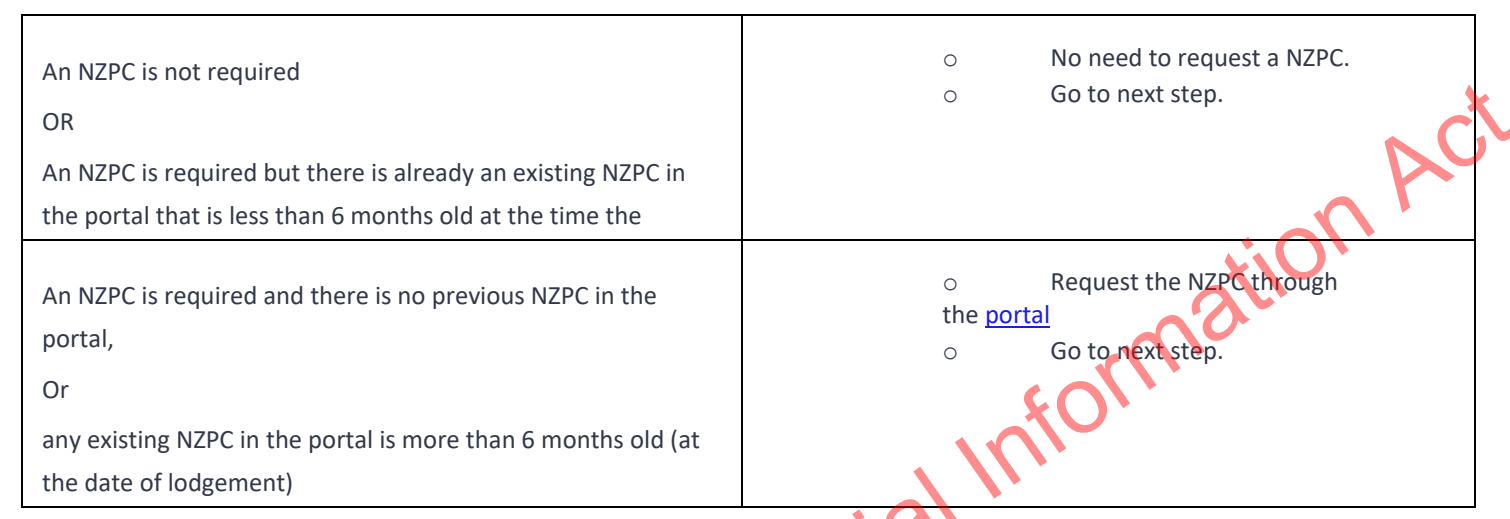

10. If required, manage any referral to the Specialist Assessment Team (SAT)

Determine whether the application needs to be transferred to the SAT. See IAC 21-RESTRICTED-01.

|    | If                                                      | Then                                                                                                    |  |
|----|---------------------------------------------------------|----------------------------------------------------------------------------------------------------|--|
|    | There is no indication<br>a SAT referral is<br>required | Go to next step.                                                                                                    |  |
| Se | ction 6                                                 | <ul> <li>Check INZ1200 is on file – if this is not available, make a note in AMS, the IO will them request this as part of their assessment</li> <li>Follow the SAT referral process.</li> </ul> |  |

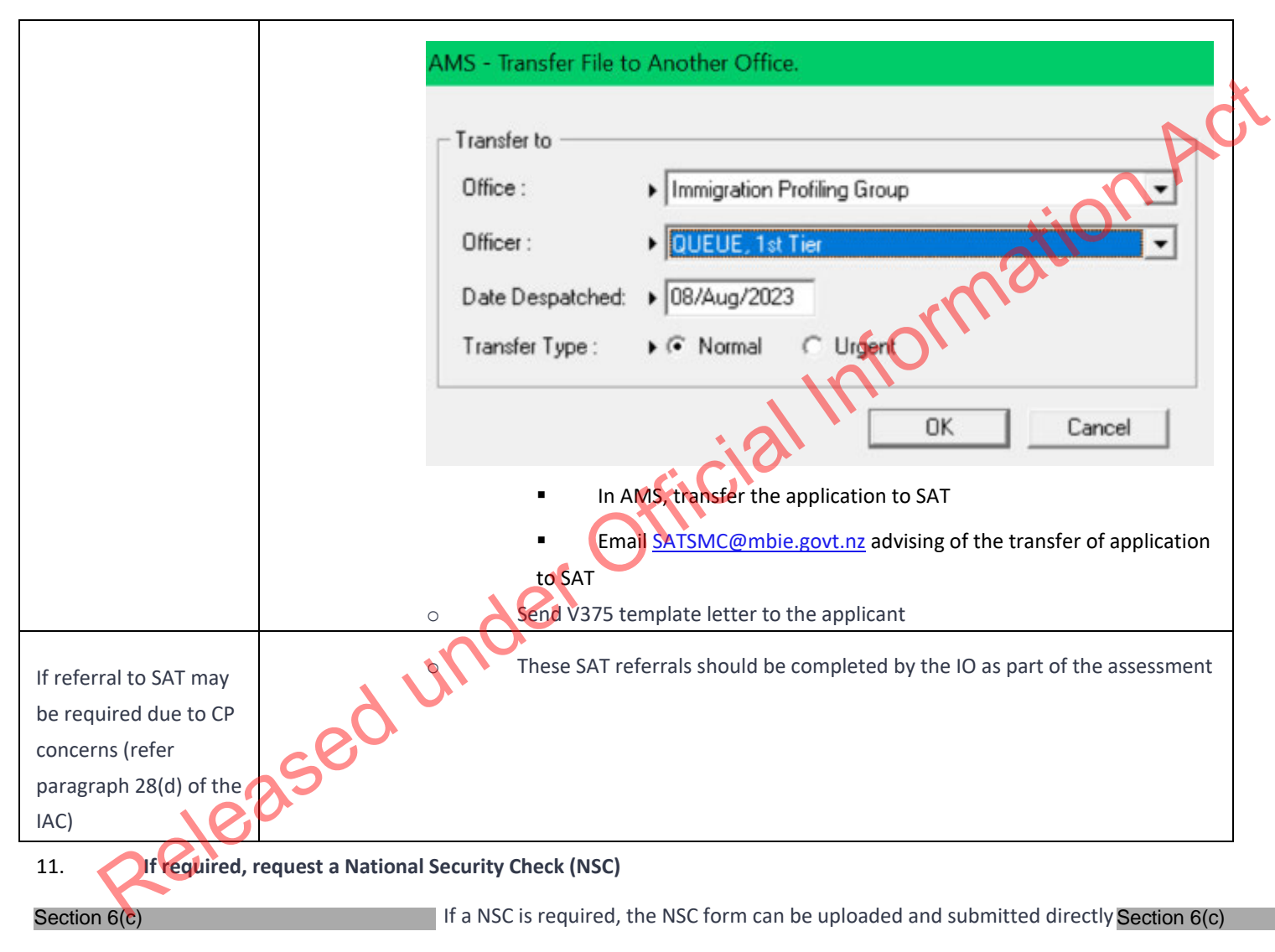

NSC for all applicants should be submitted at the same time

Check the NSC guide for the relevant forms

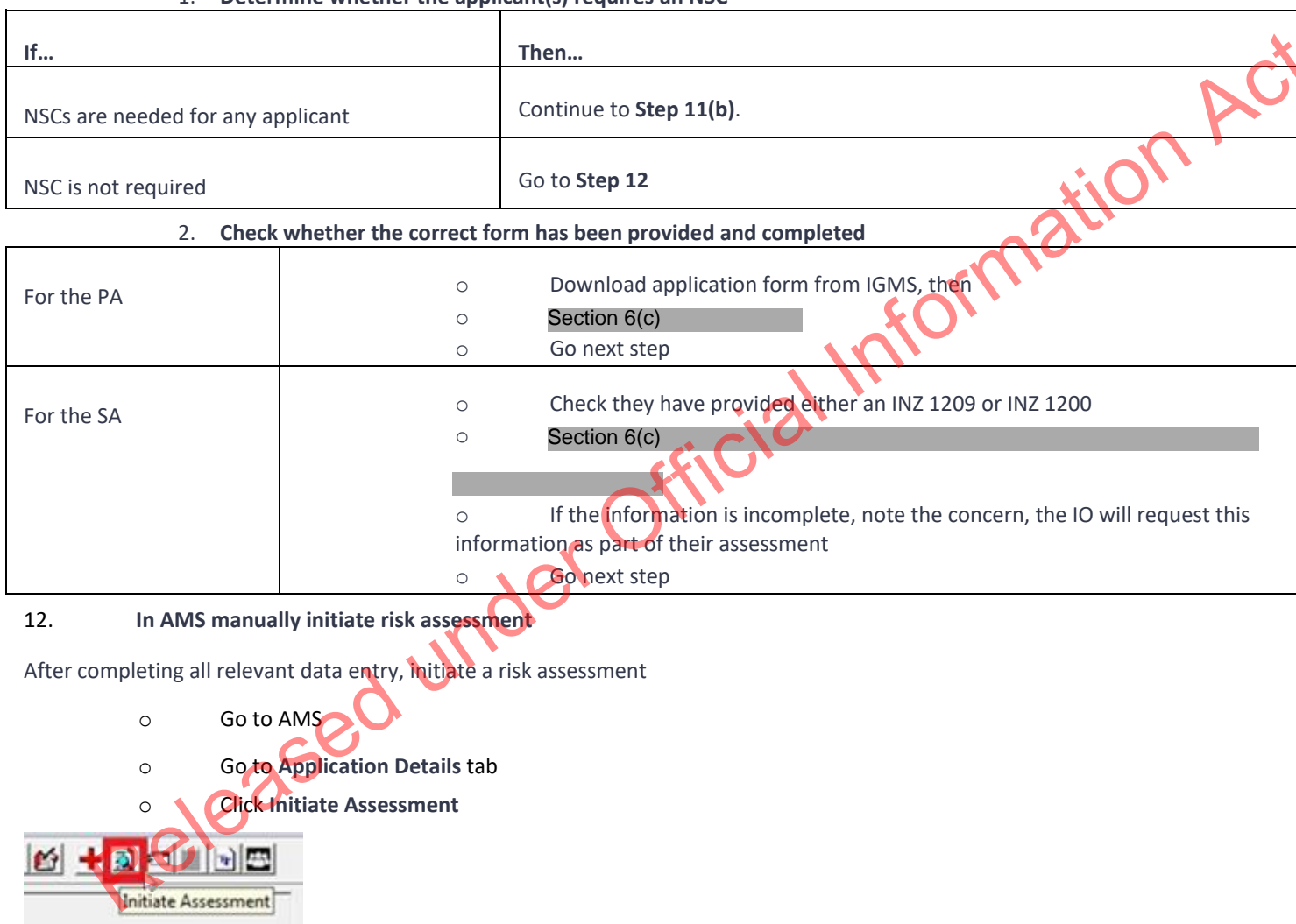

1. Determine whether the applicant(s) requires an NSC

Press F5 on the computer keyboard to refresh and ensure most up-to-date results are available.

### 13. Make a record of actions in AMS

- In AMS application notes, create a note to outline any actions not already noted in previous steps. 0
- outline any outstanding information that needs to be requested by the immigration officer, for example if there are: 0 nation
  - Mandatory documents missing or
  - Illegible documents or
  - Family members not included who need to be included or
  - Incomplete NSC forms or
  - Any other relevant information.

Note: System generated notes will already be made in AMS when an acknowledgment letter is sent, when an application is transferred between offices, and for NSC and NZPC, so additional notes are not required.

### 14. Allocate application to the relevant office/officer

Visa Operations will provide the name of the queue, a bulk transfer will be completed at the end of each day.

The following are the queue names for distribution of applications at the end of the day

| Queue, Res SMC     | Landing queue SMC Applications (old policy and new policy)    |
|--------------------|---------------------------------------------------------------|
|                    |                                                               |
| Queue, Res STR     | Landing queue STR applications                                |
|                    |                                                               |
| Queue, Res WTR 💦 🥂 | Dunding queue WTR applications from 29 Sept 2023 (new policy) |
|                    |                                                               |
| Queue, Res Sector  | Landing queue from 29 September 2023 (new policy)             |
|                    |                                                               |

See SOP How to Electronically Transfer Applications in AMS between Offices

See SOP Using the Bulk File transfer screen

END.

### Lodge 2021 Resident Visa Application (Online)

### When to use

a Information Act When a 2021 Resident Visa application has been entered into AMS via Immigration ONLINE.

### Role

- Support Officer •
- **Immigration Officer** .

### Prerequisites

- Application has been entered in AMS •
- Application has been allocated to the appropriate case manager queue •

### Context

Once applications are received via Immigration ONLINE and entered into AMS, Officers are:

- Required to check and complete the data entry for the applications; and .
- Separate out and manually create new AMS applications for dependent children intending to apply as principal applicants in their own right, and .
- Manually initiate triage and prepare for allocation.

Note: For best practice, it is recommended that support staff deal with all administrative tasks. However as this is not practical for all offices, if tasks can be completed at a later stage, this is indicated in the detailed step description.

Steps

1. Open the AMS application

In the AMS Workflow Management screen:

Select and double click the application. 0

The AMS application opens.

In the AMS application **Summary** tab:

Check that the IGMS Application identifier is present 0

tion. **Note:** If the identifier is not present, then it is not an Immigration ONLINE application.

Then locate the application in the Document Management System (DMS).

- Open DMS in a web browser 0
- Enter the AMS application number (or other search criteria such as name); and 0
- Click Search. 0

| +//-                         | 6 4               | 38       |                 |                          |              |                         |                  | <b>()</b>                          |              |        |             |
|------------------------------|-------------------|----------|-----------------|--------------------------|--------------|-------------------------|------------------|------------------------------------|--------------|--------|-------------|
| Case Manage                  | r. XC. Test20     | -        | Date T<br>From: | endered<br>06/Apr/2016 1 | fo: (06/     | 4pr/2017                |                  | otal Application<br>otal Tendered: | ns: 1<br>1   | 3      | Find Now    |
| ocation:                     | All Locations     | *        | Date Bring Up   |                          |              |                         |                  | Total Accepted: 0                  |              |        | Export      |
| Туре:                        | All Cases         | •        | From            | 06/Apr/2016              | <b>10</b> 6/ | Apr/2017                | 1                | otal Recomment                     | nded: 0<br>2 |        | Qlose       |
| Bring Up<br>Applicat<br>Date | / Applicant<br>on | AppiNbr  | Group ID        | Application Type         | Priority     | Days<br>Since<br>Tender | Date<br>Tendered | Date<br>Accepted                   | Status       | Reason | Risk Rating |
|                              | Test, SOP         | 20005142 | 3795            | Visa, Visitor, General   | -            | 21                      | 16/Mar/2017      | 16/Mar/2017                        | DEC          |        | Medium      |
|                              | Test, SOP         | 20005173 | 3795            | Visa, Visitor, General   |              | 17                      | 20/Mar/2017      |                                    |              |        | Medium      |
|                              | Test, SOP         | 20005174 | 3795            | Visa, Visitor, General   |              | 17                      | 20/Mar/2017      |                                    |              |        | Medium      |
|                              | Test Test         | 20006209 | 3795            | Visa, Visitor, General   |              | 13                      | 24/Mar/2017      | 24/Mar/2017                        | DEC          |        | Medium      |
|                              | Test Test         | 20006318 | 3795            | Visa, Visitor, General   | -            | 7                       | 30/Mar/2017      |                                    |              |        | Medium      |
|                              | Test, SOP         | 20005192 | 3795            | Visa, Work, Victims of   | 1.00         | 15                      | 22/Mar/2017      |                                    |              |        | High        |
|                              | Test, SOP         | 20005191 | 3795            | Visa, Work, Asylum S     |              | 15                      | 22/Mar/2017      |                                    |              |        | Medium      |
|                              | Test2, Test2      | 20006327 | 3795            | Visa, Work, Specific F   |              | 6                       | 31/Mar/2017      |                                    |              |        | Medium      |
|                              | Test, Test        | 20006315 | 3795            | Visa, Work, Essential    |              | 8                       | 29/Mar/2017      |                                    |              |        | Medium      |
|                              | Test2. Test3      | 20006338 | 3795            | Visa, Work, Essential    |              | 2                       | .04/Ans/2017     | S                                  |              |        | Medium      |

### 2. Update the client profile

In AMS, on the **Applicant(s)** tab:

0 Double click the client listed.

The AMS Client Profile screen opens.

In the Client Profile:

0 Update the tabs as necessary.

See SOP Updating Client Profile in AMS for Lodgement.

# rmation Act 3. Identify and remove dependent children aged 25 years or older applying in their own right-

| If the application                                                                              | Then                                                                                                    |
|-------------------------------------------------------------------------------------------------|----------------------------------------------------------------------------------------------------|
| Does not have a dependent child<br>who is aged 25 years or older<br>included in the application | Proceed to step 4                                                                                                    |
| Has a dependent child who is aged<br>25 years or older included in the<br>application           | See SOP <u>Receiving a 2021 Resident Visa Application for a Dependent Child Aged 25 Years or Older</u> .<br>Then proceed to step 4 |

Check if there is a dependent child who is aged 25 years or older included in the application

4. Complete the Contacts tab

Determine whether any contacts need to be added for the application. Common contacts for the 2021 Resident Visa include (but are not limited to):

Advisor or Lawyer

Employer (Required for the 2021 Resident Visa where skilled or scarce criteria is claimed) 0

Notes: It is important to correctly add any known or required contacts:

• To an application as it may impact the triage result.

• To the Contacts tab, so INZ staff who are not able to view the application may still appropriately discuss the application with Acr an authorised contact person e.g. an advisor, partner or employer.

• And advisors (if applicable) should have associated addresses added in the Client Contact screen.

| lf                                                                               | Then                                                                                                    | ation          |
|----------------------------------------------------------------------------------|----------------------------------------------------------------------------------------------------|----------------|
| There are no contacts for the application                                        | Go to Step 7                                                                                                    | forme          |
| There are any contacts for the application                                       | In AMS, on the <b>Contacts</b> tab<br>Click <b>Add</b> .<br>The <b>Add New Contact</b> dialogu<br>In the drop down box:<br>Select the contact type; then. | e box appears. |
|                                                                                  | If the contact is an advisor                                                                                                    | Go to Step 5   |
| 60                                                                               | Any other contact                                                                                                    | Go to Step 6   |
| 5. Contact is an adviser<br>If the contact is an adviser:<br>Click Search Advise | r.                                                                                                    |                |

The **Search Adviser** screen appears.

Use the adviser's licence number to search for them, or

If a licence number is not available, complete the fields, and 0

- Click Find, then 0
- From the search results, select the adviser; and 0
- In the Add New Contact screen, click OK. 0

Information Note: If the adviser is exempt from licensing, then the reason they are exempt must be selected.

### 6. Contact is not an adviser

If the contact is not an adviser:

Click Search Client. 0

The **Client Search** screen appears.

Search the contact in AMS. See SOP Search a Client in AMS, and then

- From the search result, select the contact and 0
- In the Add New Contact screen, click OK. 0

After adding a contact, in the AMS Contacts tab, highlight and double click the contact to view the contact's AMS client profile.

Update the contact's AMS client profile with any supporting information submitted with the application.

Note: If the contact search in AMS results in no matching records, see SOP Create a new client ID in AMS.

### 7. Check documentation

In DMS, check that all the required documentation has been uploaded correctly for the application. See IGMS user guide - Locate and view Immigration ONLINE Application documents

Examples of documentation problems include:

Scanned documents illegible

Incorrect document uploaded, e.g. expired passport

Documents uploaded not complete

If documents have been

Go to Step 8

| correctly uploaded<br>If documents have not been<br>correctly uploaded                      | Request the information from the client. See SOP <u>Request</u><br><u>additional information</u><br>Then go to Step 8 | Act   |
|---------------------------------------------------------------------------------------------|----------------------------------------------------------------------------------------------------|-------|
| <ol> <li>Complete Health lodgement</li> <li>Check if there is a health case warr</li> </ol> | ning in AMS.                                                                                                    | ation |

### 8. Complete Health lodgement

Search in the Immigration Health System (IHS) to locate the health case with the relevant medical certificate for the visa application. Refer to SOP Searching for a Health Case in IHS, SOP Check the Health Case Status in IHS, and Check the Health Assessment Outcome in IHS.

In the Applicants tab, enter the IHS Health Details (NZER or NZHR and Health Outcome if available) in AMS. Refer to SOP Recording Health Details in AMS. Check if the medicals in the health case meets the medical requirements for the visa application. Refer to SOP Checking Medical Certificates in IHS. For example, if a valid General Medical Certificate is ASH under Residence, it can be accepted for the 2021 Resident Visa.

Check INZkit Guidelines to decide if a medical referral is required.

Check the latest assessment notes or the outcome banner of the health case for details of the assessment conditions where applicable. The outcome banner on the top of the health case will indicate if it is ASH for a particular visa category. If it is unclear, use full view to read all assessment notes. If there are no notes, then the medical certificate may have auto-cleared. Refer to FAQs - 'Auto-Assessed' health cases.

Assassed Temporary ASH Residence ASH

Check the date the medical was ASH and if there is new health information on the application, then determine if a new referral may be required.

You may need to reopen the health case to reactivate it for the assessment and attach any new information. Refer to SOP Re-open a health case in IHS. Or if the Health Assessment Team (HAT) has requested to be informed when an application has been accepted then you may need to release the health case from on hold. Refer to SOP Release a health case from on hold in IHS.

Important Note: If the medical was ASH under Residence, you do not need to reopen to assess under Limited guidelines.

Note: If the medical in IHS is being assessed for a Temporary visa application, then you will have to wait until that assessment is completed.

Update the 'Visa Details and Application Details' tab in IHS with the AMS information (AMS Client ID, Referral Note) and Visa Details (Visa Category, Visa Type, and Intended Length of Stay). Add in a 'Referral Note' with what you need for the new assessment. Refer to SOP Update the visa details in a health case in IHS.

Unless the applicant was ASH for a General Medical Certificate under Residence or ASH for a Limited Medical Certificate under residence, then a medical referral will be required if the previous medical is less than 36 months old and any of the following situations apply:

| If                                                                                                    | Then                                                                                                    |
|----------------------------------------------------------------------------------------------------|----------------------------------------------------------------------------------------------------|
| 1. The applicant has outstanding<br>information for a General Medical<br>Certificate                                                                                                    | Retrieve medical certificate from previous application and refer for Limited Medical Certificate.<br>Review the latest assessment notes of the health case in IHS for details. Refer to SOP <u>Check the Health Assessment Outcome in IHS</u> .<br>If the client has provided further medical tests, then attach any relevant medical tests to the health case. Refer to <u>FAQs - Add attachments to a health case</u> . |
| 2. The applicant was ASH under<br>Temporary (and is within the 36 months<br>validity period) only or<br>Not ASH for a General Medical<br>Certificate (and is within the 3 months<br>validity period) | Retrieve medical certificate from previous application and refer for Limited Medical Certificate.<br>Review the latest assessment notes of the health case in IHS for details. Refer to SOP <u>Check the</u><br><u>Health Assessment Outcome in IHS</u> .                                                                                                    |
| 3. The applicant was ASH without<br>referral but AMS Health notes includes<br>details of abnormal findings                                                                                           | Retrieve medical certificate from previous application and assess against INZkit referral guidelines to determine whether referral is required for Limited Medical Certificate.<br>Review the latest assessment notes of the health case in IHS for details. Refer to SOP <u>Check the</u>                                                                                                    |

| Health Assessment Outcome in IHS. |    |
|-----------------------------------|----|
| Yes, go to Step 9 of this SOP     | C. |
| No, go to Step 10 of this SOP     |    |

### 9. Refer health case to HAT

Where applicable, refer the Medical Certificate to the Health Assessment Team (HAT) by re-opening the health case in IHS. See SOP <u>Re-open a health case</u> in IHS.

Update the 'Visa Details and Application Details' tab in IHS with the AMS information (AMS Client ID, Referral Note) and Visa Details (Visa Category, Visa Type, and Intended Length of Stay). Add in a 'Referral Note' with what you need for the new assessment. Refer to SOP <u>Update the visa details in a health</u> case in IHS.

If the health case was previously assessed as 'ASH with conditions' and the client has provided further medical tests, then attach any relevant medical tests to the health case. Refer to FAQs - Add attachments to a health case.

### 10. Request third party check – NZPC

Determine whether the client (as well as all included secondary applicants) requires a New Zealand Police Certificate (NZPC)

| Check type                               | Note                                                                                                    |
|------------------------------------------|----------------------------------------------------------------------------------------------------|
| New Zealand Police<br>Certificate (NZPC) | For the 2021 Resident Visa, a New Zealand police certificate is required for clients who are aged 17 and above, regardless of time spent in New Zealand. Existing,                            |
| Relea                                    | current NZPCs that are less than six months old at the time the 2021 Resident Visa is accepted can be used again.<br>Note: Clients who have never been to New Zealand do not require an NZPC. |
|                                          | If the client requires a NZPC, then request one using the Police Intelligence Check<br>(PIC) portal. See SOP <u>Submit third party request - NZPC</u>                                         |

11. Check against Specialist Assessment Team (SAT) rules

See IAC 18 - Restricted - 01 for instructions on when to make SAT referrals. In general, a SAT referral at lodgement stage is needed in the following cases (but see the IAC for more details):

- Mandatory first tier assessment (nationals of several countries)
- CP concerns

If a referral is not required, skip to step 14.

**Note:** Support officers do not need to consult the risk indicator guides (RIGs) to see if a referral to RAT is required. This will be the task of the immigration officer at a later stage.

### 12. If SAT referral needed, check for complete information.

If a case requires a SAT referral, confirm that the INZ1200 questions have been answered for each of the adult applicants. If they have not, request the applicant(s) to upload INZ1200 or any missing information into their IGMS application.

See SOP Request additional information

**Note:** The IGMS form should, in most cases, ask the INZ1200 questions of the principal applicant automatically. For non-principal adult applicants, the IGMS form will ask them to upload the PDF version of INZ1200 into IGMS.

### 13. SAT referral needed (cont'd) – Email SAT and change location in AMS

• If the case needs a mandatory first tier assessment, email <u>INZ.SATContactMailbox@mbie.govt.nz</u> with the subject line Mandatory 1st Tier SAT assessment: AN xxx

o If CP concerns have been identified, email <u>SAT.Phdstudents@mbie.govt.nz</u> with the subject line 1st Tier email referral to SAT: ANxxxx

Record AMS notes as appropriate and change the AMS location of the file to 'SAT Response'. Go to step 15.

# 14. Request third party check if required – National Security Check (NSC)

Determine whether the applicant (as well as all included non-principal applicants) requires an NSC. (Section 6(c)

) If it is required, follow the instructions in this table. (Otherwise go to step 15.)

| If | Then |
|----|------|
|----|------|

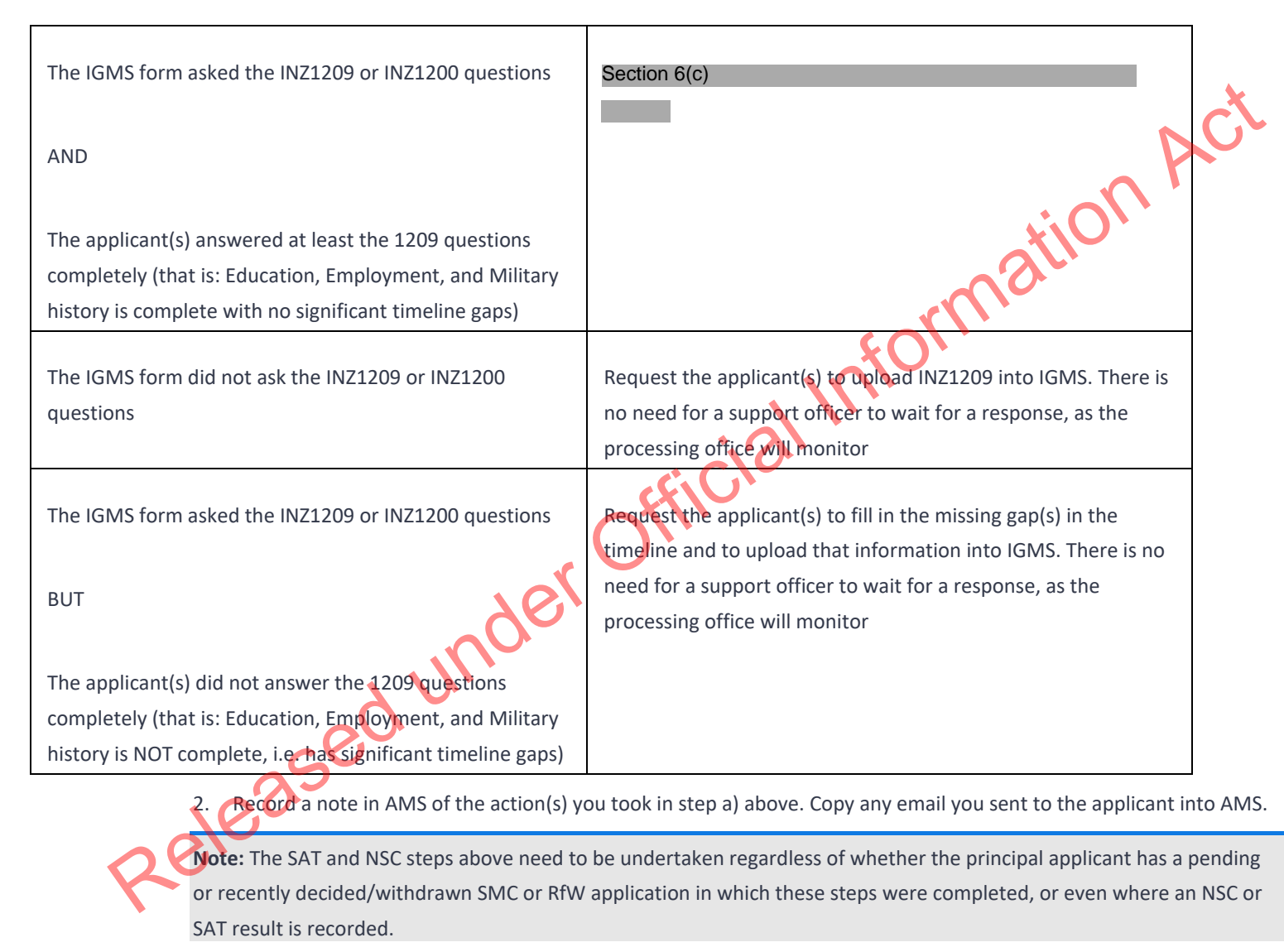

### 15. Confirm eligibility of Phase 1 applicants

For Phase 1 applications, determine whether the client is eligible to apply in Phase 1. This is done by checking the Applications tab in AMS for the client.

| <b>Note:</b> AMS should automatically link a clien identifies one.                                             | t's 2021 Resident Visa application to any existing, undecided SMC or RFW applications where it |
|----------------------------------------------------------------------------------------------------|------------------------------------------------------------------------------------------------|
| If the client has                                                                                              | Then                                                                                           |
| A current SMC application, Residence<br>from Work application, or SMC<br>Expression of Interest (EOI) as on 29 | Link the application to the client's 2021 Resident Visa Using the Link Application icon        |
| September 2021                                                                                                 | If the client has a current SMC EOI as on 29 September 2021 then the Link Application icon     |
|                                                                                                    | Then proceed to step 16                                                                        |
| None of the above                                                                                              | Create an AMS note that the client's eligibility could not be confirmed                        |
| 16 Complete the Lodgement series                                                                               | Then proceed to step 16                                                                        |
| In AMS on the application Summary tab                                                                          |                                                                                                |
| Click Prococolladorma                                                                                          | at ≠                                                                                           |
| The Lodgement screen appears.                                                                                  | m                                                                                              |
| • Complete all of the Loc<br>• Click OK.                                                                       | gement Questions and the Data Entry Questions sections, and then                               |
| Note: If any requirements have                                                                                 | been waived, follow the screen prompts to add the required explanation.                        |

If the application landed as 'Accepted' a CRisM risk assessment must be manually initiated once data entry is complete.

Notes:

• It is important to complete the Data Entry Questions section because the information entered may have an impact on the triage result.

• The fields in the **Lodgements** screen may vary between the visa types.

• For applications that have loaded as 'Tendered' please make sure all the **Lodgement** Questions are ticked either **Yes** or **Waive**.

|                                                      |                                                                                       |                                                                         | 1                                                                                | Lodgement Questions                                                                                                    |            |
|------------------------------------------------------|---------------------------------------------------------------------------------------|-------------------------------------------------------------------------|----------------------------------------------------------------------------------|----------------------------------------------------------------------------------------------------|------------|
| No                                                   | Yes                                                                                   | Waive                                                                   | To Follow                                                                        | Description                                                                                                    |            |
|                                                      | 2                                                                                     |                                                                         |                                                                                  | Signed and completed application form                                                                                                    | <u>A</u> V |
|                                                      | 5                                                                                     |                                                                         |                                                                                  | Passport size photograph(s)                                                                                                    | $\sim 0$   |
|                                                      | 2                                                                                     |                                                                         |                                                                                  | Valid passport, travel document or other identity document                                                                                                    |            |
|                                                      | 5                                                                                     |                                                                         |                                                                                  | All other lodgement requirements met                                                                                                    |            |
|                                                      | 2                                                                                     |                                                                         | E                                                                                | Relevant medical documents received                                                                                                    |            |
|                                                      | 2                                                                                     |                                                                         |                                                                                  | Maintenance funds or other support                                                                                                    |            |
|                                                      | 4                                                                                     |                                                                         |                                                                                  | Onward Travel                                                                                                    |            |
|                                                      |                                                                                       |                                                                         |                                                                                  |                                                                                                    |            |
|                                                      |                                                                                       |                                                                         |                                                                                  |                                                                                                    |            |
|                                                      |                                                                                       |                                                                         |                                                                                  |                                                                                                    |            |
|                                                      | 1.1012.00                                                                             | 0200000                                                                 |                                                                                  |                                                                                                    |            |
| Dati                                                 | a Entry                                                                               | Questi                                                                  | ons                                                                              |                                                                                                    |            |
|                                                      |                                                                                       |                                                                         |                                                                                  |                                                                                                    |            |
| Dur                                                  | ition of in                                                                           | tended sta                                                              | , C                                                                              | <= 6 months C > 6 months and <= 12 months C > 12 months                                                                                                    |            |
| Dur                                                  | ition of in                                                                           | tended sta                                                              | е (                                                                              | <= 6 months C > 6 months and <= 12 months C > 12 months                                                                                                    |            |
| Duri<br>Is th                                        | ition of in<br>e applica                                                              | itended sta<br>int from a T                                             | iy C<br>'B risk country?                                                         | <= 6 months C > 6 months and <= 12 months C > 12 months C Yes C Yes C                                                                                                    |            |
| Duri<br>Is th<br>Has                                 | ition of in<br>e applica<br>the appl                                                  | kended sta<br>int from a T<br>cant spent                                | iy C<br>18 risk country?<br>13 months or m                                       | <= 6 months C > 6 months and <= 12 months C > 12 months C Yes C Yes A Yes A YE |            |
| Duri<br>Is th<br>Has                                 | tion of in<br>e applica<br>the appli<br>e applica                                     | itended sta<br>nt from a T<br>cant speni<br>nt pregnar                  | y C<br>B risk country<br>3 months or m<br>#?                                     | <= 6 months C > 6 months and <= 12 months C > 12 months C > 12 months C Yes C No.                                                                                                    |            |
| Duri<br>Is th<br>Has<br>Is th                        | ition of in<br>e applica<br>the applica<br>e applica                                  | tended sta<br>nt from a T<br>cant spent<br>nt pregnar                   | y C<br>B risk country<br>3 months or m<br>x?                                     | <= 6 months C > 6 months and <= 12 months C > 12 months C Yes C No.<br>ore in the past five years in a TB risk country? C Yes C No.<br>C Yes C No.                                                                                                    |            |
| Duri<br>Is th<br>Has<br>Is th<br>Is ar               | e applica<br>the applica<br>e applica<br>i Immigra                                    | itended sta<br>int from a T<br>cant speni<br>int pregnar<br>tion Advise | y C<br>B risk country<br>B anonths or m<br>M<br>R acting on beh                  | c= 6 months C > 6 months and <= 12 months C > 12 months C Yes C to compare the past five years in a TB fisk country? C Yes C to compare the past five years in a TB fisk country? C Yes C to compare the past of this application? Yes C to compare the past of the past of    |            |
| Duri<br>Is th<br>Has<br>Is th<br>Is an<br>Occ        | ation of in<br>e applica<br>the applica<br>a Immigra<br>upation                       | itended sta<br>nt from a T<br>cant spent<br>nt pregnar<br>tion Advise   | y C<br>B risk country<br>I 3 months or m<br>X?<br>er acting on bef               | <= 6 months C > 6 months and <= 12 months P > 12 months C Yes P to years in a TB risk country? C Yes P to years in a TB risk country? C Yes P to year P to years in a TB risk country? C Yes P to year P to year P to    |            |
| Duri<br>Is th<br>Has<br>Is th<br>Is an<br>Occ        | ation of in<br>e applica<br>the appli<br>e applica<br>i Immigra<br>upation            | tended sta<br>nt from a T<br>cant spent<br>nt pregnar<br>tion Advise    | w (*<br>B risk country?<br>3 months or m<br>1?<br>ar acting on bef<br>-          | <= 6 months C > 6 months and <= 12 months C > 12 months C Yes C No<br>re in the past five years in a TB risk country? C Yes C No<br>nall of this application? Yes C No<br>                                                                                                    |            |
| Duri<br>Is th<br>Is th<br>Is an<br>Occ<br>Emp        | ation of in<br>e applica<br>the applica<br>e applica<br>i Immigra<br>upation<br>loyer | itended sta<br>nt from a T<br>cant spent<br>nt pregnar<br>tion Advise   | W C<br>B risk country?<br>3 months or m<br>x?<br>sr acting on bef<br>            | <= 6 months                                                                                                    |            |
| Duri<br>Is th<br>Is th<br>Is ar<br>Occ<br>Emp        | ation of in<br>e applica<br>the applica<br>e applica<br>n Immigra<br>upation<br>loyer | itended sta<br>nt from a T<br>cant spent<br>nt pregnar<br>tion Advise   | W C<br>IB risk country<br>3 months or m<br>xf?<br>ar acting on bef<br>-          | c= 6 months  C > 6 months and <= 12 months  P 12 months  C Yes  No ore in the past five years in a TB risk country?  Yes  No nall of this application?  Yes  No                                                                                                    |            |
| Duri<br>Is th<br>Is th<br>Is ar<br>Occ<br>Emp        | ation of in<br>e applica<br>the applica<br>e applica<br>n Immigra<br>upation<br>loyer | itended sta<br>nt from a T<br>cant spent<br>nt pregnar<br>tion Advise   | W C<br>B risk country?<br>3 months or m<br>x?<br>sr acting on beh<br>_<br>_<br>_ | c= 6 months                                                                                                    |            |
| Duri<br>Is th<br>Is th<br>Is ar<br>Occ<br>Emp        | ation of in<br>e applica<br>the applica<br>e applica<br>a Immigra<br>upation<br>loyer | itended sta<br>int from a T<br>cant spent<br>nit pregnar<br>tion Advise | y (*<br>B risk country?<br>3 months or m<br>x?<br>st acting on beh<br>-<br>-     | K= 6 months C > 6 months and <= 12 months P > 12 months C Yes P to to to to to to to to to to to to to                                                                                                    |            |
| Duri<br>Is th<br>Is th<br>Is an<br>Occ<br>Emp        | ation of in<br>e applica<br>the applica<br>e applica<br>a Immigra<br>upation<br>loyer | itended sta<br>nt from a T<br>cant speni<br>nt pregnar<br>fron Advise   | W C<br>B risk country<br>3 months or m<br>x?<br>sr acting on bel<br>-<br>-       | <= 6 months                                                                                                    |            |
| Dura<br>Is th<br>Has<br>Is th<br>Is ar<br>Occ<br>Emp | ation of in<br>e applica<br>the applica<br>e applica<br>a Immigra<br>upation<br>loyer | itended sta<br>nt from a T<br>cant speni<br>nt pregnar<br>fron Advise   | y (*<br>B risk country?<br>3 months or m<br>x?<br>sr acting on bef<br>-<br>-     | K = 6 months C > 6 months and <= 12 months P 12 months C Yes P 10 months C Yes P 10 months C Yes P 10 months P 12 months P 12 months P     |            |
| Duri<br>Is th<br>Has<br>Is th<br>Is ar<br>Occ<br>Emp | ation of in<br>e applica<br>the applica<br>e applica<br>a Immigra<br>upation<br>loyer | itended sta<br>int from a T<br>cant spent<br>nt pregnar<br>tion Advise  | y (°<br>B risk country?<br>3 months or m<br>x?<br>ar acting on bet<br>           | K = 6 months C > 6 months and <= 12 months P > 12 months C Yes P 16. C Yes P 16. C Yes P 16. C Yes P 16. Ves P 16. Ves P 16. Ves P 16. Ves P 16.                                                                                                    |            |
| Duri<br>Is th<br>Has<br>Is th<br>Is ar<br>Occ<br>Emp | ation of in<br>e applica<br>the applica<br>e applica<br>i Immigra<br>upation<br>loyer | itended sta<br>int from a T<br>cant spent<br>nt pregnar<br>tion Advise  | W C<br>B risk country<br>3 months or m<br>x?<br>ar acting on bel<br>-<br>-<br>-  | See in the past five years in a TB fisk country?       Yes     No       Yes     No       Yes     No       Yes     No       Yes     No                                                                                                    |            |

17. Manually triage the application

After completing the data entry for the application, manually triage the application (i.e. Initiate a risk assessment).

| e Edit Specia   | I Window Help<br>∕xI√I ⊇ @  Ø |                                                    |                  | Back   |       |
|-----------------|-------------------------------|----------------------------------------------------|------------------|--------|-------|
| ction           | 9(2)(a)                       | itor, General                                      |                  | 00.00  | Ann   |
| Type :          | Standard                      | Case Manager : Boyle, Eug<br>Location : Not Alloca | gene<br>ked      | Change | matil |
| Date Tendered : | 11/Apr/2018                   | Date Accepted : 11/Apr/20                          | 018              | Status |       |
| Date Decided :  |                               | Date Completed :                                   | Ac               | cepted |       |
| Jecision :      |                               | Of<br>Of                                           | Risk Bating: Per | nding  |       |
|                 | offel Face Contacts Datama    | nde'                                               |                  |        |       |

This is because the application should be re-assessed because of the updates that have been made.

**Note:** Triage should be manually initiated whenever updates are made to the application and / or client throughout the application process. To manually initiate triage, on the **Application Summary** tab:

• Click Initiate Assessment.

| AMS - [Application Details]     |                                                                      |
|---------------------------------|----------------------------------------------------------------------|
| <u>File Edit Special Window</u> | / Help                                                               |
| Section 9(2                     | 2)(a) Visa, Visitor, General Initiate Assessment 00.02               |
| See SOP Working with an app     | olication's risk assessment.                                         |
| Also, to make sure the most o   | up-to-date triage results are viewed, refresh the screen by:         |
| <ul> <li>Pressing</li> </ul>    | the F5 key on the keyboard.                                          |
| 18. Check if applicati          | on meets allocation priority criteria                                |
| If                              | Then                                                                 |
| The application meets           | In AMS Workflow, set the priority of the client's application to 'Y' |
| criteria for high priority      | Priority Days<br>Since Tendered Acce                                 |
|                                 | Client Notes                                                         |
| 0                               | Application Notes                                                    |
| 100                             | Bringup Notes                                                        |
| Rei                             | Set Priority                                                         |
|                                 | Select Reasons                                                       |
|                                 | Then go to Step 19                                                   |

| priority | iteria for high       |                                       |                              | D     |
|----------|-----------------------|---------------------------------------|------------------------------|-------|
| 19.      | File transfer         |                                       |                              |       |
| Once ev  | verything is complete | I, file transfer the application to t | he appropriate queue in AMS. | ation |
|          |                       |                                       |                              | ma    |
|          |                       |                                       | Ş.                           |       |
|          |                       |                                       | . 101                        |       |
|          |                       |                                       | :21                          |       |
|          |                       |                                       | cfiCit                       |       |
|          |                       | (                                     | <i><b>D</b>ii</i> .          |       |
|          |                       |                                       |                              |       |
|          |                       | 101                                   |                              |       |
|          |                       | nder                                  |                              |       |
|          |                       | y nuder                               |                              |       |
|          |                       | ed under                              |                              |       |
|          |                       | sed under                             |                              |       |

END
## Receive a 2021 Resident Visa Application for a Dependent Child Aged 25 Years or Older

#### When to use

When an INZ1275 '2021 Resident Visa application for a Dependent Child Aged 25 or Older' form is provided by a client.

## See Operational Manual – S6.10.10

#### Role

- Support Officer, or •
- **Immigration Officer** •

## Prerequisites

Act Action Act Mation Act Ensure that the client has submitted an INZ1275 '2021 Resident Visa application for a Dependent Child Aged 25 or Older' form.

## Steps

| 1. Identify now the cheft has submitted their application                                           |              |  |
|----------------------------------------------------------------------------------------------------|--------------|--|
| If                                                                                                  | Then         |  |
| The client has submitted an INZ1275 form via a paper channel                                        | Go to Step 3 |  |
| The client has submitted an INZ1275 form via IGMS as part of another 2021 Resident Visa application | Go to step 2 |  |

# 1 Identify how the client has submitted their applied

2. Note: When the client submits an INZ1275 form via IGMS in another 2021 Resident Visa application, it should be an application for the family which the client claims to be a dependent child of. This is because IGMS allows families to upload an INZ1275 form where they have a dependent child aged 25 or older.

# 3. Remove client from existing 2021 Resident Visa Application

If the client has submitted an INZ1275 form via IGMS as part of another 2021 Resident Visa application then check to see if the client was also included as a secondary applicant.

| If                                                                                                    | Then                                                                                                    |
|----------------------------------------------------------------------------------------------------|----------------------------------------------------------------------------------------------------|
| The client was not included as a secondary applicant, but has completed and uploaded an INZ1275 form in IGMS | Go to step 3                                                                                                    |
| The client was included as a secondary applicant<br>in another 2021 Resident Visa application                | <ul> <li>Remove the client as a secondary applicant from that 2021 Resident Visa application by doing the following:</li> <li>Open in AMS the 2021 Resident Visa application where the client is included as a secondary applicant</li> <li>Open the Applicants tab in AMS</li> <li>Select and highlight the client</li> <li>Click 'Remove' in AMS</li> </ul> |
|                                                                                                    | Then draft and send a letter to the communication address of the 2021<br>Resident Visa application the client has been removed from, detailing that the<br>client has been removed                                                                                                    |

|                                                       | Then go to step 3                                                   | C.                              |
|-------------------------------------------------------|---------------------------------------------------------------------|---------------------------------|
| Note: If the client is removed as a secondary applica | nt from another 2021 Resident Visa application that was submitte    | ed via IGMS then                |
| ensure that communications are no longer sent to the  | ne client via IGMS.                                                 | $\mathbf{N}$                    |
| 4. File storage in IGMS                               | atic                                                                | )`                              |
| All documentation for the client should be kept in th | e IGMS folder of the family's 2021 Resident Visa application whic   | ch the client claims to be a    |
| dependent child of.                                   | corri                                                               |                                 |
| However, IGMS should only be used for storage, and    | I documentation relating specifically to the client should not be m | nade visible except internally. |

rowever, IGMS should only be used for storage, and documentation relating specifically to the When storing the client's documentation in IGMS, make sure to disable 'Client View'

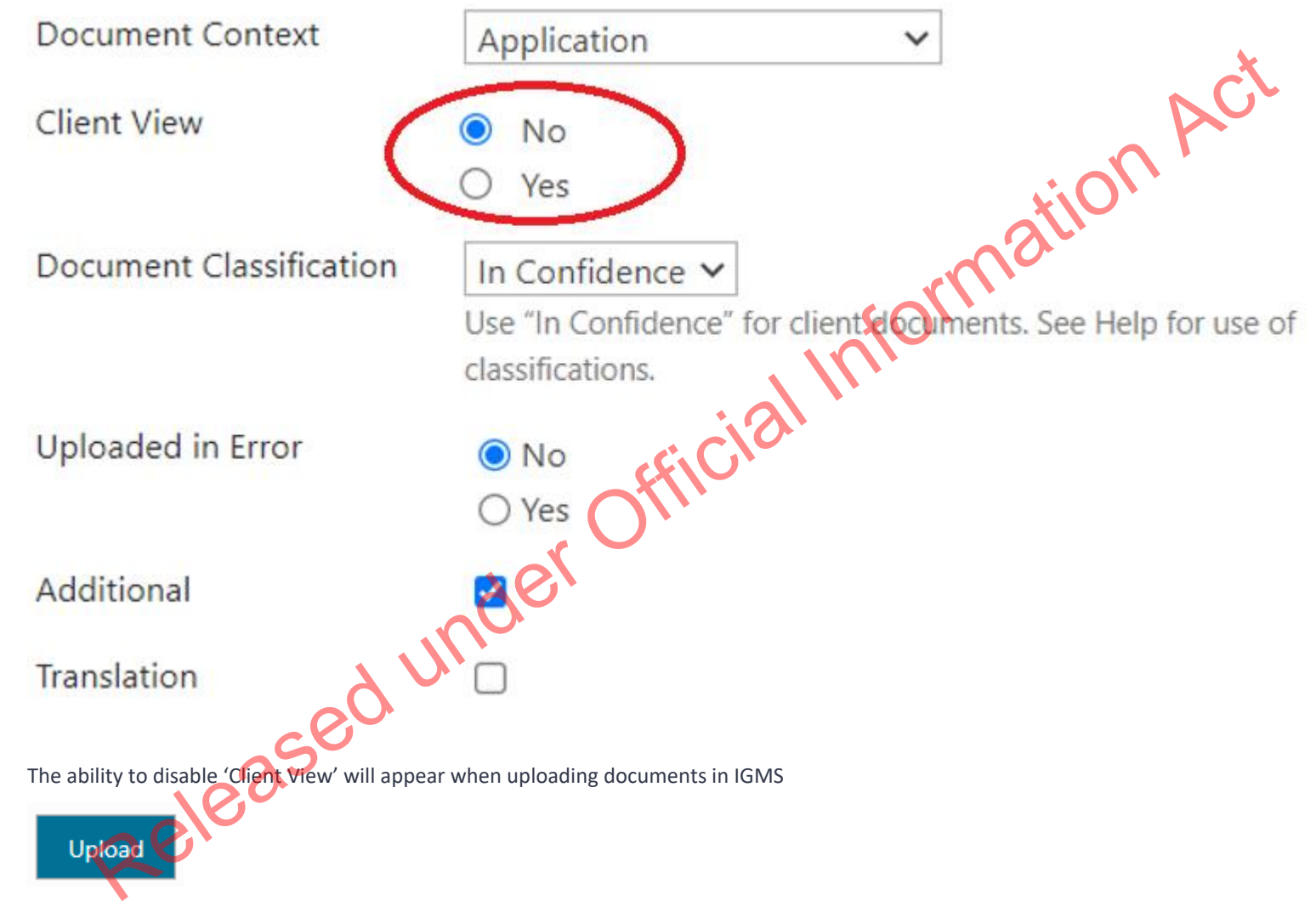

As well as when editing existing documents in IGMS, when clicking the following icon

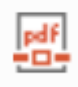

- a scan of the INZ1275 form (if it wasn't already included in IGMS); and 0
- all supporting information provided by the client 0

| Client documentation that should be uploaded to IGMS includes:                                                                                                    |
|----------------------------------------------------------------------------------------------------|
| <ul> <li>a scan of the INZ1275 form (if it wasn't already included in IGMS); and</li> </ul>                                                                                                    |
| <ul> <li>all supporting information provided by the client</li> </ul>                                                                                                    |
| Note: Keep this IGMS folder updated with any subsequent information the client provides:                                                                                                    |
| If Then                                                                                                    |
| The client has submitted an INZ1275 form via IGMS as part of<br>another 2021 Resident Visa application which the client claims to<br>be a dependent child of<br>Make sure to follow Step 3 by using IGMS for storage of the client's<br>documentation, and<br>go to step 4                                                                                                    |
| The client has submitted an INZ1275 form via a paper channelMake sure to follow Step 3 by using IGMS for storage of the client's<br>documentation, andANDgo to step 4there is an existing 2021 Resident Visa application in IGMS for the<br>family which the client claims to be a dependent child ofgo to step 4                                                                                                    |
| The client has submitted an INZ1275 form via a paper channel<br>BUT<br>there is no existing 2021 Resident Visa application in IGMS for the<br>family which the client claims to be a dependent child of<br>Retain the client's application in paper format, and go to Step 4<br><b>Note:</b> The client's documentation should be uploaded into IGMS at a later date,<br>once the family which the client claims to be a dependent child of<br>own 2021 Resident Visa application via IGMS. |

5. Tendering a 2021 Resident Visa in AMS

A new application for a 2021 Resident Visa must be tendered in AMS where the client is the Principal Applicant

The tender date should be the same date as the date the client submitted the INZ1275 form. See SOP Tender an application in AMS

### 6. Make AMS notes about where the client's files are retained

In the AMS notes for the client's 2021 Resident Visa, make a record of the AMS/IGMS application number to the IGMS folder where the client's documentation is kept.

## 7. Confirm eligibility to apply

Clients applying for a 2021 Resident Visa as a dependent child aged 25 years or older are eligible to apply due to previously being included as a dependent child in one of the following, as on 29 September 2021:

- a current, undecided Skilled Migrant Category (SMC) application; o
- o a current, undecided Residence From Work (RFW) application, or
- a current SMC Expression of Interest (EOI).

Use AMS or CSSM Skilled Migrant Online Services to confirm **f**, on the 29 September 2021, the client was included as a dependent child in at least 1 of the 3 stated above.

| If                                                                                                    | Then                                                                                                    |
|----------------------------------------------------------------------------------------------------|----------------------------------------------------------------------------------------------------|
| The client appears eligible to apply on the basis<br>of being a dependent child aged 25 years or<br>older | Link the application where the client originally appeared as a dependent child to the client's newly tendered 2021 Resident Visa using the <b>Link Application</b> icon<br>If the client was a dependent child in a current SMC EOI as on 29 September 2021 then the <b>Link Application</b> icon cannot be used and instead an AMS Note should be made which |
|                                                                                                    | details the EOI number.                                                                                                    |

|                                                 | Then go to Step 7                                                                         |
|-------------------------------------------------|-------------------------------------------------------------------------------------------|
| The client does not appear eligible to apply on | Make an AMS note in the client's AMS that they do not appear eligible to apply for a 2021 |
| the basis of being dependent child aged 25      | Resident Visa as a dependent child aged 25 years or older                                 |
| years or older                                  | Then go to Step 7                                                                         |

8. Proceed to lodge application for 2021 Resident Visa

The new 2021 Resident Visa application for the client must be lodged and all standard lodgement requirements must be met, other than the following:

- Fees and levy are not required for 2021 Resident Visa application for a dependent child aged 25 or older. Do not request payment for this type of application.
- By special direction of [x], there is no requirement to provide original or certified documents for lodgement of a 2021 Resident Visa application for a dependent child aged 25 or older. Do not request original or certified documents for this application.

Note: You may still request plain copies of required documentation if it is missing.

See SOP Lodge 2021 Resident Visa Application (online) and SOP Lodge application (temporary, paper)

9. Check if application meets allocation priority criteria

| If                                               | Then                                                                 |
|--------------------------------------------------|----------------------------------------------------------------------|
| The application meets criteria for high priority | In AMS Workflow, set the priority of the client's application to 'Y' |
| K                                                |                                                                      |

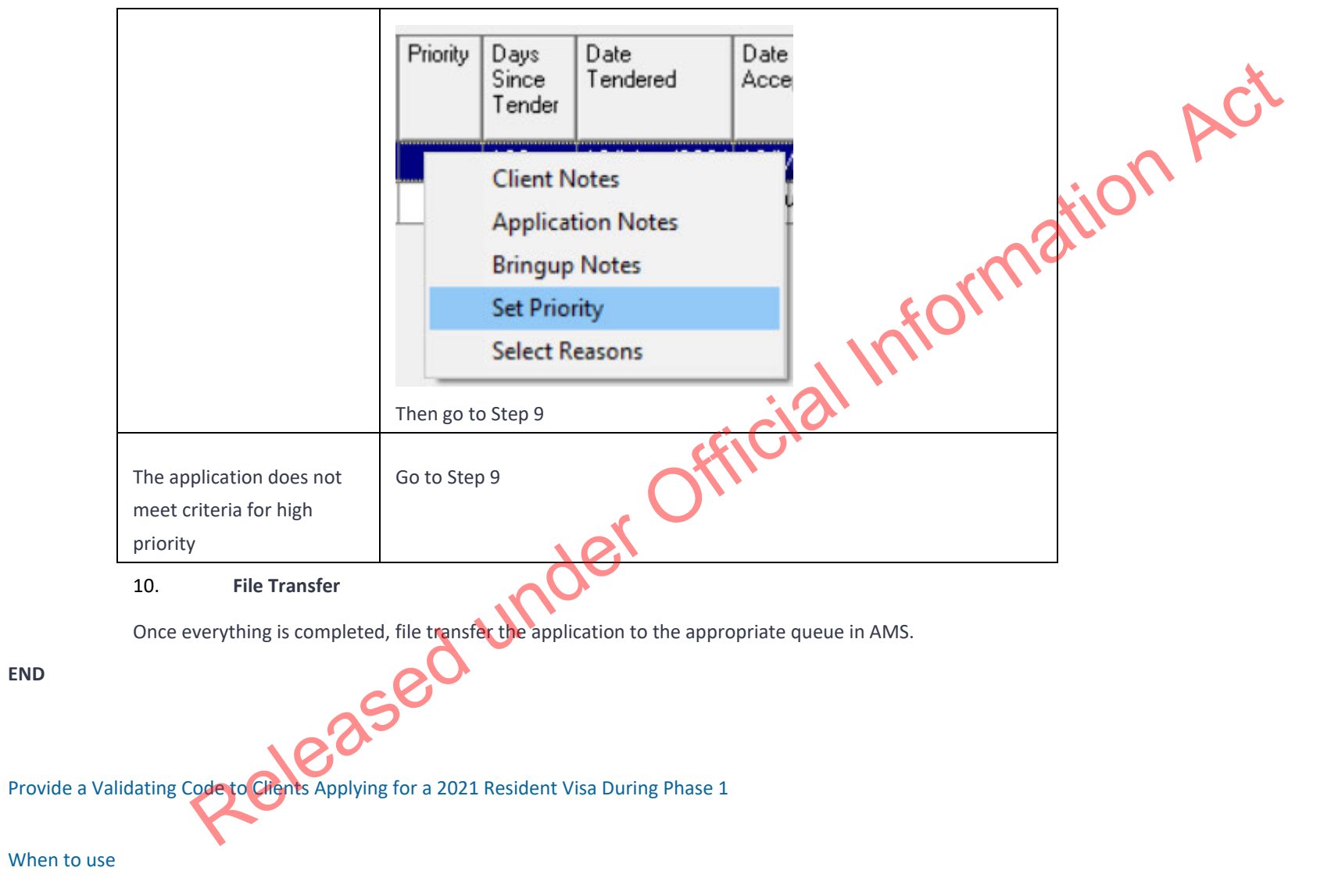

When a client requests from INZ a validating code in order to apply for a 2021 Resident Visa during Phase 1.

#### Role

- Support Officer; or
- Immigration Officer; or
- Technical Advisor

## Prerequisites

Request for the ability to apply during Phase 1 has been received by client and forwarded to the appropriate INZ inbox for action.

Ensure that the client has been identified and that the client's details are open in AMS, and that the client has provided a contact email address.

#### Steps

## 1. Request made

Check that the client has specifically requested to apply for a 2021 Resident Visa during Phase 1.

Phase 1 is from 1 December 2021 until 28 February 2022

2. Confirm eligibility to apply

0

Clients applying for a 2021 Resident Visa in Phase 1 are eligible to apply due to having one of the following on 29 September 2021:

- a current, undecided Skilled Migrant Category (SMC) application; or
- o a current, undecided Residence From Work (RFW) application, or
  - a current SMC Expression of Interest (EOI) that included a dependent child aged 17 years or older

Use AMS or CS:SM Skilled Migrant Online Services to confirm if, on the 29 September 2021, the client had at least 1 of the 3 stated above.

| If                                          | Then         |  |  |
|---------------------------------------------|--------------|--|--|
| Client appears eligible to apply in Phase 1 | Go to Step 3 |  |  |

tion Act

| Client does not appear eligible to apply in Phase 1 | Make an AMS note in the client's AMS that the client's eligibility to apply for a 2021 Resident<br>Visa in Phase 1 could not be confirmed |
|-----------------------------------------------------|----------------------------------------------------------------------------------------------------|
|                                                     | Then go to Step 3                                                                                                    |

Note: All applicants from within an SMC, RFW or SMC EOI can apply independently for a 2021 Resident Visa if they choose to (notwithstanding R2.40(d)). However, only the first applicant to apply will be able to use that respective SMC, RFW or SMC EOI number in ctive IGMS. Everybody else will require a validating code to be provided to them.

3. Respond to the client's request

Draft and send a response email to the client.

For emails where a validating code is being provided, the email should include

- acknowledgement of the client's request; and 0
- a validating code, and 0
- a disclaimer that a validating code only allows the client to apply, and that it is the client's responsibility to ensure they meet 2021 0 Resident Visa eligibility criteria before applying.

For emails where a validating code is not being provided, the email should include:

- acknowledgement of the client's request; and 0
- a response that a validating code will not be provided, and 0
- (an explanation as to why the client does not appear to meet Phase 1. E.g. the client had, on 29 September 2021, not made an SMC or 0 **RFW** application.

Notes:

-A validating code should not be withheld for those who appear eligible to apply in Phase 1, even if it is clear that they may not be able to be granted a 2021 Resident Visa application.

-A validating code does not have to be provided to individuals who clearly do not meet Phase 1 requirements. See S6.5.5(a)

#### 4. Update AMS

Update AMS notes under the client's identity to include all correspondence, as well any validating code that was provided.

#### 5. Update the validating codes spreadsheet

reet to show that, just. The official under official under officia Once a validating code has been provided to the client, update the validating codes spreadsheet to show that the specific code has been used. Next to the specific code also enter the AMS details of the client who made the request.

END

## Family Category Residence

,plicatur Marine edunder seiv Family Category Standard Operating Procedures (SOPs) cover the steps associated with receiving and lodging Family Category applications. They apply to the following categories of residence applications:

- Partnership
- Dependent Child
- Parent Tier One [Capped]
- Parent Tier Two [Capped]
- Residence from Work, Religious Worker
- Residence from Work Long Term Skills Shortage List
- Refugee and Protection
- Domestic Violence

Lodge application (online)

When to use

When an application has been entered into AMS via either:

• Bulk Data Capture (BDC), or • Immigration ONLINE.

Role

• Documentation Officer

- Support Officer
- Immigration Officer

Prerequisites

- Application has been entered in AMS
- ficial Information Act • Application has been allocated to the appropriate case manager queue

#### Context

Applications are entered into AMS when received either via:

- Visa Application Centres (VAC), or
- Immigration Online.

Officers are:

- Required to check and complete the data entry for the applications, and
- Manually initiate triage and prepare for allocation

Note: For best practice, it is recommended that support staff deal with all administrative tasks. However as this is not practical for all offices, if tasks can be completed at a later stage, this is indicated in the detailed step description.

Steps

| 1. | Open | the | AMS | appli | cati | on |
|----|------|-----|-----|-------|------|----|

| If                | Then         |
|-------------------|--------------|
| A BDC application | Go to Step 2 |

| An Immigration Online app<br>2. For BDC applications<br>Search and locate the client | lication<br>t in AMS.                                                | Go to Step 3                            | Act   |
|--------------------------------------------------------------------------------------|----------------------------------------------------------------------|-----------------------------------------|-------|
| lf                                                                                   | Then                                                                 |                                         | ation |
| A passport has been submitted                                                        | Scan the passport and save<br>See <u>SOP Scan Travel Docum</u>       | the passport against the client in AMS. | nc.   |
| A passport has not been provided                                                     | Search the client using the i<br>See <u>SOP Search a client in A</u> | nformation provided in the application. |       |

After scanning the passport, in AMS:

- Click the Applications tab, and
- Double click the application to open it.

If a paper application has been received:

Releas

• Ensure the application number is present on the top-right corner of the application form's front page or cover sheet (this may be hand written or auto populated by an office's allocation tool)

| OFFICE USE ONLY   Client no.:              | Date received: / / Application ho.:                                                       |  |  |  |  |  |  |
|--------------------------------------------|-------------------------------------------------------------------------------------------|--|--|--|--|--|--|
| November 2016                              | INZ 1015                                                                                  |  |  |  |  |  |  |
| NEW ZEALAND<br>IMMIGRATION                 | Work Visa<br>Application                                                                  |  |  |  |  |  |  |
| Then go to Step 4.                         |                                                                                           |  |  |  |  |  |  |
| 3. For Immigration Online applications     |                                                                                           |  |  |  |  |  |  |
| In the AMS Workflow Management screen:     |                                                                                           |  |  |  |  |  |  |
| • Select and double click the application. |                                                                                           |  |  |  |  |  |  |
| The AMS application oper                   | The AMS application opens.                                                                |  |  |  |  |  |  |
| In the AMS application Su                  | mmary tab:                                                                                |  |  |  |  |  |  |
| o Chec                                     | k that the IGMS Application identifier is present                                         |  |  |  |  |  |  |
| Note: If the ic                            | Note: If the identifier is not present, then it is not an Immigration ONLINE application. |  |  |  |  |  |  |
| Then locate the application                | Then locate the application in the Document Management System (DMS).                      |  |  |  |  |  |  |
| o Oper                                     | • Open DMS in a web browser                                                               |  |  |  |  |  |  |
| o Enter                                    | the AMS application number (or other search criteria such as name); and                   |  |  |  |  |  |  |
| Click                                      | Click Search.                                                                             |  |  |  |  |  |  |

|               |            |               |          | Date T   | endered                |          |          |             |                   |          |                     |   |
|---------------|------------|---------------|----------|----------|------------------------|----------|----------|-------------|-------------------|----------|---------------------|---|
| Case Manager: | e Manager: | XC, Test20    | •        | From:    | 06/Apr/2016 1          | o: 06/   | Apr/2017 | 7           | Total Application | ns: 13   | Find Now            |   |
|               |            |               |          |          |                        |          | 0500000  |             | Total Tendered    | 11       | Print               |   |
| Loca          | stion:     | All Locations | •        | - Date B | ing the                |          |          |             | Total Accepted    | 0        | - Event             |   |
|               |            |               |          |          |                        |          |          |             | Total Recommen    | nded: 0  | Export              |   |
| Type          | ĸ          | All Cases     | •        | From     | 06/Apr/2016            | oc 106/  | Apr/2017 | 7           | Total Decided     | 2        | Qlose               |   |
|               |            |               |          |          |                        |          |          |             |                   | - 20     |                     |   |
|               | Bring Up / | Applicant     | ApplNbr  | Group ID | Application Type       | Priority | Days     | Date        | Date              | Status F | Reason Risk Rating_ |   |
|               | Date       | 1             |          |          |                        |          | Tender   | I endered   | Accepted          |          |                     | 1 |
|               | -          | Test COP      | 20005142 | 2705     | Vice Victor General    | -        | 21       | 16 May /201 | 7 16/4 - /2017    | DEC      | Markan              |   |
| _             |            | Test, SUP     | 20005142 | 3730     | Visa, Visitor, General | -        | 17       | 20.04       | 7 10/mai/2017     |          | Median              |   |
| _             |            | Test, SUP     | 20005173 | 3/35     | Visa, Visitor, General |          | 17       | 20/Mar/201  | 1                 |          | Medium              |   |
|               |            | Test, SOP     | 20005174 | 3795     | Visa, Visitor, General |          | 17       | 20/Mar/201  | 7                 |          | Medium              |   |
|               |            | Test, Test    | 20006209 | 3795     | Visa, Visitor, General |          | 13       | 24/Mar/201  | 7 24/Mar/2017     | DEC      | Medium              |   |
|               | -          | Test, Test    | 20006318 | 3795     | Visa, Visitor, General |          | 7        | 30/Mar/201  | 7                 |          | Medium              |   |
| Þ             |            | Test, SOP     | 20005192 | 3795     | Visa, Work, Victims of |          | 15       | 22/Mar/201  | 1                 |          | High                |   |
|               |            | Test, SOP     | 20005191 | 3795     | Visa, Work, Asylum S   |          | 15       | 22/Mar/201  | 7                 |          | Medium              |   |
|               |            | Test2, Test2  | 20006327 | 3795     | Visa, Work, Specific I |          | 6        | 31/Mar/201  | 7                 |          | Medium              |   |
|               |            | Test, Test    | 20006315 | 3795     | Visa, Work, Essential  | 1        | 8        | 29/Mar/201  | 7                 |          | Medium              |   |
| -             |            | Test2 Test3   | 20006338 | 3795     | Visa Work Essential    |          | 2        | 04/Ans/201  | 7                 |          | Medium              | 1 |

4. Update the client profile

In AMS, on the Applicant(s) tab:

• Double click the client listed.

The AMS **Client Profile** screen opens.

In the Client Profile:

0

Update the tabs as necessary.

See <u>SOP Updating Client Profile in AMS for Lodgement</u>.

## 5. Complete the Contacts tab

Determine whether any contacts need to be added for the application. Common contacts include (but are not limited to):

- Supporting partner 0
- Acceptable Sponsor 0
- Advisor 0
- **Education Institute** 0
- Travel Agent 0
- Govt Agency 0
- Employer 0
- Guardians 0
- formation Act Business codes (e.g. Christchurch Reconstruction, Dairy Farm Fraud, etc.) 0
- Supporting Organisation 0

**Notes:** It is important to correctly add any known or required contacts:

- To an application as it may impact the triage result.
- To the **Contacts** tab, so INZ staff who are not able to view the physical application may still appropriately discuss the application with an authorised contact person e.g. an advisor, partner or employer.
- And advisors (if applicable) should have associated addresses added in the **Client Contact** screen.

| If                                         | Then                                              |
|--------------------------------------------|---------------------------------------------------|
| There are no contacts for the application  | Go to Step 8                                      |
| There are any contacts for the application | In AMS, on the <b>Contacts</b> tab<br>• Click Add |
|                                            | The Add New Contact dialogue box appears.         |

|                                    | <ul> <li>In the drop dov</li> <li>Select the cont</li> </ul> | wn box:<br>act type; then | , A              |
|------------------------------------|--------------------------------------------------------------|---------------------------|------------------|
|                                    | If the contact is an advisor                                 | Go to Step 6              | AU               |
|                                    | Any other contact                                            | Go to Step 7              | ation            |
| 6. Contact is an adviser           |                                                              |                           | n <sup>o</sup> . |
| If the contact is an adviser:      |                                                              | <b>6</b>                  |                  |
| o Click Sea                        | arch Adviser.                                                |                           |                  |
| The Search Adviser screen appears. |                                                              |                           |                  |
| Use the adviser's licence num      | nber to search for them, or                                  | - Ci Ci Ci                |                  |

- If a licence number is not available, complete the fields, and 0
- Click Find, then 0
- From the search results, select the adviser; and 0
- In the Add New Contact screen, click OK. 0

Note: If the adviser is exempt from licensing, then the reason they are exempt must be selected.

7. Contact is not an adviser

If the contact is not an adviser?

0

Click Search Client.

The **Client Search** screen appears.

Search the contact in AMS. See <u>SOP Search a Client in AMS</u>, and then

- From the search result, select the contact and 0
- In the Add New Contact screen, click OK. 0

After adding a contact, in the **AMS Contacts** tab, highlight and double click the contact to view the contact's AMS client profile.

upplème AIVIS. Update the contact's AMS client profile with any supporting information submitted with the application (e.g. in the Employer Supplementary form and Sponsorship form).

Note: If the contact search in AMS results in no matching records, see <u>SOP Create a new client ID in AMS</u>.

8. Check documentation

| 9.                                   |                                                                                                    |                                                                                                    |
|--------------------------------------|----------------------------------------------------------------------------------------------------|----------------------------------------------------------------------------------------------------|
| If the application is                | Then                                                                                                    | inform                                                                                                    |
| A BDC application                    | Go to Step 9                                                                                                    |                                                                                                    |
| An Immigration<br>Online application | In DMS, check that all the required<br>correctly for the application.<br>See <u>IGMS user guide - Locate and v</u><br><u>documents</u><br>Examples of documentation proble<br>Scanned documents illegible<br>Incorrect document uploaded, e.g.<br>Documents uploaded not complete<br>agreement only | documentation has been uploaded<br>view Immigration ONLINE Application<br>ems include:<br>non-national police certificate<br>e.g. front page of employment |
| Ro                                   | If documents have been<br>correctly uploaded                                                                                                    | Go to Step 9                                                                                                    |
|                                      | If documents have not been                                                                                                    | Then request the information from the                                                                                                    |

| correctly uploaded | client. See SOP Request additional |
|--------------------|------------------------------------|
|                    | information                        |

## 10. Complete health lodgement

Check if there is a health case warning in AMS for the client.

Search in the Immigration Health System (IHS) to locate the health case with the relevant medical certificate for the visa application. Refer to <u>SOP</u> Searching for a Health Case in IHS.

Check what medical and/or chest x-ray certificates are included in the health case and ensure they meet the health requirements for the application you are lodging. Refer to <u>SOP Checking Medical Certificates in IHS</u>.

~ ACt

| If                          | Then                                                                                   |
|-----------------------------|----------------------------------------------------------------------------------------|
|                             |                                                                                        |
| A new medical and/or        | Review the health case in IHS for a medical assessment outcome. Check the latest       |
| chest x-ray certificate has | assessment notes in the health case for detail of the assessment conditions where      |
| been provided and the       | applicable. The notes indicate if it is ASH for a particular visa type (or application |
| health case is available in | only). If there are no assessment notes the medical certificate may have auto-         |
| IHS                         | cleared. Check if any further requirements are required.                               |
| or                          | See SOP Check the Health Assessment Outcome in IHS and Determine Further               |
| A previous valid ASH        | Requirements for a Health Case                                                         |
| health case exists in IHS   | requirements for a freater ease.                                                       |
| and is within the 36        | Note: You may need to re-open the health case for a new                                |
| month window                | assessment. Refer to SOP Re-open a health case in IHS. Or you may                      |
|                             | need to release a health case from on hold. Refer to SOP Release a                     |
|                             | health case from on hold in IHS. Also refer to Cheatsheet - IO                         |
|                             | actions in IHS for communications to HAT.                                              |

Check the status of the health case to determine if it has been assessed. Refer to SOP Check the Health Case Status in IHS.

In the Applicants tab in AMS, record the IHS Health Details (NZER or NZHR and health vation Act outcome if available) of the medical and/or chest x-ray certificate in IHS within the applicant's application. See SOP Recording Health Details in AMS Notes: • Only add the health details for the medical and/or chest x-ray certificate in IHS after all lodgement requirements have been met Health details for a medical and/or chest x-ray certificate in HS should not be added in AMS if the application is being 'accepted' as an exception to normal medical lodgement requirements. • A waiver is required if a medical and/or chest x-ray is/are accepted for lodgement purposes under special circumstances. If in doubt, please check with Technical Advisor and/or Immigration Manager. (E.g.: Meds and X-ray completed for previous application and are within 36 months but previous officer forgot to consider it, DO NOT add health details in AMS but waive it for lodgement purposes). The health case was Re-open the health case and add the further tests as attachments. Update the previously assessed as Identifiers and Visa details. Add in a 'Referral Note' to inform the HAT that new 'ASH with conditions' or Information has been received for the health case. Refer to SOP Re-open a health 'Deferral' and the client case in IHS, FAQs - Add attachments to a health case and Cheatsheet - IO actions in has provided further IHS for communications to HAT. medical tests. In the Applicants tab in AMS, record the IHS Health Details (NZER or NZHR) of the medical and/or chest x-ray certificate in IHS within the applicant's application. See SOP Recording Health Details in AMS.

| Note: You will need to wait until the health case is re-assessed    |      |
|---------------------------------------------------------------------|------|
| before you can record a health outcome for the Health Details in    |      |
| AMS.                                                                |      |
| Important Note: If the further requirements have not been           |      |
| provided for the ASH with conditions or Deferral health case, you   |      |
| will need to advise the HAT to prescribe these. Refer to <u>SOP</u> | ally |
| Determine Further Requirements for a Health Case.                   |      |

\*While it is recommended that this step is performed during lodgement, it may be completed by an Immigration Officer after the application has been allocated for assessment.

**Note**: It is important that the **Identifiers** tab in IHS is updated with the relevant AMS identifiers (e.g. AMS Client ID or AMS Application number) and Visa Details (Visa Category, Visa Type, Length of Stay (if applicable), and Referral Type) during the completion of the health lodgement. In the **Identifiers** tab, enter the relevant AMS identifiers and visa details in the respective text fields and click **Save**. Always add in a 'Referral Note' to inform the HAT of what needs to happen next for the health case. Refer to <u>SOP Update the visa details in a health</u> case in IHS.

# 11. Complete the Lodgement screen

Click OK.

In AMS, on the application **Summary** tab:

Click Process Lodgement \_\_\_\_\_\_

The Lodgement screen appears

0

• Complete all of the Lodgement Questions and the Data Entry Questions sections, and then

Note: If any requirements have been waived, follow the screen prompts to add the required explanation.

If the application landed as 'Accepted' a CRisM risk assessment must be manually initiated once data entry is complete.

#### Notes:

• It is important to complete the Data Entry Questions section because the information entered may have an impact on the triage result.

|                                  |                                       |                           |                              | AMS - Lodgements                                                                                                    |  |
|----------------------------------|---------------------------------------|---------------------------|------------------------------|----------------------------------------------------------------------------------------------------|--|
| r appl                           | icant:                                | Test, Test                |                              |                                                                                                    |  |
|                                  |                                       |                           |                              | Lodgement Questions                                                                                                    |  |
| lo                               | Yes                                   | Waive                     | To Follow                    | Description                                                                                                    |  |
|                                  | V                                     | Г                         | Г                            | Signed and completed application form                                                                                                    |  |
|                                  | 5                                     |                           | E                            | Passport size photograph(s)                                                                                                    |  |
|                                  | 1                                     | Г                         |                              | Valid passport, travel document or other identity document                                                                                                    |  |
|                                  | 5                                     |                           |                              | All other lodgement requirements met                                                                                                    |  |
|                                  | 4                                     | E                         |                              | Relevant medical documents received                                                                                                    |  |
|                                  | 5                                     |                           |                              | Maintenance funds or other support                                                                                                    |  |
|                                  | 1                                     |                           | E                            | Onward Travel                                                                                                    |  |
|                                  |                                       |                           |                              |                                                                                                    |  |
|                                  |                                       |                           |                              |                                                                                                    |  |
| Is the<br>Is an<br>Occu<br>Emple | applica<br>Immigra<br>spation<br>over | nt pregnani<br>ion Advise | ?<br>acting on beł<br>–<br>– | <pre>C Yes ⊂ Not all of this application? C Yes ⊂ Not C Yes ⊂ Not</pre> |  |
|                                  |                                       |                           |                              | , unc.                                                                                                    |  |

Note: Triage only runs on 'Accepted' applications.

| MMS - [Applicat<br>File Edit Specia<br>+///               | ion Details]<br>N Window Help<br>★☆ ≗&<br>N 9(2)(a) | Visa, Visitor, General                                              | ∔⊴⊂⊫⊎∎                                        | <u>Back</u><br>00.00        | Act   |
|-----------------------------------------------------------|-----------------------------------------------------|---------------------------------------------------------------------|-----------------------------------------------|-----------------------------|-------|
| Type :<br>Date Tendered :<br>Date Decided :<br>Decision : | Standard<br>11/Apr/2018                             | Case Manager :<br>Location :<br>Date Accepted :<br>Date Completed : | Boyle, Eugene<br>Not Allocated<br>11/Apr/2018 | Change<br>Status<br>ccepted | matio |
|                                                           | 1                                                   | yer                                                                 | Risk Rating : P                               | ending                      |       |
| Summary Applicar<br>Ready                                 | nt(s) Fees <u>C</u> ontacts C                       | eterminationetermination                                            | Audit Trail is OFF                            | DB = amsbranch              |       |

This is because the application should be re-assessed because of the updates that have been made.

**Note**: Triage should be manually initiated whenever updates are made to the application and / or client throughout the application process. To manually initiate triage, on the **Application Summary** tab:

• Click Initiate Assessment.

| 🗶 AMS -          | - [Application Details]                               |                                         |      |
|------------------|-------------------------------------------------------|-----------------------------------------|------|
| <u>Eile Ed</u>   | lit Sgecial <u>W</u> indow <u>H</u> elp               |                                         |      |
| +/               |                                                       |                                         | ~    |
| Se               | ction 9(2)(a) Visa, Visitor, General                  | Initiate Assessment 00.02               | on P |
| See <u>SOP V</u> | Vorking with an application's risk assessment.        | ~~~~~~~~~~~~~~~~~~~~~~~~~~~~~~~~~~~~~~~ |      |
| Also, to m       | nake sure the most up-to-date triage results are view | wed, refresh the screen by:             |      |
|                  | • Pressing the F5 key on the keyboard.                | FO.                                     |      |
| 13.              | Request third party checks                            |                                         |      |

#### 13. Request third party checks

Determine whether the client requires a New Zealand Police Certificate (NZPC) and/or National Security Check (NSC).

| Check type                               | Note                                                                                                    |
|------------------------------------------|----------------------------------------------------------------------------------------------------|
| New Zealand Police<br>Certificate (NZPC) | A New Zealand police certificate is required for clients who have lived in New<br>Zealand for at least 5 years (in one stay or intermittently) since attaining the age of<br>17.<br>If the client requires a NZPC, then request one using the Police Intelligence Check<br>(PIC) portal. See <u>SOP Submit third party request - NZPC</u> |
| National Security Check<br>(NSC)         | Section 6(c)<br>If a national security check is required, then submit a NSC request. See <u>SOP Submit</u><br><u>third party request – NSC</u>                                                                                                    |

\*While it is recommended that this step is performed during lodgement, it may be completed by an Immigration Officer after the application has been allocated for assessment.

#### 14. Check against Specialist Assessment Team (SAT) rules

See IAC 18 - Restricted - 01 for instructions on when to make SAT referrals. If an application has been identified as meeting SAT rules, then consult with a , AC' designated Immigration Officer or Technical Advisor about:

Whether to refer application to the SAT; and/or 0

| • Whether more information is required. |                                                                                                    |
|-----------------------------------------|----------------------------------------------------------------------------------------------------|
| If an SAT referral                      | Then                                                                                                    |
| Does not require further information    | Continue to Step 14                                                                                                    |
| Requires further information            | Request the information from the client (see SOP Request additional information) and advise them to send the information directly to the SAT. |

\*While it is recommended that this step is performed during lodgement, it may be completed by an Immigration Officer after the application has been allocated for assessment.

Prepare the application for allocation 15.

| If the application is                                         | Then                                   |
|---------------------------------------------------------------|----------------------------------------|
| An Immigration Online<br>Temporary-Entry Class<br>application | Continue to Step 15                    |
| An Immigration Online<br>Residence Class                      | Triage and allocate appropriately. END |

| application       |                                                                                  | *       |
|-------------------|----------------------------------------------------------------------------------|---------|
| A BDC application | Organise the application file in the following order:                            | · n Act |
|                   | a. Application form                                                              |         |
|                   | b. Other first-party INZ forms (e.g. National Security Check and Chinese         |         |
|                   | supplementary forms)                                                             |         |
|                   | c. Medical and/or Chest x-ray certificate                                        |         |
|                   | d. Applicant's character certificates                                            |         |
|                   | e. Third-party INZ forms (e.g. Sponsorship form and Employer                     |         |
|                   | Supplementary form)                                                              |         |
|                   | f. Supporting documents                                                          |         |
|                   | g. If part of a group of applications, ensure application is linked to the other |         |
|                   | related applications (e.g. a family group of applications)                       |         |
|                   |                                                                                  |         |

16. **Note:** In rare cases, a fee waiver may need to be completed on an application at this point.

# 17. Application is an Immigration Online Temporary-Entry Class application or a BDC application

In AMS, applications can be assigned either by:

In the Application Summary tab, changing the Case Manager (found), or

Using the bulk transfer functionality, to move transactions as required. See <u>SOP Using the Bulk File Transfer screen</u>.

# Notes:

 $\cap$ 

• An application must be triaged before it is transferred to another office.

• If the application is to be transferred to another office; ensure that the office practice for file transfer is followed, including ween offices notifying the file coordinator of the transfer. See SOP How to electronically transfer applications in AMS between offices. Lodge application (family resident, paper) When an application is received for the first time, or an application is re-submitted.

# Role

When to use

- Mail Officer, or
- Documentation Officer.

### Guidelines

Follow the timeframes in the table below when lodging a Family Category application.

| Situation                                             | Timeframe                                                                 |
|-------------------------------------------------------|---------------------------------------------------------------------------|
| Application complete - Lodge application              | Complete lodgement and forward to processing office within 7 working days |
| Applicant is in New Zealand but not on a current visa | RFL within 24 hours                                                       |
| Sponsor/Supporting partner is not in                  | RFL within 24 hours                                                       |

End

| New Zealand                                                                                                    |                                                                                                    |            |
|----------------------------------------------------------------------------------------------------|----------------------------------------------------------------------------------------------------|------------|
| One or more dependent family<br>members on associated temporary<br>visas are not included in the Residence<br>application | See Step 1 below<br>RFL within 24 hours OR<br>Defer application for 48 hours and allow the<br>applicant the opportunity to include them meeting<br>all the mandatory lodgement requirements                                     | mation Act |
| Fee declined                                                                                                    | Contact applicant within 24 hours and request fee<br>Applicant has 2 working days (from contact) to<br>provide fee<br>RFL application on 3rd working day if above deadline<br>not met<br>See SOP <u>Return Failed Lodgement</u> | Inform     |
| Mandatory documents missing                                                                                               | Identify missing documents and contact applicant<br>within 24 hours of receipt of application<br>Applicant has 2 working days (from contact) to<br>provide missing documents                                                    |            |
| 10.2                                                                                                    | RFL application on 3rd working day if above deadline<br>not met See SOP <u>Return Failed Lodgement</u>                                                                                                    |            |

Be considerate of the client's circumstances and provide a good standard of customer service. For example, if you are deferring or holding an application on a Friday then the due date should be a Wednesday. Or, if the due date is a Friday and the client submits the information on a Friday afternoon, then the application should be held until you physically receive the information.

#### Steps

1. Confirm if a declared immediate family member holds a temporary entry class visa based on their relationship with the principal applicant.

To do so:

- Open each immediate family member's AMS client record/application tab, and 0
- -mation Aci If... Then... nfch If all immediate family members are declared Go to step 3 and included in the application If all immediate family members are declared Go to Step 3 but not included in the application and **do** not hold a temporary entry visa based on their relationship with the principal applicant RFL within 24 hours OR If all immediate family members are declared and not included in the application and hold a Defer application for 48 hours and allow temporary entry visa based on their relationship the applicant the opportunity to include with the principal applicant them meeting all the mandatory lodgement requirements
  - 0 Follow the steps in the table below

2. Check mandatory documents

Check that the following mandatory documents, required for acceptance of a Residence application, are present for

#### each

applicant included in the application:

1. Signed application form (signed by all applicants aged 17 and over)

2. Fee

3. Birth certificate (full, including name, date & place of birth, parents' names) or acceptable secondary identity evidence (e.g. Indian or South Korean clients)

4. Original passport

5. Two passport photos

6. Medical certificate in Immigration Health System (IHS) New Zealand (NZER Number) (less than 3 months old, or the applicant has provided a medical certificate with a visa application in the past 36 months where the applicant was deemed to have an acceptable standard of health).

7. Police certificate (PC) for applicant's country of citizenship and all countries the applicant has lived in for the more than 12 months in the last 10 years (less than 6 months old, for all applicants aged 17 and over, or the applicant has provided relevant PCs with a previous visa application which are still valid & noted on AMS).

**Note:** For applicants applying under dependent child and partnership categories, PCs that have previously been submitted are valid for 24 months from date of issue.

A checklist of mandatory requirements for different application categories is here

#### 3. Are all mandatory documents present?

Follow the steps in the table below.

| It                                       | Then                            |
|------------------------------------------|---------------------------------|
| Yes, all mandatory documents are present | Go to Step 3                    |
|                                          |                                 |
| No, all mandatory documents are          | See SOP for Determining whether |
| not present                              | an application can be held when |

|                                                                        | any mandatory documents are<br>missing                                                                                                    |                 |
|------------------------------------------------------------------------|----------------------------------------------------------------------------------------------------|-----------------|
| Not present but evidence provided<br>of applying for missing documents | Complete Document Waiver for<br>Family Residence Lodgement in<br>AMS template letter system.<br>Give file to IM or TA to Consider<br>Document Waiver. See<br>SOP <u>Consider document waiver for</u><br><u>lodgements</u> . | Information AC. |
| 4. Process application fee and applica                                 | tion levy                                                                                                    |                 |

- 1. Add details to AMS under the Finance tab.
- 2. Ensure the correct fee is taken:

If the client is onshore then ensure that onshore fee is taken and if client is offshore then ensure that the offshore fee is taken.

# 5. Complete the lodgement process in AMS

Complete the Coversheet for Residence Application here as appropriate:

- 1. In the **Contacts** tab, add the sponsor/supporting partner/employer and, if applicable, immigration adviser details.
- 2. In the **Family** tab, add/amend family details, for each applicant included in the application.
- 3. In the Address tab, add/amend address details, for each applicant included in the application.
- Check AMS Notes for passport scan result or scan passport. 4.
  - the Immigration Health System (IHS), check to see if a medical has been submitted and if it has been assessed. Refer to SOPs
- Searching for a Health Case in IHS and Check the Health Case Status in IHS.\* In the applicants tab, enter the Health Details (NZER or NZHR
- and Health Outcome if available) in AMS. Refer to SOP Recording Health Details in AMS.

6. Print previous valid Police Certificate details, if applicable. If new PC has been submitted then a note should be made in AMS attesting the PC details.

Note: Ensure 'Acceptance Date' entered in AMS is the date the last mandatory lodgement requirement was received by INZ.

\*Note: It is important that the 'Identifiers' tab in IHS is updated with the relevant AMS identifiers (e.g. AMS Client D and AMS Application Number) and Visa and Referral Details (Visa Category, Visa Type, Referral Type) during the completion of the health lodgement. In the 'Identifiers' tab enter the relevant AMS identifiers and visa details in the respective text fields and click 'Save'. Refer to <u>SOP Update the visa details in a health case in IHS</u>.

#### 6. Process original documents

- 1. Photocopy original documents and stamp as 'original sighted' or
- 2. Photocopy on a photocopier programmed to date documents and confirm as original sighted.

Note: Original PCs, any INZ forms, any document clearly addressed to NZ or Certified Copies do not need to be copied and originals to be retained on file.

# 7. Compile documents into a physical application file

Tag in the following order (where documents are present and relevant to this application):

- 1. Application coversheet
- 2. Lodgement waiver
- 3. Cover letter from applicant/immigration adviser
- 4. Application form (INZ Form 1000)
- 5. Additional Details form/National Security Check (if applicable)
- 6. Police Certificate
  - Marriage Certificate (If applicable)

Supporting Documents/Relationship Evidence

- 9. Partners Supporting Form (INZ Form 1178)
- 10. Partners Immigration Status (Passport/Label Details/NZ Citizenship/Residency details)
- 11. Medical certificate

- 12. Birth Certificate
- 13. Passport (original sighted)

Note: The Order of documents for different Family Residence Categories can be found here: mation

- Partnership Category
- Dependent Child Category
- Parent Category
- Other Categories

#### 8. Is a Medical Referral needed?

Check INZkit Guidelines to decide if a medical referral is required.

Note: Medical certificates provided with previous applications must be less than 36 months old at time of submission.

If the medical is in IHS at the time the residence application is received and it has not been considered previously, that medical must have

been issued less than 3 months

old before the residence application was made.

If the previous medical certificate is more than 36 months old, or a new medical certificate less than 3 months old has not been provided; see SOP Determine whether an application can be held when any mandatory documents are missing. See SOP Manage missing mandatory documents.

Important Note: If the medical in IHS is being assessed for a Temporary visa application, then you will have to wait until that assessment is completed.

Check if there is a health case warning in AMS.

In IHS, review the health case to check its status and if it has a health outcome. Refer to SOP Check the Health Case Status in IHS and Check the Health Assessment Outcome in IHS.

Check if the medicals in the health meet the medical requirements for the visa application. Refer to SOP Checking Medical Certificates in IHS.

Check the latest assessment notes for details of the assessment conditions where applicable. The notes will indicate if it is ASH for a particular visa type (or application) only. If it is unclear, use full view to read all assessment notes. If there are no notes, then the medical certificate may have auto-cleared. Refer to FAQs - 'Auto-Assessed' health cases.

Check the date the medical was ASH and if there is new health information, then determine if a new referral is required. You may need to reopen the health case to reactivate it for the assessment and attach any new information. Refer to SOP Re-open a health case in HS and FAQs - Add attachments to a health case.

Important Note: If the medical in IHS is being assessed for a Temporary visa application, then you will have to wait until that assessment is completed.

Update the 'Identifiers' tab in IHS with the AMS identifiers (AMS Client ID, AMS Application number) and Visa Details (Visa Category, Visa Type, and Referral Type). Add in a 'Referral Note' with what you need for the new assessment. Refer to <u>SOP Update the visa details in a health case in IHS</u>.

If a previous medical was provided, a medical referral will be required if the medical is less than 36 months old and any of the following situations apply:

| The applicant was ASH without referral or ASH under Residence | Check the AMS Health Notes for any significant or abnormal findings<br>Were there abnormal findings?<br>Yes, then                                                                                                    |
|---------------------------------------------------------------|----------------------------------------------------------------------------------------------------|
| Release                                                       | <ul> <li>Paper Medicals: Retrieve medical certificate from previous application and assess against INZkit referral guidelines to determine whether referral is required for Residence</li> <li>e-Meds (IHS): Check the health case in IHS and review the latest assessment notes for details. Email HAT (HAT@mbie.govt.nz) to refer under Residence Guidelines. Undate the "Identifiers" tab in IHS</li> </ul> |

|                                                                          | No, go to Step 9 of this SOP                                                                                                    |       |
|--------------------------------------------------------------------------|----------------------------------------------------------------------------------------------------|-------|
| The applicant was ASH<br>under Temporary <b>after</b><br><b>referral</b> | Retrieve medical certificate from previous application and check the<br>health case in IHS. Review the latest assessment notes for details.<br>Reopen the health case for a new assessment.<br>Where applicable, request File Coordinator in office where previous<br>application is held to scan and email certificate, then refer printed copy<br>of scan to Medical Assessor via HAT.<br>Create a note in AMS e.g. 'Medical for [name] referred to WA [today's<br>date].'<br>Note: If no response is received from the File Coordinator within 24hrs,<br>consider escalating the request to the relevant trimigration Manager. | ation |
| 9. Is a New Zealand Police Ce                                            | ertificate required?                                                                                                    |       |

Ċ

# 9. Is a New Zealand Police Certificate required?

Has the applicant been in New Zealand for a combined total of 12 months or more at lodgement date?

| lf  | Then                                                                                                    |
|-----|----------------------------------------------------------------------------------------------------|
| Yes | Request NZPC via NZPC Portal for all applicants aged 17 and over who have spent more than 12 months in<br>New Zealand in the last ten years.<br>See SOP for Submit Third Party Request - NZPC and the <u>New Zealand Police Intelligence Check Portal User</u><br>Guide<br>State NZPC request in AMS by saying 'NZPC requested for [name] [date]'<br>Go to step 10. |
| No  | Go to Step 10 (no NZ PC needed)                                                                                                    |
#### Is a National Security Clearance [NSC] required? 10.

| See SOP Submit Third Party Request - NSC Checks                                                              |                                                                                                    | X     |
|----------------------------------------------------------------------------------------------------|----------------------------------------------------------------------------------------------------|-------|
| If                                                                                                    | Then                                                                                                    | ACC   |
| A completed NSC (INZ 1209) / Additional<br>Information (INZ 1200) form has not been<br>provided at lodgement | Enclose a form with the Acknowledgement letter<br>o Include a request in the letter that<br>the client submit the completed form (to<br>the appropriate office, where<br>applicable) within 3 working days.<br>Section 6(c) | ation |
| Section 6(c)                                                                                                 | acknowledgement and referral to the IPB, with form<br>INZ 1200 to the applicant and ask them to return it<br>to IPB at:                                                                                                    |       |
| Release                                                                                                    | Immigration Profiling Branch<br>PO Box 111<br>Wellington<br>Send the application and all original documents,<br>including the passport, to IPB.                                                                             |       |
| The applicant is applying under the Refugee                                                                  | Send the appropriate template letter for                                                                                                    |       |

| Category or the Refugee Family Support<br>Category | acknowledgement and referral to the IPB<br>Send the application and all original documents<br>including the passport to IPB | ACt  |
|----------------------------------------------------|----------------------------------------------------------------------------------------------------|------|
| No NSC required                                    | Go to step 11                                                                                                    | tion |

#### Section 6(c)

#### 11. Post or email an acknowledgement letter

Send the Acknowledgement letter template, along with any original documents (where appropriate), to the applicant. Ensure original documents being returned are listed individually in the letter.

### 12. Complete Residence Lodgement Check List [insert hyperlink] and forward file to processing team.

Once the application has been allocated to a processing office anote will be made in AMS.

End

#### Lodge SMC application (SR3)

Date Published: 25 September 2023 **Classification: Unclassified** 

#### When to use

When an application under the Skilled Migrant Category (SMC) has been received via Plone.

· 2023. This process applies to applications submitted under the SMC policy in effect after 9 October 2023.

See Immigration Instructions SR3.

#### Context

Applications for residence under the SMC are made online through a system called Plone which captures all application information and supporting documents.

Applications received via Plone, once submitted, are found in AMS. The corresponding Plone application can be viewed by INZ officers in the SAFER system.

Officers following this process to lodge SMC applications are responsible for checking documents, checking and completing data entry, requesting third party checks where applicable, and initiating manual triage.

Officers following this process to lodge applications must make clear notes in AMS application notes of any outstanding information for review by the immigration officer who is assigned to assess the application

Role

 Support Officer (SO) • Immigration Officer (IO)

**Related Resources** 

• SAFER User Guide

AMS Manual

• Visa Pak 45 (December 2011) Lodging residence applications - updated advice

Prerequisites

- 1. SO or IO is logged in to AMS.
- vant application in AMS and SAFER Confirm that the application status is Accepted: The Accepted The Accepted 2. SO or IO is logged in to the Secure Access Formdata Electronic Repository (SAFER).

Appendix

See Letter Template.

Steps

- 1. Open the relevant application in AMS and SAFER
- atus is Accepte.

| File Edit Special     | Window Help                                |                              |             |             | 5 |
|-----------------------|--------------------------------------------|------------------------------|-------------|-------------|---|
| +/-8%                 | 🔨 🐌 📥 💉                                    | 💡 🔳 🖭 🖄 🕇 🗉                  | ) 🖘 🔲 🕾     | Back        |   |
| Application Number    | Visa,                                      | Resident, Skilled Migrant    |             | 00.00       |   |
| Principal Applicant : | M                                          |                              | ~?          |             |   |
| Held At :             | Manukau Branch (Retain for 20              | l Years)                     |             |             |   |
| File Number :         |                                            | Case Manager : Queue, Skille | d Residence | Change      |   |
| Туре:                 | Standard                                   | Location : Not Allocated     |             | Change      |   |
| Date Tendered :       | 30/Jun/2023                                | Date Accepted : 30/Jun/2023  | 3 Stat      | us          |   |
| Date Decided :        |                                            | Date Completed               |             | · • )       |   |
| Decision :            |                                            | CC C                         |             |             |   |
| Paperless :           | 1                                          |                              |             |             |   |
|                       | Add QFTZ                                   | Risk Rating : NotApp         | icable      |             |   |
| Summary Applicant(    | s) Fee <u>s C</u> ontacts <u>D</u> etermin | nation_English_              |             |             |   |
| Ready                 |                                            |                              | DB          | = amsbranch |   |
|                       |                                            |                              |             |             |   |

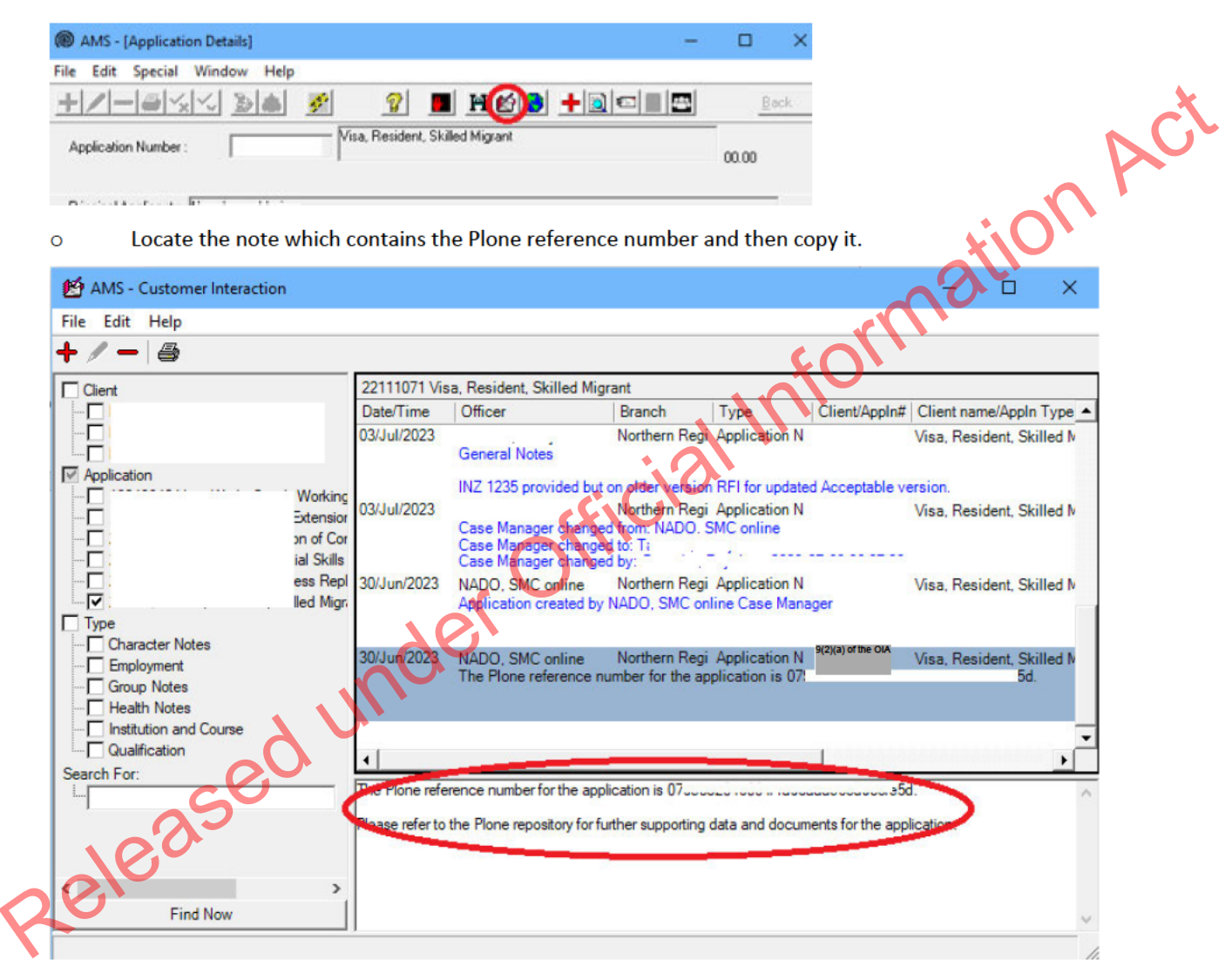

• Paste the Plone reference number into the Plone search field in SAFER and open the relevant application.

2. Determine the applicant's eligibility to apply for residence

#### Check the applicant's profile in AMS 0

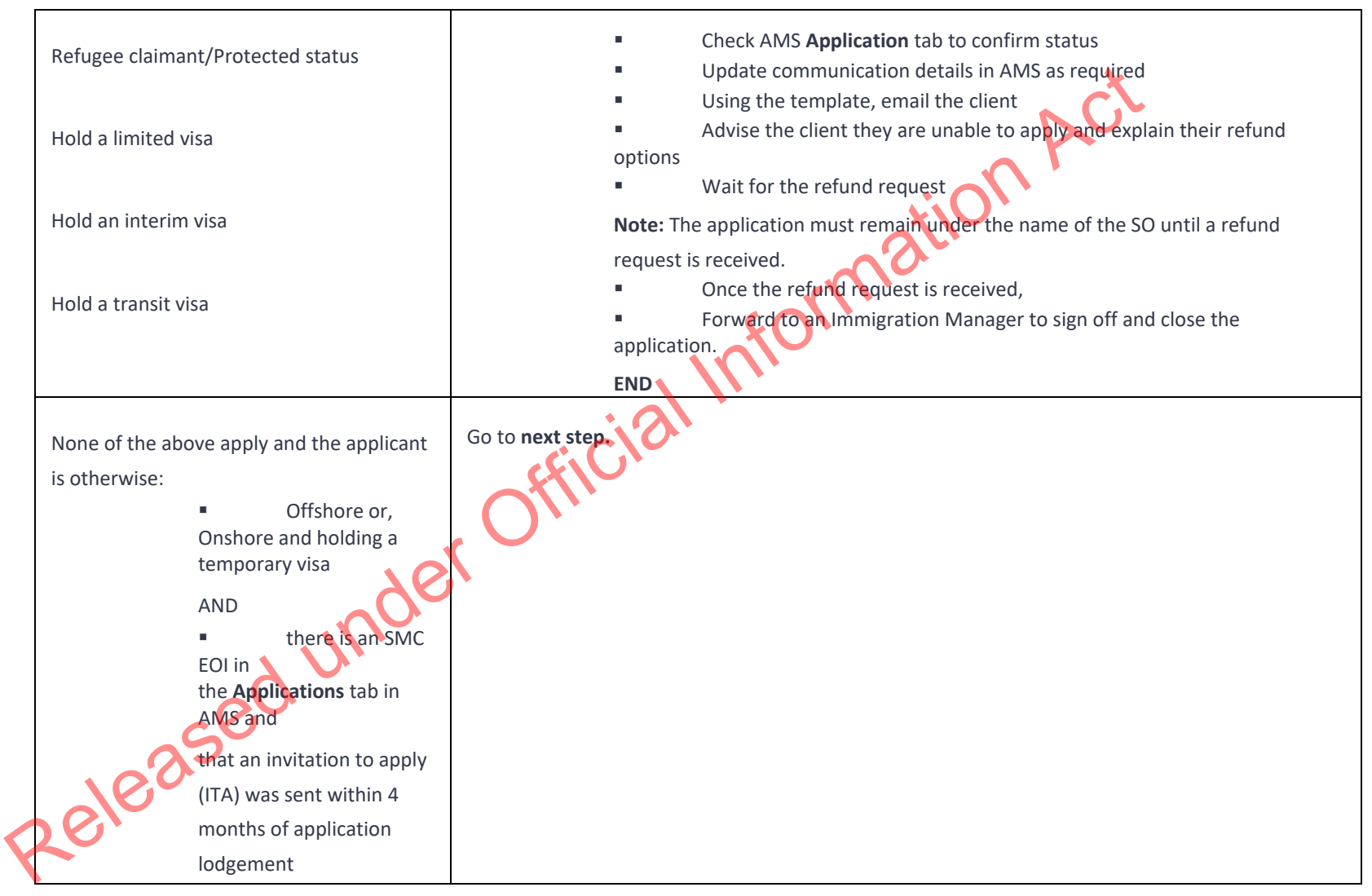

3. Open the supporting documents in SAFER

• Open the supporting documents in new browser tabs.

**Note:** To format browser settings to open documents in new tabs (rather than downloading to the computer), see linked resource <u>Open documents in web browser</u>. This is recommended for checking documents where a copy is unlikely to be needed later.

- Check that all required information has been correctly uploaded. Ensuring the following documents are available:
  - Completed application form
  - SMC-specific application documents (for example, evidence of job offer and work experience in New Zealand)
  - Character certificates (dated less than 6 months old at the time of application lodgement) from the applicant's country of citizenship and any country where they have lived for 12 months or more in the last 10 years– see A5.5 and <u>A5.10</u>.

Refer to <u>R2.40.1</u> Mandatory requirements for lodging an online application for a residence class visa.

Note: Documents should be able to be viewed (i.e., no system errors have prevented correct upload or ability to open the documents), correct, legible, and complete.

- In AMS, check the client information (name, DOB, passport number etc) has correctly synced and there are no input errors.
- See AMS data entry protocols (clients)

| If                                                                                                    | Then                                                            |
|----------------------------------------------------------------------------------------------------|-----------------------------------------------------------------|
| The required documents are all present and there are no problems (e.g. with quality of scans,                                                    | Go to <b>next step</b> .                                        |
| completeness etc.)                                                                                                    |                                                                 |
| It appears that all required documents have been<br>provided but there are some problems (e.g.<br>quality of document scan, pages missing, etc.) | <ul> <li>Note the concern.</li> <li>Go to next step.</li> </ul> |
| OR                                                                                                    |                                                                 |

• Go into each document to ensure they have been correctly uploaded and are legible.

### Mandatory documents are missing

4. Update the AMS client profile with the relevant applicant information

- Check all information in AMS is correct. See SOP Update a client profile in AMS for an application
  - client details: name/other name/country of birth/citizenship/marital status/region or province
  - travel document details, address
  - family tab including any information on the application form relating to parents/ sibling etc
- If the client has multiple identities in AMS, speak with a TA before linking to one client ID number
- Associate the application with the identity that matches the passport

#### See SOP – <u>Link identities in AMS</u>

5. Determine whether any partners or children who must be included in the application

• Check the family tab to determine if there are any partners or dependent children holding or applying for a visa based on their relationship to the principal applicant (PA)

See Visa Pak 508 Residence Applications Involving Family Members

| If                                                                                                    | Then                     |
|----------------------------------------------------------------------------------------------------|--------------------------|
| The PA has no partner or children included on their residence application and has no dependents holding | Go to <b>next step</b> . |
| (or applying for) a visa based on their relationship to                                                 |                          |
| OR                                                                                                    |                          |
| The PA has a partner and/or children who hold (or are                                                   |                          |
| applying for) a visa based on their relationship to the                                                 |                          |
| PA, and those same family members are included in                                                       |                          |

| the residence application.                                                                                                    |                                                                |    |
|----------------------------------------------------------------------------------------------------|----------------------------------------------------------------|----|
| The PA has a partner and/or children who hold a visa,<br>or are applying for a visa, based on their relationship<br>to the PA, but those family members are not included<br>in the residence application | <ul> <li>Note the concern</li> <li>Go to next step.</li> </ul> | ×Ç |

### 6. Complete the AMS Contacts tab

All contacts included in the application must be added to the AMS contact tab. Check the application form for any contacts to be added, including:

- Employer (take care to select the correct employer identity (CN))
- Licenced Immigration Adviser or Lawyer (if applicable).

To search: use their licence number (if available); the reason they are exempt (if exempt from licencing); if unlicenced, talk to a TA about next steps.

Refer to the AMS Manual: Contact tabs

Note: Double check all contact details (name, address, email) and NZBN (where applicable) have been entered correctly.

#### 7. Complete data entry

0

In AMS, on the application **Summary** tab:

Click Process Lodgement —

The Lodgement screen appears.

Check the data entry and lodgement questions are correct

|       |             |              |                 | Lodgement Questions                                   |          |                        |     |
|-------|-------------|--------------|-----------------|-------------------------------------------------------|----------|------------------------|-----|
| lo    | Yes         | Waive        | To Follow       | Description                                           |          |                        |     |
|       | V           |              | Γ               | Signed and completed application form                 |          |                        |     |
|       | ~           |              |                 | Passport size photograph(s)                           |          |                        |     |
|       | 2           |              |                 | Valid passport, travel document or other identity doc | cument   |                        | XVU |
|       | 2           |              |                 | All other lodgement requirements met                  |          | 6                      | ふい  |
|       | 2           |              |                 | Relevant medical documents received                   |          |                        | 0   |
|       | •           |              |                 | Police Certificate                                    |          | $\mathbf{\mathcal{A}}$ | -   |
|       | 2           |              |                 | Full birth certificate or ID card                     |          |                        |     |
| ata   | a Entry     | Questic      | ons             |                                                       |          |                        |     |
| Dura  | ation of in | tended stay  | C               | <= 6 months C > 6 months and <= 12 months             | (• > 12) | months                 |     |
| s th  | e applica   | nt from a TE | 3 risk country? |                                                       | C Yes    | • N                    | D   |
| Has   | the appli   | cant spent ( | 3 months or mo  | ore in the past five years in a TB risk country?      | C Yes    | • N                    | 0   |
| s ar  | n Immigra   | tion Adviser | acting on beh   | alf of this application?                              | C Yes    | • N                    | o   |
| ls th | e applica   | nt being as: | sessed under p  | re-August 2017 SMC instructions?                      | C Yes    | • N                    | o   |
|       | upation     |              |                 |                                                       |          |                        | -   |
| UCC   | loyer       |              |                 |                                                       |          |                        | -   |
| Emp   | 1.1.1       | 0            |                 |                                                       |          |                        |     |
| Emp   | SQ          | 30           |                 |                                                       |          |                        |     |

**Note:** If any requirements have been waived, follow the screen prompts to add the required explanation.

If the application landed as 'Accepted' a CRisM risk assessment must be manually initiated once data entry is complete.

- Go to the Determinations tab
- Ensure occupation is entered
- Under question, 'Employment6 meets remuneration threshold?', enter hourly rate (where this has been provided)

#### Notes:

• It is important to complete the Data Entry Questions section because the information entered have an impact on the triage result.

• The fields in the Lodgements screen may vary between the visa types.

• For applications that have loaded as 'Tendered' please make sure all the Lodgement Questions are ticked either Yes or Waive

- 8. Complete health lodgement
- Follow SOP <u>Health lodgement</u>.
- 9. If required, request a New Zealand Police Check (NZPC)

NZPCs are required for applicants who:

• are aged 17 or older and

have spent a total of 12 months or more in New Zealand at the time their application is lodged (either in one stay or intermittently)
 since turning 17.

NZPCs are also required for applicants who declare New Zealand convictions.

Applicants under the age of 17 and/or who have spent less than a year (total) in New Zealand do not require an NZPC.

If required, these can be requested and viewed through the Police Intelligence Check (PIC) portal.

Follow SOP – <u>Submit NZPC</u>

See PIC User Guide

| - I | f | Then |
|-----|---|------|

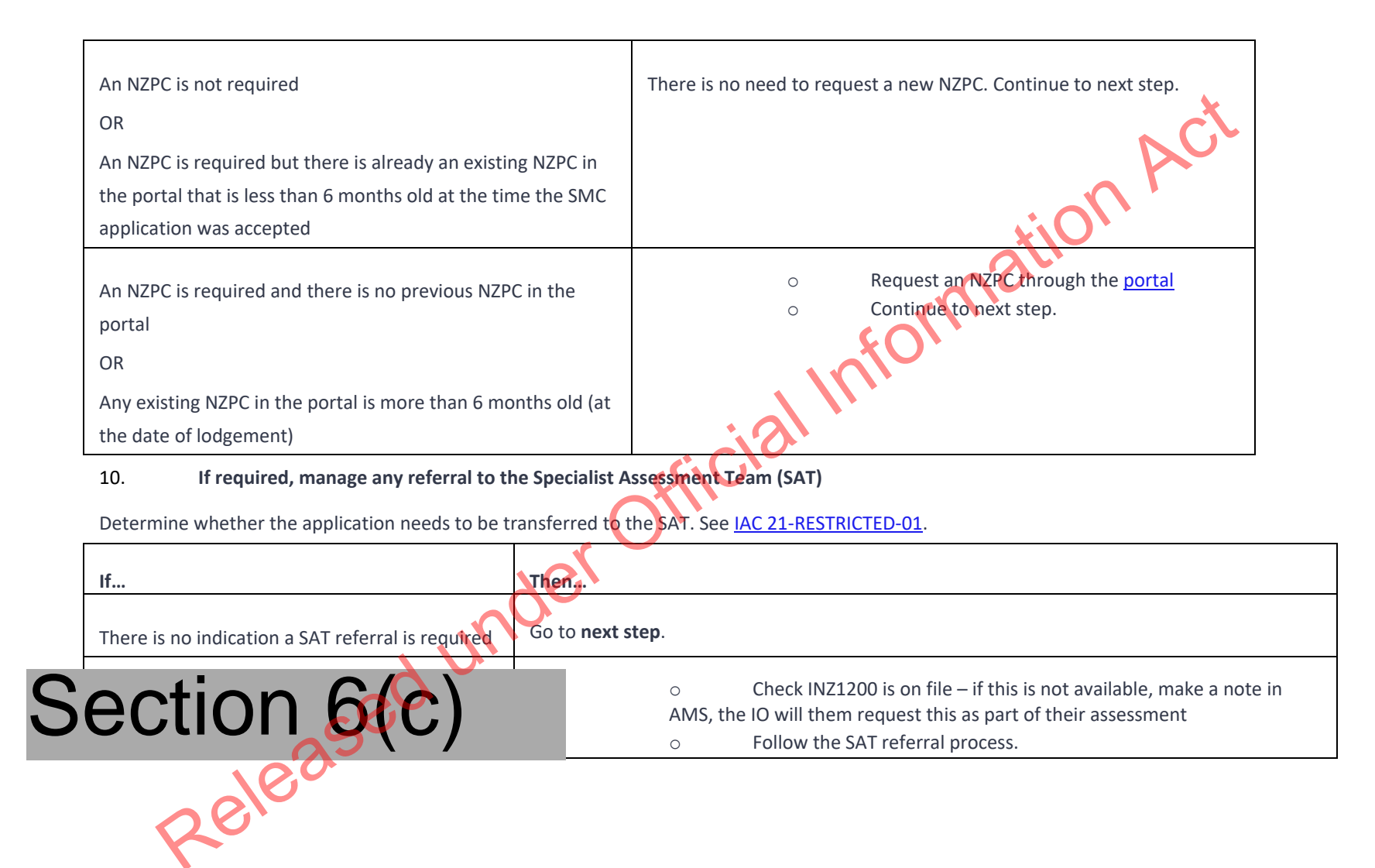

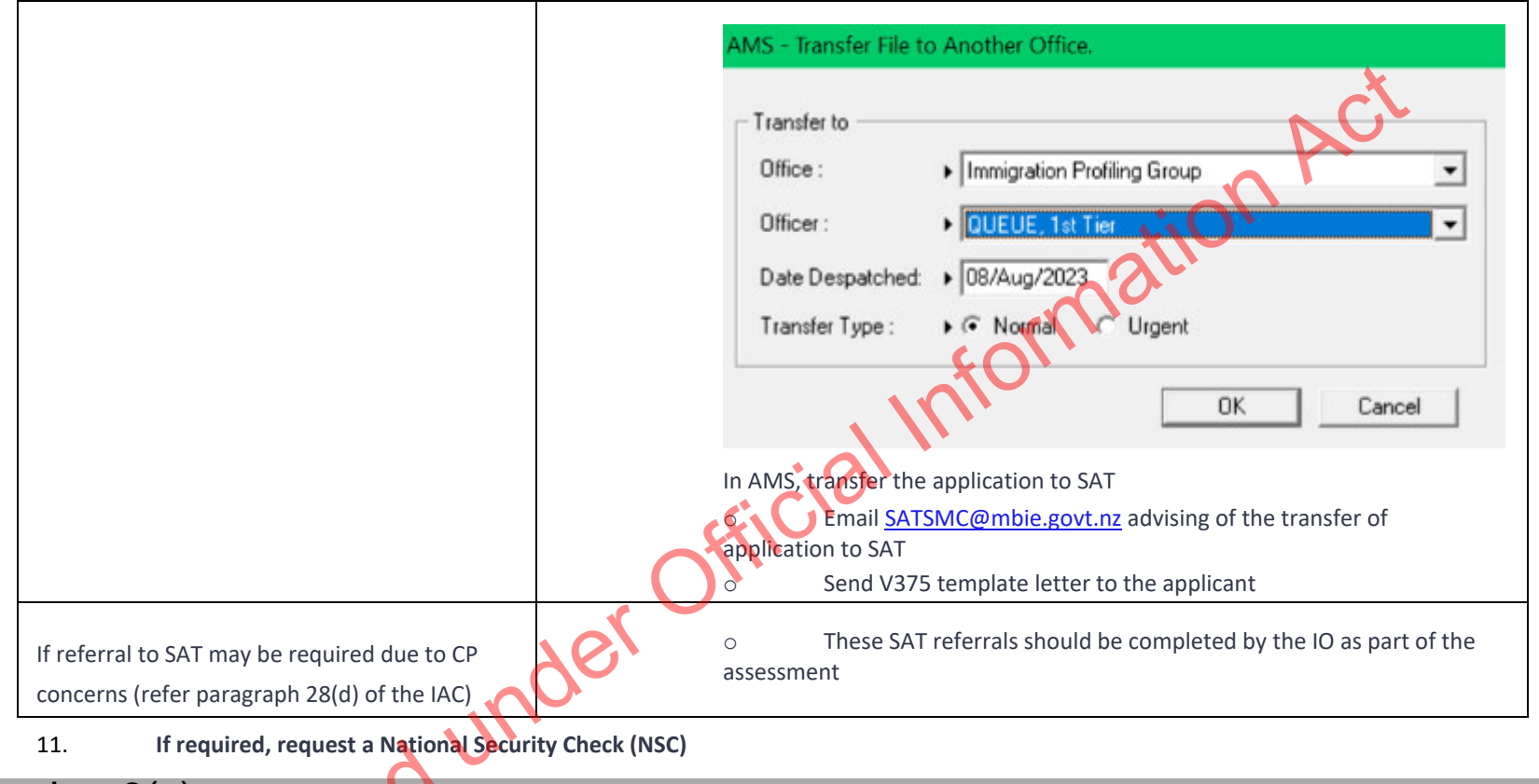

# Section 6(c)

NSC for all applicants should be submitted at the same time

Check the NSC guide for the relevant forms

1. Determine whether the applicant(s) requires an NSC

| If                                | Then                            |
|-----------------------------------|---------------------------------|
| NSCs are needed for any applicant | Continue to <b>Step 11(b)</b> . |

| NS    | SC is not required                        | Go to <b>Step 12</b>   |     |
|-------|-------------------------------------------|------------------------|-----|
| 2.    | Check whether the correct form has been   | provided and completed | NCL |
| ants: |                                           |                        |     |
|       | Check they have provided either an INZ 12 | 09 or INZ 1200         |     |
|       | Section 6(c)                              |                        |     |
|       |                                           |                        |     |

#### For all applicants:

- Check they have provided either an INZ 1209 or INZ 1200 0
- 0 Section 6(c)

#### See SOP – Submit NSC

If the information is incomplete, note the concern, the IO will request this information as part of their assessment 0

ial

- Go next step 0
- 12. In AMS manually initiate risk assessment

After completing all relevant data entry, initiate a risk assessment

- Go to AMS 0
- Go to Application Details tab 0
- **Click Initiate Assessment** 0

4 Initiate Assessment

13.

Press F5 on the computer keyboard to refresh and ensure most up-to-date results are available.

### Make a record of actions in AMS

In AMS application notes, create a note to outline any actions not already noted in previous steps.

outline any outstanding information that needs to be requested by the immigration officer, for example if there are:

- Mandatory documents missing or
- Illegible documents or

- Family members not included who need to be included or
- Incomplete NSC forms or

| •                           | Incomplete NSC forms or                                                             |
|-----------------------------|-------------------------------------------------------------------------------------|
| •                           | Any other relevant information.                                                     |
| 14. Allocate appli          | cation to the relevant office/officer                                               |
| Visa Operations will provid | de the name of the queue, a bulk transfer will be completed at the end of each day. |
| The following are the que   | ue names for distribution of applications at the end of the day                     |
| Queue, Res SMC              | Landing queue SMC Applications (old policy and new policy)                          |
| Queue, Res STR              | Landing queue STR applications                                                      |
|                             | Landing queue WTR applications from 29 Sept 2023 (new                               |
| Queue, Res WTR              | policy)                                                                             |
| Queue, Res Sector           | Landing queue from 29 September 2023 (new policy)                                   |

See SOP How to Electronically Transfer Applications in AMS between Offices

See SOP Using the Bulk File transfer screen

END.

Receive application (SMC)

#### When to use

When an application is received for the first time, or an application is re-submitted.

1825P.

Role

• Mail Officer, or

• Documentation Officer.

### Guidelines

• Lodgement templates have been revised so that one standardised template can be used at all offices (see standardised Lodgement templates at the end nesiscisti of this SOP)

• Follow the timeframes in the table below when lodging an SMC application.

| Situation                      | Timeframe                                                                                                    |      |
|--------------------------------|----------------------------------------------------------------------------------------------------|------|
| Lodge application              | Complete lodgement and forward to processing team within 3 working days                                                                                                    | alln |
| Mandatory documents<br>missing | Identify missing documents and contact applicant<br>within 24 hours of receipt of application<br>Applicant has 2 working days (from contact) to<br>provide missing documents<br>RFL application on 3rd working day if above<br>deadline not met |      |
| Steps                          | 2580                                                                                                    |      |
| 1. Open application            | oh                                                                                                    |      |
| Open all SMC appl              | ications.                                                                                                    |      |

**Note:** Applications are received via the INZ drop box or Courier Post.

#### 2. Date stamp applications

Date stamp every application and all supporting evidence (except originals).

#### 3. Scan Passport

If a passport is enclosed then scan the passport.

**Result:** This automatically appears on the client page in AMS.

4. Deliver applications

nder official Information Act Deliver applications to Support Staff/Documentation Officer for lodgement.

End

Paper Lodgement (SMC)

#### When to use

When a paper application for a Skilled Migrant Category (SMC) residence visa has been received.

#### Role

• Support Officer

Immigration Officer

### Prerequisites

- Application has been entered in AMS
- Application has been allocated to the appropriate case manager queue

#### Steps

#### 1. Create online application

Transfer the EOI from CS:SM Online Services by doing the following:

Search for the EOI by application number

#### Click Manage

#### Click Transfer to AMS.

vation Act Result: The application has arrived in AMS. AMS automatically generates an application number.

#### 2. Check whether the client is on an interim visa

- 1. Confirm in AMS that the applicant was not on an interim visa on the date they submitted their application.
- 2. Where an applicant was on an interim visa when they applied, their application will need to be RFL'd.

In AMS, click the 'Decide,' button, then select Return Fail Lodgement

•Edit the email template to communicate to the applicant that their application cannot be accepted.

• Check that the letter is clear and can be easily understood by the applicant, then email this to the applicant, or print and send this to the applicant with any original documents.

Copy the email and paste the AMS application notes.

- 3. Check whether the applicant has a valid invitation to Apply (ITA)
  - 1. Confirm in AMS that the applicant submitted their full SMC application within their four-month ITA period.
  - Where an applicant did not have a valid ITA when they applied, their application will need to be RFL'd.

In AMS, click the 'Decide,' button, then select Return Fail Lodgement.

•Edit the template letter to communicate to the applicant that their application cannot be accepted.

•Check that the letter is clear and can be easily understood by the applicant, then email this to the applicant, or print and send this to the applicant with any original documents.

Copy the email and paste the AMS application notes. END

### 4. Check application file

Check that the following mandatory documents are present:

- Signed application form (signed by all applicants aged 17 and over)
- Payment Details section of application form

• Birth Certificate (full; including name, date and place of birth, parent's names) or acceptable secondary identity evidence (e.g. Indian or South Korean clients)

• Photos

• Medical Certificate (less than three months old, or the applicant has provided a Medical Certificate with a visa application in the past 36 months)

• Police Certificate (PC) for all countries declared in the application form at Sections A11, A13, H11, H13, P10 (less than six months old, for all applicants aged 17 and over, or the applicant has provided relevant PCs with a previous visa application which are still less than 6 months old and the result of the PC is noted on AMS i.e. is either 'clear' or includes details of convictions).

#### 5. All mandatory documents present?

Are all mandatory documents present?

Follow the steps in the table below.

| If                                                                  | Then                                       |
|---------------------------------------------------------------------|--------------------------------------------|
| All mandatory documents are present                                 | Go to Step 4                               |
| All mandatory documents are not present                             | See SOP Manage missing mandatory documents |
| Not present but evidence provided of applying for missing documents | See SOP <u>Create document waiver</u>      |

6. Process payment

Process the payment for the application.

Check the Payment Details form.

Process the payment either via:

0 AMS Finance.

7. Update the client profile

In AMS, on the Applicant(s) tab:

Double click the client listed.

The AMS Client Profile screens opens.

In the Client Profile:

Update the tabs, as necessary. 0

See SOP Updating Profile in AMS for Lodgement

Note: If you are unable to update the applicant's client profile because the client is undergoing identity resolution, make a clear AMS note stating this ('IDME in manual resolution, unable to update IDME') and continue to lodge the application.

-ficial Information Act

### 8. Complete the Contacts tab

0

Determine whether any contacts need to be added for the application. Common contacts for the SMC include (but are not limited to):

- Advisor or Lawyer 0 Employer
- Notes: It is important to correctly add any known or required contacts:

• To an application as it may impact the triage result.

• To the Contacts tab, so INZ staff who are not able to view the application may still appropriately discuss the application with an authorised contact person e.g., an advisor, partner, or employer.

•Advisors (if applicable) should have associated addresses added in the Client Contact screen.

|             |                                            |                                                                                                    | X |  |
|-------------|--------------------------------------------|----------------------------------------------------------------------------------------------------|---|--|
|             | If                                         | Then                                                                                                    |   |  |
|             | There are no contacts for the application  | Go to Step 7                                                                                                    |   |  |
|             | There are any contacts for the application | In AMS, on the <b>Contacts</b> tab<br>Click <b>Add</b><br>The <b>Add New Contact</b> dialogue box appears.<br>In the drop-down box:<br>Select the contact type; then<br>If the contact is an<br>adviser<br>Any other contact<br>Go to Step 8 |   |  |
| 9. Contac   | t is an adviser                            |                                                                                                    |   |  |
| If the cont | act is an adviser:                         | U.                                                                                                    |   |  |
|             | • Click Search Adviser                     | r.                                                                                                    |   |  |
| The Searc   | h Adviser screen appears.                  |                                                                                                    |   |  |
| Use the ac  | dviser's licence number to sear            | rch for them, or                                                                                                    |   |  |
| X           | • If a licence number                      | is not available, complete the fields, and                                                                                                    |   |  |
|             | • Click Find, then                         |                                                                                                    |   |  |
|             | • From the search res                      | sults, select the adviser; and                                                                                                    |   |  |

In the Add New Contact screen, click OK. 0

Information Act Note: If the adviser is exempt from licensing, then the reason they are exempt must be selected.

10. Contact is not an adviser

If the contact is not an adviser:

Click Search Client.

The Client Search screen appears.

Search the contact in AMS. See SOP Search a Client in AMS, and then

- From the search result, select the contact and 0
- In the Add New Contact screen, click OK. 0

After adding a contact, in the AMS Contacts tab, highlight and double click the contact to view the contact's AMS client profile. Update the contact's AMS client profile with any supporting information submitted with the application.

Note: If the contact search in AMS results in no matching records, see SOP Create a new client ID in AMS.

#### 11. **Complete Health lodgement**

Check if there is a health case warning in AMS

Search in the Immigration Health System (IHS) to locate the health case with the relevant medical certificate for the visa application. 0 Refer to SOP Searching for a Health Case in IHS, SOP Check the Health Case Status in IHS, and Check the Health Assessment Outcome in IHS.

In the Applicants tab in AMS, enter the IHS Health Details (NZER or NZHR and Health Outcome if available). Refer to SOP Recording Health Details in AMS.

Check if the medical sin the health case meets the medical requirements for the visa application. Refer to SOP Checking Medical Certificates in IHS. For example, it a valid General Medical Certificate is ASH under Residence, it can be accepted for the SMC.

Check the latest assessment notes or the outcome banner of the health case for details of the assessment conditions where applicable. The outcome banner on the top of the health case will indicate if it is ASH for a particular visa category. If it is unclear, use full view to read all assessment notes. If there are no notes, then the medical certificate may have auto-cleared. Refer to FAQs - 'Auto-Assessed' health cases.

| Client Assessed<br>History | Temporary<br>Residence | ASH<br>ASH | Å |
|----------------------------|------------------------|------------|---|
|                            |                        |            |   |

Check the date the medical was ASH and if there is new health information on the application, then determine if a new referral may be required.

You may need to reopen the health case to reactivate it for the assessment and attach any new information. Refer to SOP <u>Re-open a health case in IHS</u>. Or if the Health Assessment Team (HAT) has requested to be informed when an application has been accepted then you may need to release the health case from on hold. Refer to SOP <u>Release a health case from on hold in IHS</u>.

Note: If the medical in IHS is being assessed for a Temporary visa application, then you will have to wait until that assessment is completed.

Update the 'Visa Details' tab in IHS with the AMS information (AMS Client ID, Referral Note and Referral Type) and add the new application under the Visa Details section (Visa Category, Visa Type, and Intended Length of Stay). Add in a Referral Note' with what you need for the new assessment. Refer to SOP Update the visa details in a health case in IHS.

Unless the applicant was ASH for a General Medical Certificate under residence, then a medical referral will be required if the previous medical is less than 36 months old and any of the following situations apply:

Refer to SOP <u>Checking Medical Certificates in IHS</u> and use the following guidelines to check if the medical certificate requires a referral to the HAT:

| lf                                                                                                    |                                            | Then                                                                                                    |
|----------------------------------------------------------------------------------------------------|--------------------------------------------|----------------------------------------------------------------------------------------------------|
| The applicant submitted a General Medical Cen<br>Chest X-ray and was ASH under Residence guid<br>is within the 3 months medical completion dat                        | tificate and<br>elines (and<br>e)          | A referral is not required.<br>Go to Step 13                                                                                                    |
| The applicant submitted a General Medical Cen<br>Chest X-ray with a previous application and wa<br>Residence guidelines (and is within the 36 mon<br>completion date) | tificate and<br>s ASH under<br>ths medical | The medical certificate can be re-used for this application and a referral is not required.<br>If the applicant has not indicated they have spent more than 6 consecutive months in a<br>country not listed as having low incidence of TB (A4.25.10) since their last x-ray completion,<br>their x-ray certificate can also be re-used for this application. |

| The applicant submitted a General Medical Certificate and<br>Chest X-ray with a previous application and was ASH under<br>Temporary <b>after referral</b> (and is within the 36 months<br>medical completion date) | Go to Step 13<br>The medical certificate can be re-used for this application but needs to be assessed under<br>residence guidelines.<br>If the applicant has not indicated they have spent more than 6 consecutive months in a<br>country not listed as having low incidence of TB (A4.25.10) since their last x-ray completion,<br>their x-ray certificate can also be re-used for this application but needs to be assessed under<br>residence guidelines.<br>Refer the health case to the HAT to be assessed under residence guidelines.<br>Go to Step 12 |
|----------------------------------------------------------------------------------------------------|----------------------------------------------------------------------------------------------------|
| The applicant submitted a General Medical Certificate and was Not ASH (and is within the 3 months medical completion date)                                                                                         | A referral is not required.<br>Go to Step 13                                                                                                    |
| 12 Refer health case to HAT                                                                                                    |                                                                                                    |

Where applicable, refer the Medical Certificate to the Health Assessment Team (HAT) by re-opening the health case in IHS. See SOP Re-open a health case in IHS.

Update the 'Visa Details' tab in IHS with the AMS information (AMS Client ID, Referral Note and Referral Type) and add the new application to the Visa Details section (Visa Category, Visa Type, and Intended Length of Stay). Add in a 'Referral Note' with what you need for the new assessment. Refer to SOP Update the visa details in a health case in IHS.

If the health case was previously assessed as 'ASH with conditions' and the client has provided further medical tests, then attach any relevant medical tests to the health case. Refer to <u>FAQs - Add attachments to a health case</u>.

Create a note in AMS e.g., 'Medical for [name] referred to the HAT [today's date].'

| 15. Determine wi   | iether the cheft (as well as an included secondary applicants) requires a new zealand ronce certificate (12) c |
|--------------------|----------------------------------------------------------------------------------------------------|
| Check type         | Note                                                                                                    |
| New Zealand Police | For the SMC a New Zealand police certificate is required for clients who are aged 17                           |
| Certificate (NZPC) | and have spent a total of 12 months or more in New Zealand at the time their                                   |
|                    | application is lodged. Existing, current NZPCs that are less than six months old at the                        |
|                    | time the SMC application is accepted can be used again.                                                        |
|                    | Note: Clients who have never been to New Zealand do not require an NZPC.                                       |
|                    | If the client requires a NZPC, then request one using the Police Intelligence Check                            |
|                    | (PIC) portal. Follow the guidelines in the portal user guide.                                                  |

## 13. Determine whether the client (as well as all included secondary applicants) requires a New Zealand Police Certificate (NZPC)

### 14. Check against Specialist Assessment Team (SAT) rules

See IAC 21 Restricted 01 for instructions on when to make SAT referrals. In general, a SAT referral at lodgement stage is needed in the following cases (but see the IAC for more details):

- Mandatory first tier assessment (nationals of several countries)
- CP concerns

If a referral is not required, skip to step 15.

Note: Support officers do not need to consult the risk indicator guides (RIGs) to see if a referral to RAT is required. This will be the task of the immigration officer at a later stage.

15. If SAT referral needed, check for complete information.

If a case requires a SAT referral, check whether a INZ1200 form has been provided for each of the adult applicants. If they have not, request the applicant(s) provide the INZ1200 form in the acknowledgement letter.

### 16. SAT referral needed (cont'd) – Email SAT and change location in AMS

o If the case needs a SAT referral, email <u>SATSMC@mbie.govt.nz</u> with the subject line Mandatory 1st Tier SAT assessment: AN xxx'

Use the SAT email referral template below when making the referral:

| Email referral template |           | Å.     |
|-------------------------|-----------|--------|
| on/off shore            |           | PO.    |
| App number              |           | tion . |
| Visa Type               | Residence | No.    |
| Name                    | infor     |        |
| Citizenship             |           |        |
| Employer                | offile    |        |
| Area of Employment      | Jer       |        |
| Job title               |           |        |

Continue lodging the application Record AMS notes as appropriate. Go to step 15.

17. Request third party check if required – National Security Check (NSC)

Do not submit National Security Checks (NSCs) for applications which meet any of the requirements for referral to the SAT. If the application meets any of the requirements for a SAT referral, go to step 16.

Determine whether the applicants require an NSC, including the principal applicant and any secondary applicants aged 17 years or over. Section 6(c)

If it is required, follow the instructions below. Otherwise, go to step 16.

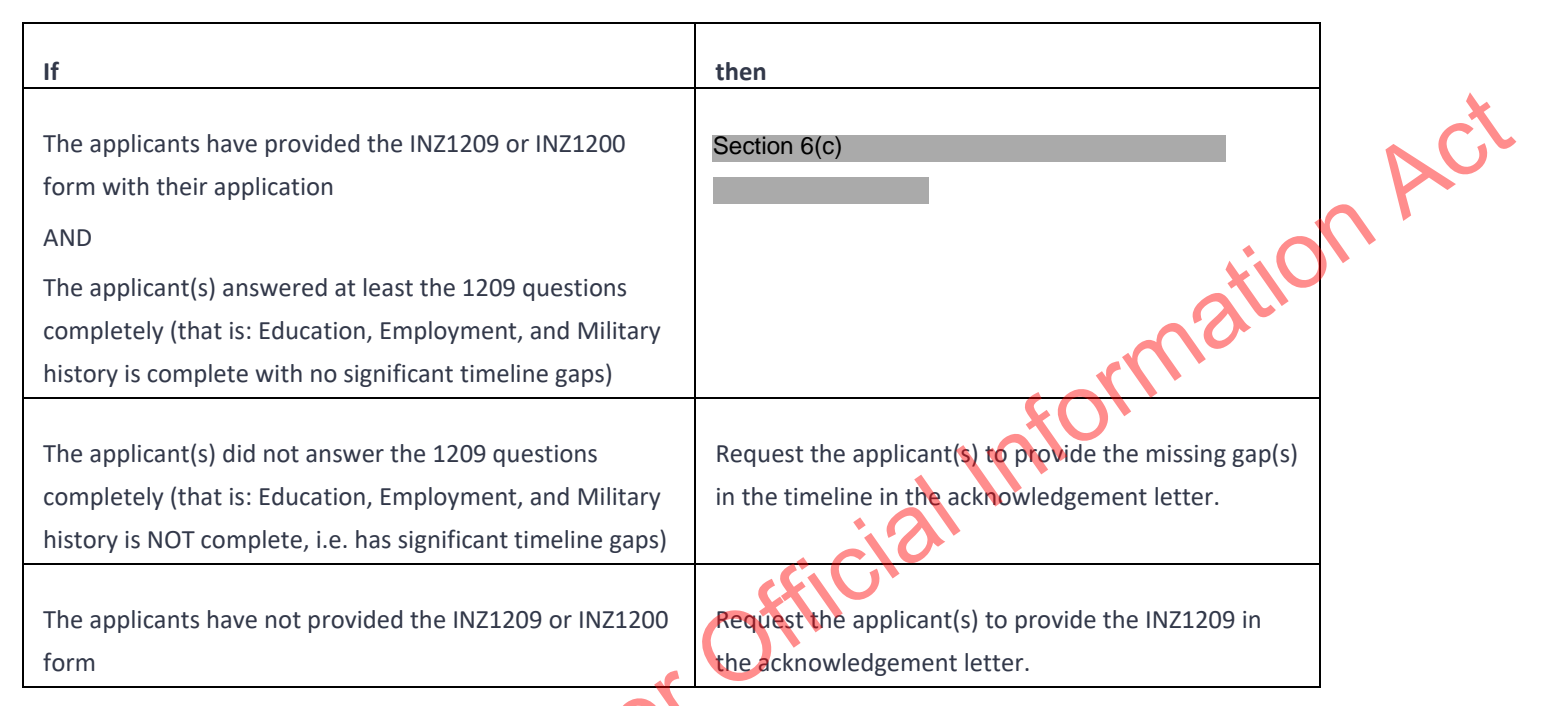

1. Record a note in AMS of the action(s) you took in step b) above. Copy any email you sent to the applicant into AMS.

**Note:** The SAT and NSC steps above need to be undertaken regardless of whether the principal applicant has a pending or recently decided withdrawn application in which these steps were completed, or even where an NSC or SAT result is recorded.

18. Complete the Lodgement screen

In AMS, on the application Summary tab:

Click Process Lodgement.

The **Lodgement** screen appears.

• Complete all the Lodgement Questions and the Data Entry Questions sections. Ensure that the 'Acceptance Date' entered in AMS is the date that the last mandatory lodgement requirement was received by INZ.

#### Click OK. 0

Note: If any requirements have been waived, follow the screen prompts to add the required explanation.

If the application landed as 'Accepted' a CRisM risk assessment must be manually initiated once data entry is complete.

#### Notes:

It is important to complete the Data Entry Questions section because the information entered may have an impact on the triage result.

If applicable, ensure the applicant's occupation is accurately recorded in the 'Occupation' field.

The fields in the Lodgements screen may vary between the visa types.

For applications that have loaded as 'Tendered' please make sure all the Lodgement Questions are ticked either Yes or Waive.

#### 19. Triage the application manually

After completing the data entry for the application, triage the application (i.e., initiate a risk assessment).

application (i.e., official

| AMS - [Application                          | on Details]             |                                                                     |                                                    |                             |        |  |
|---------------------------------------------|-------------------------|---------------------------------------------------------------------|----------------------------------------------------|-----------------------------|--------|--|
|                                             | window Help             | 🖉 💡 🔳 H 🕑                                                           | +1                                                 | <u>B</u> ack                | A      |  |
| Sectior                                     | ו 9(2)(a)               | Visa, Visitor, General                                              |                                                    | 00.00                       | tionAu |  |
| Type :<br>Date Tendered :<br>Date Decided : | Standard<br>11/Apr/2018 | Case Manager :<br>Location :<br>Date Accepted :<br>Date Completed : | Boyle, Eugene<br>Not Allocated<br>11/Apr/2018<br>A | Change<br>Status<br>ccepted | matre  |  |
| Decision :                                  |                         | o dio completed.                                                    | - FICIP                                            |                             |        |  |
|                                             |                         | der                                                                 | Risk Rating : P                                    | ending                      |        |  |
| Summary Applicant<br>Ready                  | (s) Fees Contacts       | Determination                                                       | Audit Trail is OFF                                 | DB = amsbranch              |        |  |
|                                             |                         |                                                                     |                                                    |                             | 1      |  |

This is because the application should be re-assessed because of the updates that have been made.

Note: Triage should be manually initiated whenever updates are made to the application and / or client throughout the application process.

To manually initiate triage, on the Application Summary tab:

• Click Initiate Assessment.

| ( AMS - [Application Details]                                                                                                    |  |
|----------------------------------------------------------------------------------------------------|--|
| Eile Edit Special Window Help                                                                                                    |  |
|                                                                                                    |  |
| Section 9(2)(a) Visa, Visitor, General Initiate Assessment 00.02                                                                                          |  |
| See SOP Working with an application's risk assessment.                                                                                                    |  |
| Also, to make sure the most up-to-date triage results are viewed, refresh the screen by:                                                                  |  |
| <ul> <li>Pressing the F5 key on the keyboard.</li> </ul>                                                                                                  |  |
| 20. Check if application meets allocation priority criteria                                                                                               |  |
| If Then                                                                                                    |  |
| The application meets<br>criteria for high priority<br>Reference<br>Client Notes<br>Bringup Notes<br>Set Priority<br>Select Reasons<br>Then go to Step 19 |  |

| The application does not<br>meet criteria for high<br>priority | Go to Step 19 | ACt  |
|----------------------------------------------------------------|---------------|------|
| 21. Process origina                                            | documents     |      |
| Keep all certified document                                    | S.            | tion |
| Photocopy and return all original documents.                   |               | mac  |

#### **Process original documents** 21.

Stamp 'Original Sighted' and initial copies.

Note: Original Police Certificates, INZ forms, certified copies and any documents clearly addressed to INZ do not need to be copied. These official belong to INZ and are retained on file.

#### 22. Create physical file

Create a physical application file.

Tag documents with flags in the following order:

- 1. Application coversheet
- 2. Lodgement waiver
- Cover letter from applicant 3.
- Application form 4.
- Additional Details form 5.
- Passport
- Birth Certificate
- Medical Certificate or AMS Health Certificate 8.
- Police Certificate 9.
- 10. NSC

- 11. Relationship evidence
- 12. Custody
- 13. Dependence
- 14. English language ability
- 15. Skilled employment
- 16. Registration
- 17. Qualification
- 18. Work experience
- 19. Partner's skilled employment
- 20. Partner's qualification
- 21. Close family support.

#### 23. **Create acknowledgement letter**

Ficial Information Act Select relevant template via AMS TLS (AMS Template Letter VZ Standard Application Acknowledgement letter).

Write Acknowledgement letter following template prompts.

List all the original documents being returned

Request any additional information that is not a mandatory lodgement requirement or has been included as part in a document waiver.

Save in TLS.

Print out a copy of the letter and place on file.

#### Send acknowledgement letter 24.

Email the letter to the applicant. Return any original documents to the applicant by courier.

#### 25. **Complete coversheet**

Complete the application cover sheet as applicable.

#### Forward the physical file to the processing team.

#### **END**

Plone Lodgement (SMC)

#### When to use

When an application has been entered into AMS and Plone.

#### Role

- Support Officer
- Immigration Officer

#### Prerequisites

- Application has been entered in AMS
- Application has been allocated to the appropriate case manager queue

#### Context

Applicants who apply for the Skilled Migrant Category (SMC) can make their application online through Plone. Plone captures the application and all information about the applicant. INZ staff can view this information and other supporting documents in the SAFER system.

official Information Act

INZ staff can access Plone through a browser. Plone automatically updates AMS when a client applies. Plone is a one-time submission channel. As such, clients cannot view Plone after submitting an application.

Once applications are received via Plone and entered into AMS, officers should:

• Check and complete the data entry for the applications, and

Manually initiate triage and prepare for allocation.

Note: For best practice, it is recommended that support staff deal with all administrative tasks. However, as this is not practical for all offices, further information is Information , included in the detailed step description.

#### Steps

- 1. Check the AMS workflow queue for any new applications that have been received
- In the AMS Workflow Management screen:
  - Select and double click the application. 0

The AMS application opens.

An application is Plone based if "Paperless" is indicated in the Summary tab

2. Check whether the client was on an interim visa

Confirm in AMS that the applicant was not on an interim visa on the date they submitted their application.

1. If the applicant was on an interim visa submitted their online application, their application cannot be accepted.

■In AMS, click the Decide,' button, then select Cancel — data entry error.

Edit the template letter to communicate to the applicant that their application cannot be accepted.

Check that the letter is clear and can be easily understood by the applicant, then email this to the applicant.

Copy the email and paste the AMS application notes. END

3. Check whether the applicant has a valid Invitation to Apply (ITA)

Confirm in AMS that the applicant submitted their full SMC application within their four-month ITA period.

Where an applicant does not have a valid ITA and they manage to submit an online application, their application cannot be accepted. 2.

■In AMS, click the 'Decide,' button, then select Cancel — data entry error.

Edit the template letter to communicate to the applicant that their application cannot be processed.
Check that the letter is clear and can be easily understood by the applicant, then email this to the applicant.

Copy the email and paste the AMS application notes.

### 4. Check documentation

In Plone, check that all required documentation has been uploaded correctly for the application.

Examples of documentation problems include:

- Scanned documents illegible 0
- Incorrect document uploaded, e.g., expired passport 0
- mation Act rs resulting official Documents uploaded not complete, or system errors resulting in uploads not being able to be opened

Log into Plone.

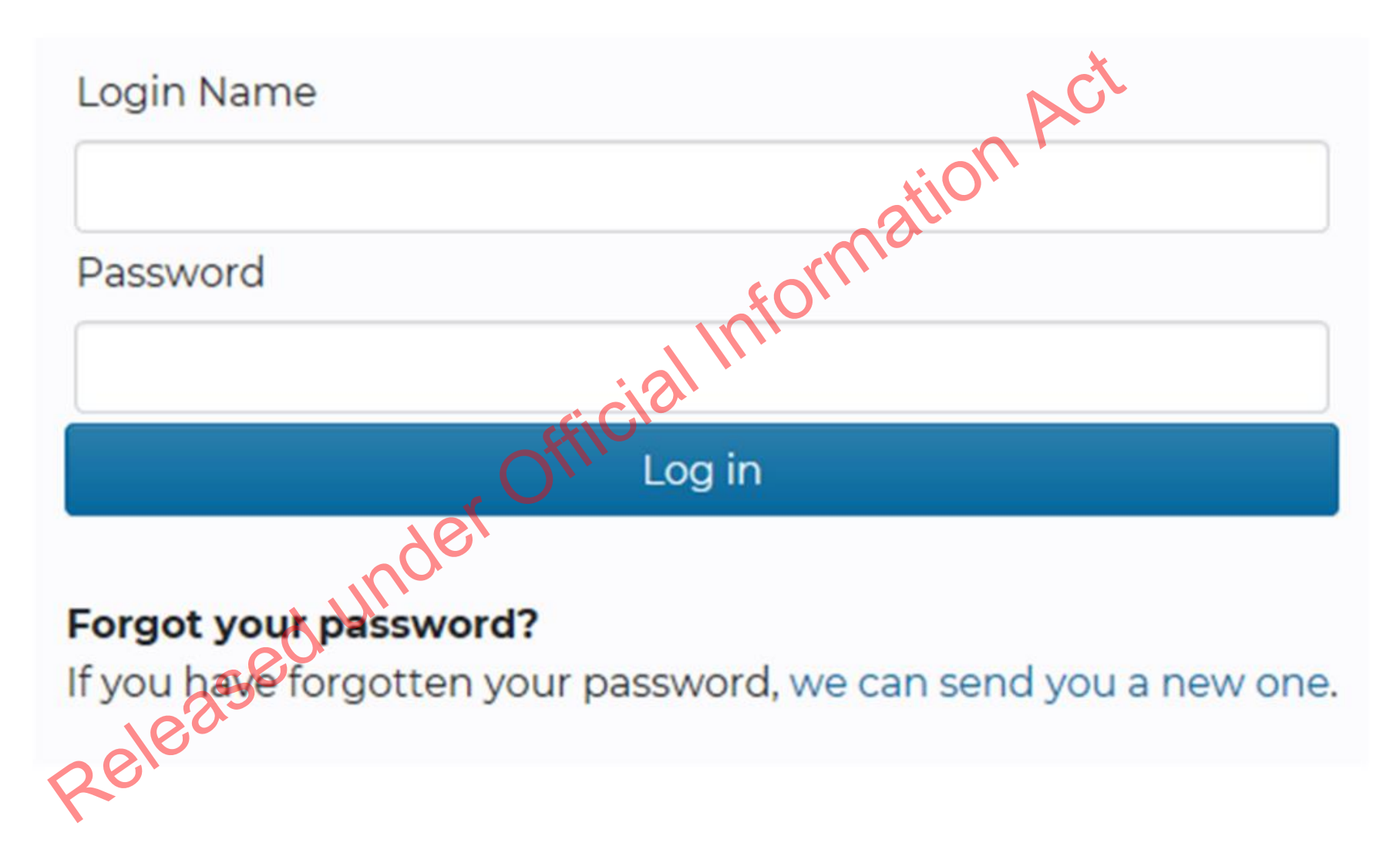

Open the corresponding application in Plone. Copy the Plone reference number from the AMS notes in the application.

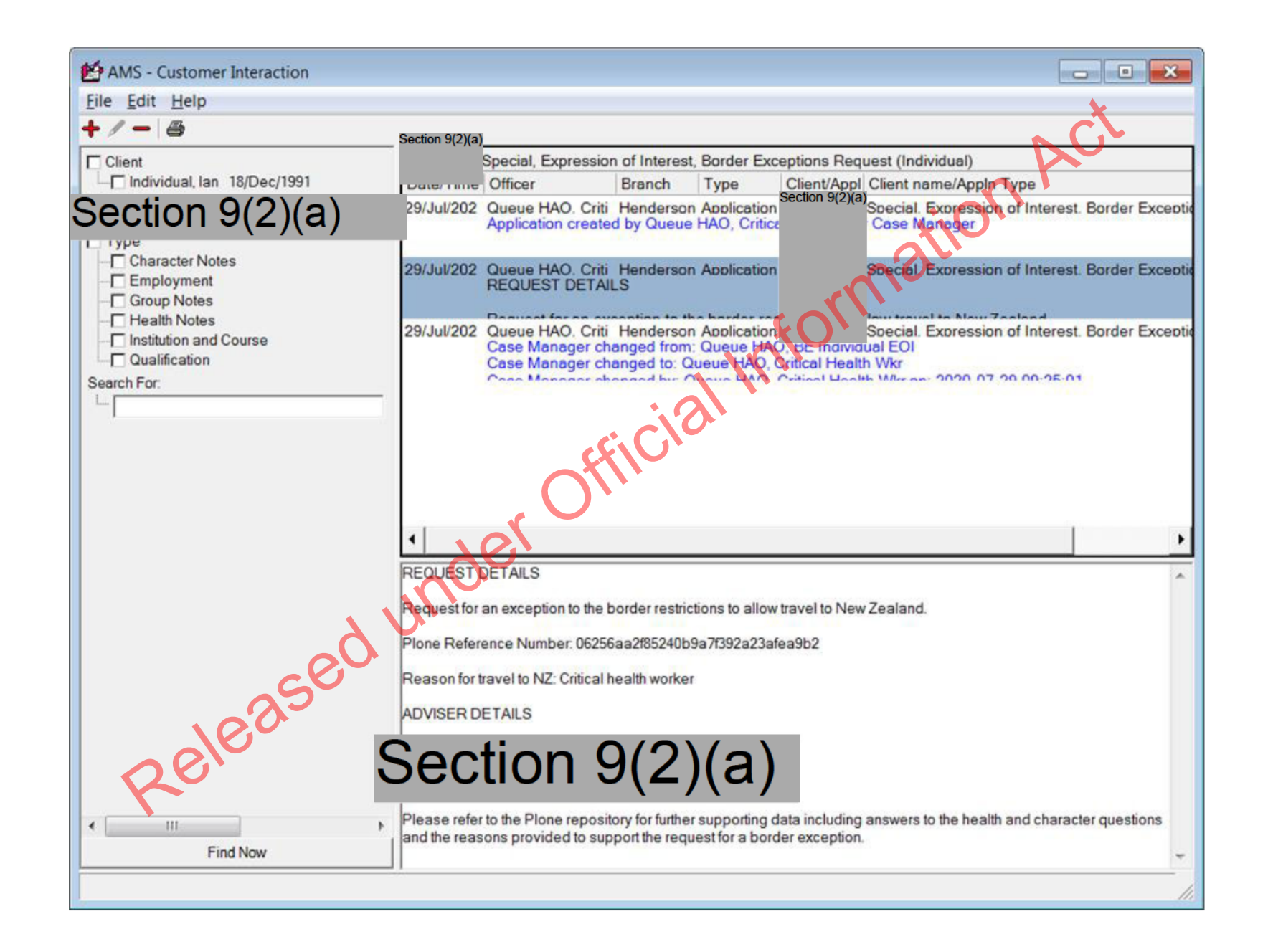

Section 9(2)(a) Released under Official Information Add

Section 9(2)(a) Released under Official Information Add

Section 9(2)(a) Released under Official Information Add

# Section 9(2)(a,

Scroll down to find the required information. Click on the PDF attachments to open the documents.

## 5. Update the client profile

In AMS, on the Applicant(s) tab:

Double click the client listed.

The AMS Client Profile screens opens.

In the Client Profile:

• Update the tabs, as necessary.

See SOP Updating Profile in AMS for Lodgement

**Note:** If you are unable to update the applicant's client profile because the client is undergoing identity resolution, make a clear AMS note stating this ('IDME in manual resolution, unable to update IDME') and continue to lodge the application.

6. Complete the Contacts tab

Determine whether any contacts need to be added for the application. Common contacts for the SMC include (but are not limited to):

- Advisor or Lawyer
- o Employer

Notes: It is important to correctly add any known or required contacts:

- To an application as it may impact the triage result.

- To the Contacts tab, so INZ staff who are not able to view the application may still appropriately discuss the application with an authorised contact person e.g., an advisor, partner, or employer.

- Advisors (if applicable) should have associated addresses added in the Client Contact screen.

| If                                         | Then                                                                                                    |
|--------------------------------------------|----------------------------------------------------------------------------------------------------|
| There are no contacts for the application  | Go to Step 7                                                                                                   |
| There are any contacts for the application | In AMS, on the Contacts tab<br>Click Add<br>The Add New Contact dialogue box appears.<br>In the drop-down box: |

|                                                 | Select the contact type; then |              |  |  |
|-------------------------------------------------|-------------------------------|--------------|--|--|
|                                                 | If the contact is an adviser  | Go to Step 7 |  |  |
|                                                 | Any other contact             | Go to Step 8 |  |  |
| ict is an adviser                               |                               | atil         |  |  |
| ntact is an adviser:                            |                               | and a        |  |  |
| • Click Search Adviser.                         |                               | \$O          |  |  |
| ch Adviser screen appears.                      | . \\                          |              |  |  |
| adviser's licence number to search for them, or | iali                          |              |  |  |

### 7. Contact is an adviser

If the contact is an adviser:

The Search Adviser screen appears.

Use the adviser's licence number to search for them, or

- If a licence number is not available, complete the fields, and 0
- Click Find, then 0
- From the search results, select the adviser; and 0
- In the Add New Contact screen, click OK. 0

Note: If the adviser is exempt from licensing, then the reason they are exempt must be selected.

### 8. Contact is not an adviser

If the contact is not an adviser:

Select contact type - contact other

## Click Search Client.

The Client Search screen appears.

Search the contact in AMS. See SOP Search a Client in AMS, and then

From the search result, select the contact and 0

### • In the Add New Contact screen, click OK.

After adding a contact, in the AMS Contacts tab, highlight and double click the contact to view the contact's AMS client profile. Update the contact's AMS client profile with any supporting information submitted with the application.

**Note:** If the contact search in AMS results in no matching records, see SOP Create a new client ID in AMS. If there is no sufficient information provided for INZ to create a new client ID in AMS, we need to record contact person information into AMS note

### 9. Complete Health lodgement

Check if there is a health case warning in AMS.

Search in the Immigration Health System (IHS) to locate the health case with the relevant medical certificate for the visa application. Refer to SOP <u>Searching for a Health Case in IHS</u>, SOP <u>Check the Health Case Status in IHS</u>, and <u>Check the Health Assessment Outcome in IHS</u>.

In the Applicants tab in AMS, enter the IHS Health Details (NZER or NZHR and Health Outcome if available). Refer to SOP Recording Health Details in AMS.

Check if the medicals in the health case meets the medical requirements for the visa application. Refer to SOP <u>Checking Medical Certificates in IHS</u>. For example, if a valid General Medical Certificate is ASH under Residence, it can be accepted for the SMC.

Check the latest assessment notes or the outcome banner of the health case for details of the assessment conditions where applicable. The outcome banner on the top of the health case will indicate if it is ASH for a particular visa category. If it is unclear, use full view to read all assessment notes. If there are no notes, then the medical certificate may have auto-cleared. Refer to FAQs - 'Auto-Assessed' health cases.

Check the date the medical was ASH and if there is new health information on the application, then determine if a new referral may be required.

You may need to reopen the health case to reactivate it for the assessment and attach any new information. Refer to SOP Re-open a health case in IHS. Or if the Health Assessment Team (HAT) has requested to be informed when an application has been accepted then you may need to release the health case from on hold. Refer to SOP Release a health case from on hold in IHS.

Note: If the medical in IHS is being assessed for a Temporary visa application, then you will have to wait until that assessment is completed.

Update the 'Visa Details' tab in IHS with the AMS information (AMS Client ID, Referral Note and Referral Type) and add the new application under the Visa Details section (Visa Category, Visa Type, and Intended Length of Stay). Add in a 'Referral Note' with what you need for the new assessment. Refer to SOP Update the visa details in a health case in IHS.

Unless the applicant was ASH for a General Medical Certificate under residence, then a medical referral will be required if the previous medical is less than 36 months old and any of the following situations apply:

Refer to SOP <u>Checking Medical Certificates in IHS</u> and use the following guidelines to check if the medical certificate requires a referral to the HAT:

| If                                                                                                    | Then                                                                                                    |
|----------------------------------------------------------------------------------------------------|----------------------------------------------------------------------------------------------------|
| The applicant submitted a General Medical<br>Certificate and Chest X-ray and was ASH under<br>Residence guidelines (and is within the 3 months<br>medical completion date)                                 | A referral is not required.<br>Go to Step 11                                                                                                    |
| The applicant submitted a General Medical<br>Certificate and Chest X-ray with a previous<br>application and was ASH under Residence<br>guidelines (and is within the 36 months medical<br>completion date) | The medical certificate can be re-used for this application and a referral is not required.<br>If the applicant has not indicated they have spent more than 6 consecutive months in a country not<br>listed as having low incidence of TB (A4.25.10) since their last x-ray completion, their x-ray certificate<br>can also be re-used for this application.<br>Go to Step 11 |
| 20.                                                                                                    |                                                                                                    |

| The applicant submitted a General Medical<br>Certificate and Chest X-ray with a previous<br>application and was ASH under Temporary after<br>referral (and is within the 36 months medical<br>completion date) | The medical certificate can be re-used for this application but needs to be assessed under residence guidelines.<br>If the applicant has not indicated they have spent more than 6 consecutive months in a country not listed as having low incidence of TB (A4.25.10) since their last x-ray completion, their x-ray certificate can also be re-used for this application but needs to be assessed under residence guidelines.<br>Refer the health case to the HAT to be assessed under residence guidelines.<br>Go to Step 10 |
|----------------------------------------------------------------------------------------------------|----------------------------------------------------------------------------------------------------|
| The applicant submitted a General Medical<br>Certificate and was Not ASH (and is within the 3<br>months medical completion date)                                                                               | A referral is not required.<br>Go to Step 11                                                                                                    |

### 10. Refer health case to HAT

Where applicable, refer the Medical Certificate to the Health Assessment Team (HAT) by re-opening the health case in IHS. See SOP Re-open a health case in IHS.

Update the 'Visa Details' tab in HS with the AMS information (AMS Client ID, Referral Note and Referral Type) and add the new application to the Visa Details section (Visa Category, Visa Type, and Intended Length of Stay). Add in a 'Referral Note' with what you need for the new assessment. Refer to SOP Update the visa details in a health case in IHS.

If the health case was previously assessed as 'ASH with conditions' and the client has provided further medical tests, then attach any relevant medical tests to the health case. Refer to FAQs - Add attachments to a health case.

Create a note in AMS e.g., 'Medical for [name] referred to the HAT [today's date].'

11. Determine whether the client (as well as all included secondary applicants) requires a New Zealand Police Certificate (NZPC)

| tal of 12 months or<br>months old at the<br>guidelines in the |
|---------------------------------------------------------------|
| tal<br>m                                                      |

### 12. Check against Specialist Assessment Team (SAT) rules

See IAC 21 Restricted 01 for instructions on when to make SAT referrals. In general, a SAT referral at lodgement stage is needed in the following cases (but see the IAC for more details):

- Mandatory first tier assessment (nationals of several countries)
- CP concerns

If a referral is not required, skip to step 15.

**Note:** Support officers do not need to consult the risk indicator guides (RIGs) to see if a referral to RAT is required. This will be the task of the immigration officer at a later stage.

### 13. If SAT referral needed, check for complete information.

If a case requires a SAT referral, check whether a INZ1200 form has been provided for each of the adult applicants. If they have not, request the applicant(s) provide the INZ1200 form or any other missing information via email to the central mailbox (SkilledResidenceDocuments@mbie.govt.nz).

14. SAT referral needed (cont'd) – Email SAT and change location in AMS

If the case needs a SAT referral, email SATSMC@mbie.govt.nz with the subject line Mandatory 1st Tier SAT assessment: AN xxx'

Use the SAT email referral template below when making the referral:

|                                              |                                                        | ]                                                         |
|----------------------------------------------|--------------------------------------------------------|-----------------------------------------------------------|
| Email referral template: On/Offshore         |                                                        |                                                           |
| App number                                   |                                                        | ACL                                                       |
| Visa Type                                    | Residence                                              | *iO <sup>1</sup>                                          |
| Name                                         |                                                        | nali                                                      |
| Citizenship                                  | info                                                   |                                                           |
| University Offshore attended                 |                                                        |                                                           |
| Employer                                     | offici                                                 |                                                           |
| Area of Employment                           | 101                                                    |                                                           |
| Job Title                                    |                                                        |                                                           |
| Continue lodging the application. Record AMS | notes as appropriate. Go to step 15.                   |                                                           |
| 15. Request third party check if requir      | ed – National Security Check (NSC)                     |                                                           |
| 1. Do not not submit Nationa                 | al Security Checks (NSCs) for applications which mee   | t any of the requirements for referral to the SAT. If the |
| Capplication meets any of the re             | equirements for a SAT referral, go to step 16.         |                                                           |
| 2. Determine whether the ap                  | oplicants require an NSC, including the principal appl | icant and any secondary applicants aged 17 years or       |
| over. (Section 6(c)                          |                                                        | If it is required, follow the instructions                |
| below. Otherwise, go to step 1               | 6.                                                     |                                                           |

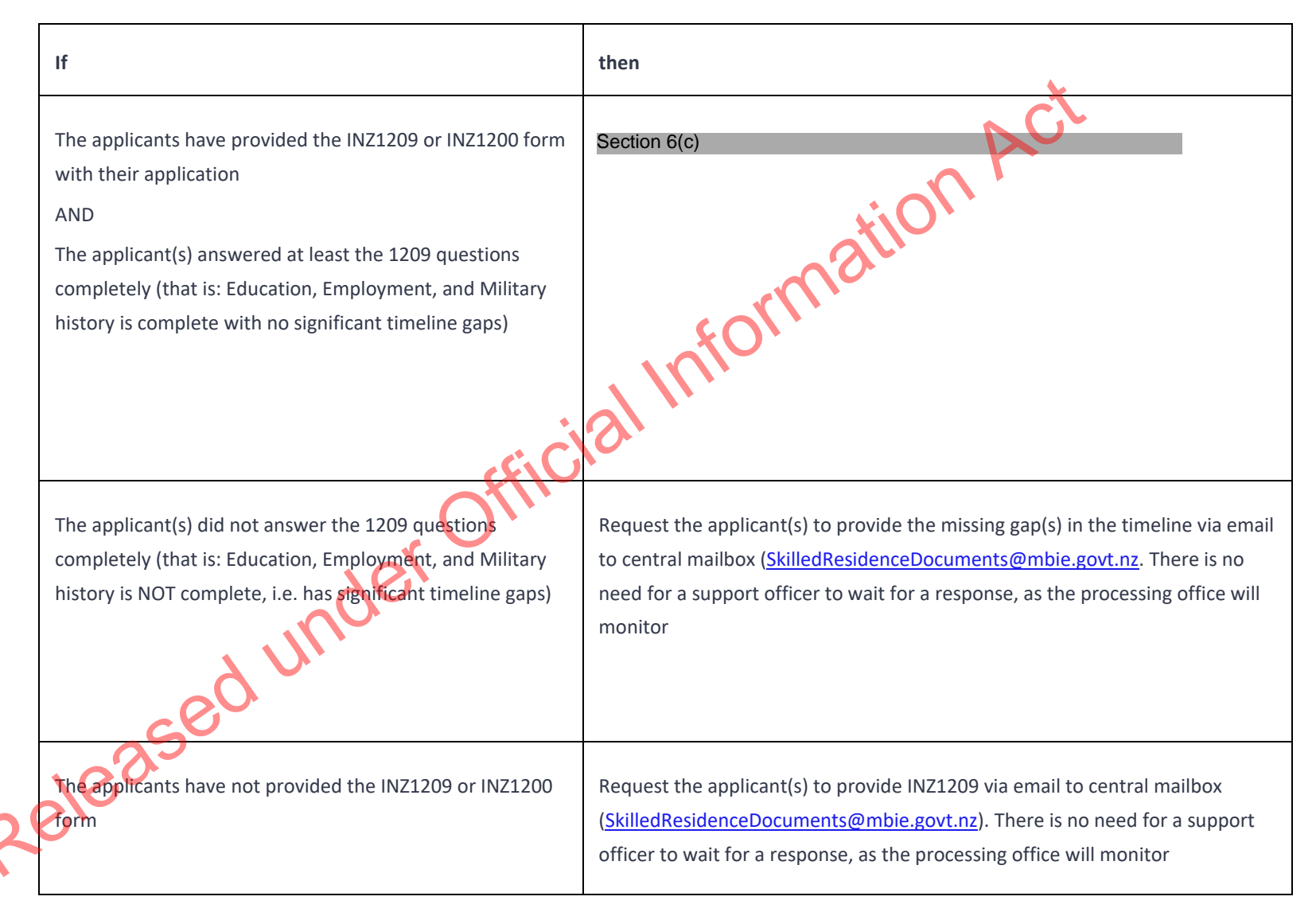

3. Record a note in AMS of the action(s) you took in step b) above. Copy any email you sent to the applicant into AMS.

Note: The SAT and NSC steps above need to be undertaken regardless of whether the principal applicant has a pending or recently decided/withdrawn application in which these steps were completed, or even where an NSC or SAT result is ation A recorded.

### **Complete the Lodgement screen** 16.

In AMS, on the application Summary tab:

Click Process Lodgement. 0

The Lodgement screen appears.

- Complete all the Lodgement Questions and the Data Entry Questions sections, and then 0
- Click OK. 0

**Note:** If any requirements have been waived, follow the screen prompts to add the required explanation.

If the application landed as 'Accepted' a CRisM risk assessment must be manually initiated once data entry is complete.

Notes:

- It is important to complete the Data Entry Questions section because the information entered may have an impact on the triage result.
- If applicable, ensure the applicant's occupation is accurately recorded in the 'Occupation' field.
- The fields in the Lodgements screen may vary between the visa types.
- For applications that have loaded as 'Tendered' please make sure all the Lodgement Questions are ticked either Yes or Waive. 20102

|          |                  |                | AMS - Lodgements                                    |                         |                        |              |
|----------|------------------|----------------|-----------------------------------------------------|-------------------------|------------------------|--------------|
| For appl | cant: Test, Te   | at             |                                                     |                         |                        |              |
|          |                  |                | Lodgement Questions                                 |                         | 1                      |              |
| No       | Yes Wain         | e To Follo     | Description                                         |                         | -                      |              |
| Г        | R L              | Г              | Signed and completed application form               |                         |                        |              |
|          |                  | Г              | Passport size photograph(s)                         |                         |                        |              |
| 5        |                  | <u> </u>       | Valid passport, travel document or other identity d | locument                |                        |              |
| <u> </u> |                  |                | All other lodgement requirements met                |                         |                        |              |
| E .      |                  | 2              | Relevant medical documents received                 |                         |                        |              |
| -        |                  | -              | Maintenance funds or other support                  |                         |                        |              |
|          | 10 I.            | 1.0            | Uniward Have                                        |                         |                        |              |
|          |                  |                |                                                     |                         |                        |              |
|          |                  |                |                                                     |                         |                        |              |
|          |                  |                |                                                     |                         | -                      | 112          |
| Data     | Entry Ques       | stions         |                                                     |                         | e 🖌 🖌                  | $\sim$       |
| Dural    | ion of intended  | stay           | C <= 6 months C > 6 months and <= 12 months         | s (● ) 12 months        | <b>X</b>               |              |
| Is the   | applicant from   | TB risk cours  | ky?                                                 | C Yes @ No              |                        |              |
| Hast     | he applicant spe | ent 3 months o | more in the past five years in a TB risk country?   | C Yes @ No              |                        |              |
| Is the   | annicant mean    | cine Cine      |                                                     | C Yes G No              |                        |              |
| 15 010   | appecars progr   | HER I          |                                                     | t Tes te No             |                        |              |
| Is an    | Immigration Adv  | iser acting on | behalt of this application?                         | C Yes (* No             |                        |              |
| Occu     | pation           |                |                                                     | C.C.                    |                        |              |
| Emple    | oyer             |                |                                                     | - CXIL                  | /                      |              |
|          |                  |                |                                                     |                         |                        |              |
|          |                  |                |                                                     |                         |                        |              |
|          |                  |                |                                                     |                         |                        |              |
|          |                  |                |                                                     | ~                       |                        |              |
|          |                  |                |                                                     |                         |                        |              |
|          |                  |                |                                                     |                         |                        |              |
| Qr       |                  |                | Health Example One                                  | OK Cancel               | 1                      |              |
|          |                  |                |                                                     |                         |                        |              |
|          |                  |                |                                                     |                         |                        |              |
|          | Tria             | ge the a       | pplication manually                                 |                         |                        |              |
|          |                  |                |                                                     |                         |                        |              |
| torc     | omploting        | tho dat        | ta entry for the application tria                   | age the application (i  | o Initiato a rick a    | accoccmont)  |
|          | Sinpleting       | s the uat      | ta entry for the application, tha                   | ige the application (i. | z., IIIItiate a lisk a | issessment). |
|          |                  |                |                                                     |                         |                        |              |
|          |                  |                |                                                     |                         |                        |              |
|          | •                |                |                                                     |                         |                        |              |
|          |                  |                |                                                     |                         |                        |              |
|          | ~                |                |                                                     |                         |                        |              |
| 1        |                  |                |                                                     |                         |                        |              |
|          |                  |                |                                                     |                         |                        |              |
|          | •                |                |                                                     |                         |                        |              |

| AMS - [Applicat<br>File Edit Specia<br>+//                | ion Details]<br>I Window Help<br>소 오슈 | 💉 👔 🔳 <u>H</u> 🖄                                                  |                                               | <u>Back</u>                  | Act   |
|-----------------------------------------------------------|---------------------------------------|-------------------------------------------------------------------|-----------------------------------------------|------------------------------|-------|
| Type :<br>Date Tendered :<br>Date Decided :<br>Decision : | Standard<br>11/Apr/2018               | Case Manager :<br>Location :<br>Date Accepted :<br>Date Completed | Boyle, Eugene<br>Not Allocated<br>11/Apr/2018 | Change<br>Status<br>Accepted | matio |
|                                                           |                                       | 201                                                               | Officia<br>Bisk Rating: F                     | Vending                      |       |
| Summary Applicar<br>Ready                                 | k(s) Fees Contacts                    | Determination Templates                                           | Audit Trail is OFF                            | DB = amsbranch               |       |

This is because the application should be re-assessed because of the updates that have been made.

**Note:** Triage should be manually initiated whenever updates are made to the application and / or client throughout the application process. To manually initiate triage, on the **Application Summary** tab:

• Click Initiate Assessment.

 $\mathbf{O}$ 

| MMS - [Application Details]<br>Eile Edit Special Window Help<br>Section 9(2)(2)                                                         | Visa, Visitor, General Initiate Assessment 00.02                                                                                                    |
|----------------------------------------------------------------------------------------------------|----------------------------------------------------------------------------------------------------|
| See SOP <u>Working with an application</u><br>Also, to make sure the most up-to-da<br>o Pressing the F5<br>18. Check if application mee | <u>I's risk assessment</u> .<br>ate triage results are viewed, refresh the screen by:<br>key on the keyboard.<br>ts allocation priority criteria                                                                                                    |
| If<br>The application meets criteria for<br>high priority                                                                               | Then         In AMS Workflow, set the priority of the client's application to 'Y'         Priority       Date         Since       Date         Tendered       Acce         Client Notes       Application Notes         Bringup Notes       Set Priority         Select Reasons       Select Reasons |
|                                                                                                    | Then go to Step 15                                                                                                    |

| The applicati criteria for h                                                                                                    | ion does not meet<br>igh priority | Go to Step 15                                              |  |  |
|----------------------------------------------------------------------------------------------------|-----------------------------------|------------------------------------------------------------|--|--|
| 19. 9                                                                                                    | Send Plone SMC acknow             | vledgment letter                                           |  |  |
|                                                                                                    | 1. Select relevant t              | emplate via AMS TLS.                                       |  |  |
|                                                                                                    | 2. Write the letter               | following template prompts.                                |  |  |
|                                                                                                    | 3. Save in TLS.                   | ali                                                        |  |  |
|                                                                                                    | 4. Send the email t               | to the client/adviser                                      |  |  |
|                                                                                                    | 5. Make an AMS no                 | ote                                                        |  |  |
| 20. <b>F</b>                                                                                                    | File transfer                     |                                                            |  |  |
| Once everyt                                                                                                    | hing is completed, transf         | er the application to 'Queue – Skilled Residence,' in AMS. |  |  |
| Once everything is completed, transfer the application to 'Queue – Skilled Residence,' in AMS. Note: Do not transfer the application directly to SAT if a SAT email referral has been made during lodgement. Responses to the SAT email referral will be handled by the branch processing the application. |                                   |                                                            |  |  |
| P                                                                                                    | 6.                                |                                                            |  |  |

END

# Assessing an Investor 2/Plus Application (Pre-AIP)

## When to use

When pulling an Investor 2 application from the manage queue or directly allocated an Investor Plus application. formation Act

## Role

- **Business Immigration Specialist**
- Technical Advisor

## Prerequisites

You are a member of the Investor team with BIS delegations.

# Context

Use these instructions when completing Investor 2/Plus Pre AIP assessments.

## **Steps**

- 1. Open AMS and allocate the file to your name
  - Login to AMS
  - Insert application number into the search field.

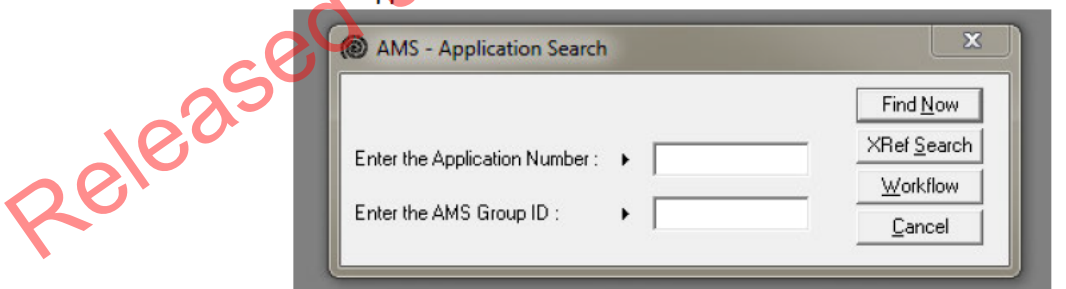

Change case manager to your name.

| AMS - [Applicati    | on Details]        |                   |                   |                   |      | - 0    | Ж   |
|---------------------|--------------------|-------------------|-------------------|-------------------|------|--------|-----|
| File Edit Special   | Window Help        | )                 |                   |                   |      |        |     |
| +/                  | <u>// 3</u>        | 4                 | <u>?</u> H(       | <u>4 + 1 = 1</u>  |      | Ba     | ack |
| Application Numbe   | r: [               | Visa, Re          | esident, Investor | 2 Category        |      | 00.00  |     |
| Principal Applicant |                    |                   |                   |                   |      |        |     |
| Held At :           | Wellington Busine: | ss Unit (Retain f | or 20 Years)      |                   |      |        |     |
| File Number :       |                    |                   | Case Ma           | nager:            |      | Change |     |
| Type :              | Standard           | 1                 | Location          | Assigned          |      | Change | ]   |
| Date Tendered :     | 05/Mar/2018        |                   | Date Acc          | epted : 05/Mar/20 | 18   | Status |     |
| Date Decided :      |                    |                   | Date Cor          | npleted :         | Acce | epted  |     |
| Decision :          |                    |                   |                   |                   |      |        |     |

2. Email the LIA/Solicitor/Principal Applicant that you have been allocated the file for assessment.

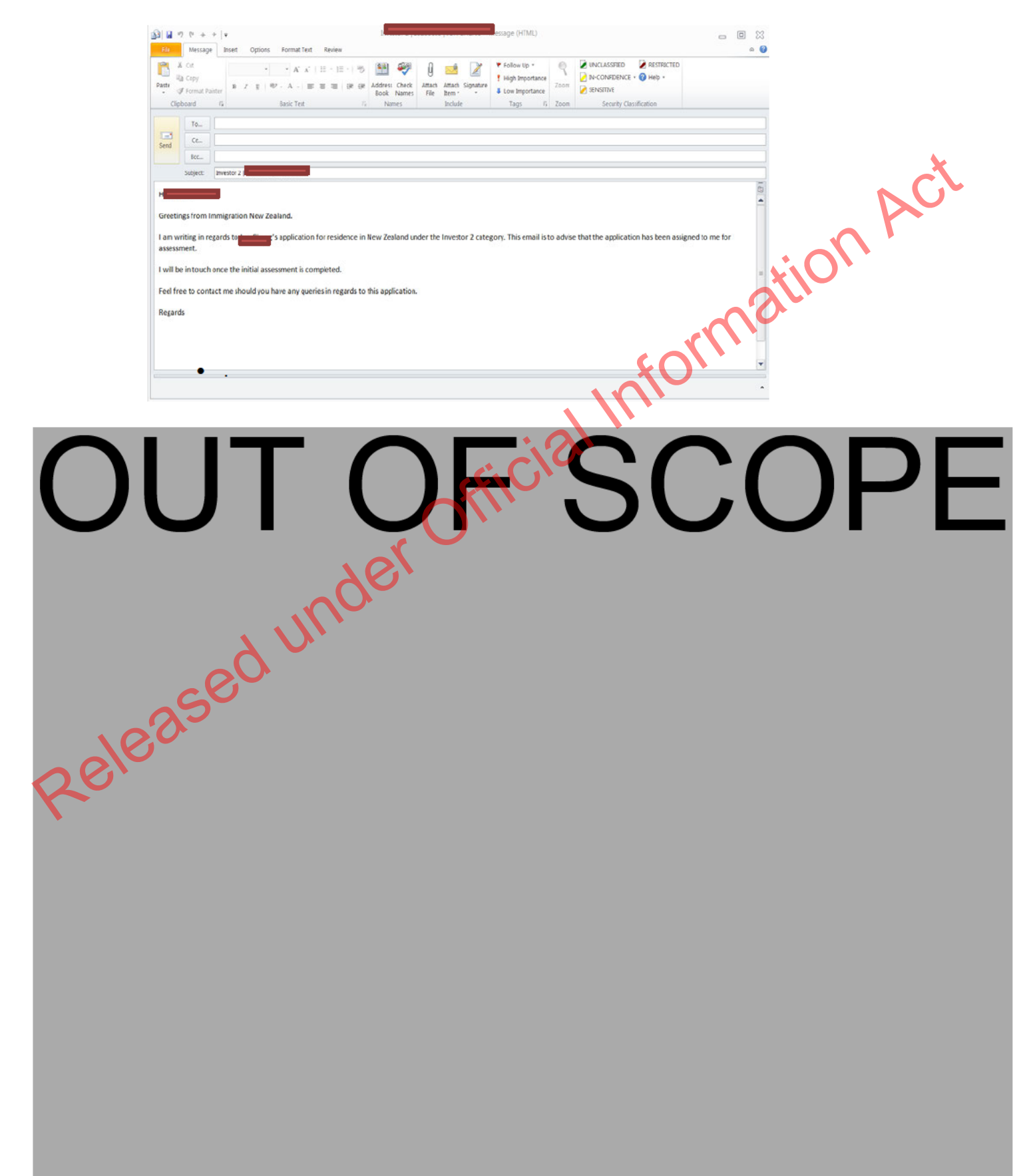

# Assessing a Parent Retirement Application (Pre-AIP)

## When to use

When pulling a Parent Retirement application from the manage queue.

## Role

- **Business Immigration Specialist** •
- **Technical Advisor** •

## **Prerequisites**

You are a member of the Investor team with BIS delegations.

## Context

tormation Act Use these instructions when completing Parent Retirement assessments.

## Steps

- 1. Open AMS and allocate the file to your name
  - Login to AMS
  - Insert application number into the search field.

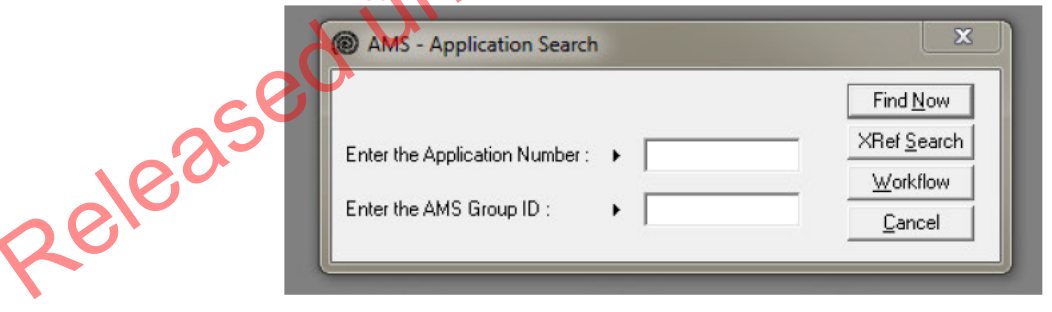

Change case manager to your name.

| AMS - [Applicatio     | n Details]        |                      |                  |                 |               |          | _ 0    | х |  |
|-----------------------|-------------------|----------------------|------------------|-----------------|---------------|----------|--------|---|--|
| File Edit Special     | Window Help       | j.                   |                  |                 |               |          |        |   |  |
| +//-04                | × 34              | 4º                   | 7                | H 🛃 -           | + 🛋 🖘 🔳       | <b>1</b> | Bac    | k |  |
| Application Number    | :                 | Visa, I              | Resident,        | Investor 2 Cate | egory         |          | 00.00  |   |  |
| Principal Applicant : |                   | 11.240.1             | ( 2014           |                 |               |          |        |   |  |
| Held At :             | Wellington Busine | ss Unit (Hetair<br>- | n for 20 Ye      | arsj            |               | _        |        |   |  |
| File Number :         |                   | _                    |                  | ase Manager :   |               |          | Change |   |  |
| Type :                | Standard          |                      | L                | ocation :       | Assigned      |          | Change |   |  |
| Date Tendered :       | 05/Mar/2018       | 1                    | D                | ate Accepted    | : 05/Mar/2018 |          | Status |   |  |
| Date Decided :        |                   |                      | Date Completed : |                 |               |          |        |   |  |
| Decision :            |                   |                      |                  |                 |               |          |        |   |  |
|                       | 1                 |                      |                  |                 |               |          |        |   |  |
|                       |                   |                      |                  |                 |               |          |        |   |  |

2. Email the LIA/Solicitor/Principal Applicant that you have been allocated the file for assessment.

🛐 🖬 🤊 🕫 ÷ + 1+ e (HTME) . . . File Message Insert Options Format Text Review ۵ 🚱 A or 
 INCLASSFIED
 Restrain

 INCONFIDENCE
 Help

 Zoorr
 SENSITIVE
 2 Rà Cepy Ha Copy If Format Painter A r B B R R + A - B B B B B B B Address Check Book Names Attack Signature File Rem - ■ ■ Low Importance ↓ Cow Importance Paste Clipboard Basic Test Security Classific To... Send Ce... BCC... Subject: Im n 2 I Act connation connation ------Greetings from Immigration New Zealand. I am writing in regards to the state of the state of the I will be intouch once the initial assessment is completed. OF Strander Official Contract of the seleased under Released under Released under Feel free to contact me should you have any queries in regards to this application.

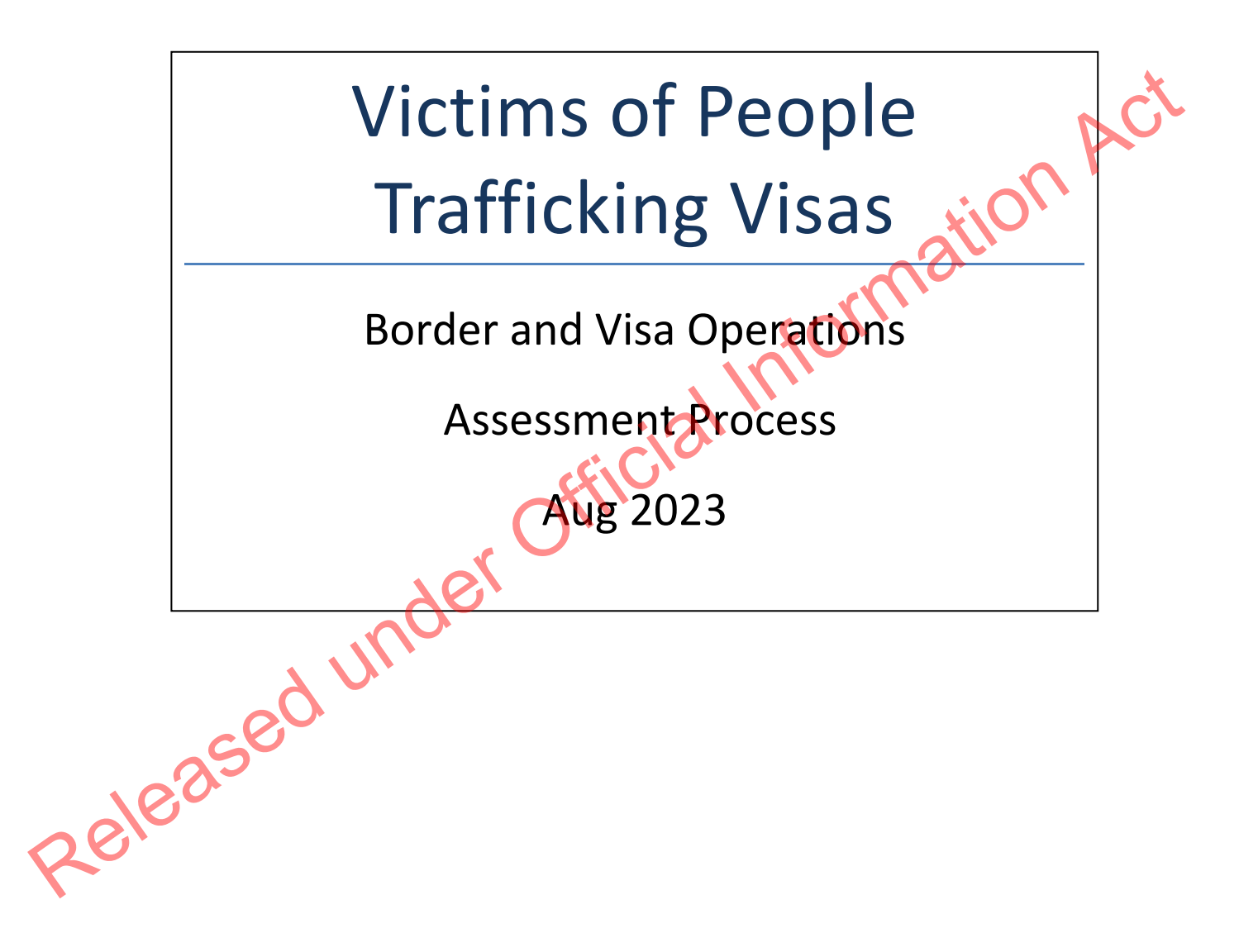

## Temporary visas for victims of people trafficking (visitor, student and work)

## Background

Victims of People Trafficking temporary visas allow any certified<sup>1</sup> victim of trafficking to stay in New Zealand to:

- Access services to support their rehabilitation
- Co-operate with the police investigation of the trafficking case, if they choose

nation There are three temporary visas available to certified victims of people trafficking:

- work visa (<u>WI16</u>)
- student visa (U10.5) for child victims
- visitor visa (V3.135) for child victims

There is also a resident visa available to certified victims of people trafficking who are unable to return to their home country. This is covered in the next section.

## **Application**

There is no online application form for victims of people trafficking visas, so applications will be made on paper forms. The applicant must use the generic visitor/student/work visa application form (INZ 1017, INZ 1012 and INZ 1015) and select 'other' for the question 'What type of visa are you applying for?' For example, to apply for a work visa, the applicant should provide <u>INZ 1015</u>. On page 3, they may select "Visas based on humanitarian reasons" and write in the "Other (Specify)" section: Victim of People Trafficking

Visas based on humanitarian reasons Refugee or protection status claimant Victim of Domestic Violence Other (specify) 🗙

## Step One: Lodging the application

## Note: Certificate from the police that the applicant is believed to be a victim of people trafficking is not a mandatory lodgement requirement

1. Lodge the application under the relevant Victims of People Trafficking application type, as per VisaPak 256, which outlines the different application types for lodging in

<sup>&</sup>lt;sup>1</sup> A person must be certified by New Zealand Police as a victim of trafficking before they can be granted a visa under these categories.

AMS.

- 2. Applications under this category are exempt from the prescribed fee or immigration levy pursuant to section 26AAB of the Immigration Regulations 2010.
- 3. Instructions state that an appropriately delegated immigration officer may waive the following requirements :
  - a. Requirement to provide evidence of funds or sponsorship
  - b. Requirement to provide police certificates if not available (<u>but they would</u> <u>need to provide statutory declarations in this case</u>)

Note: this will be considered by the IO after lodgement as well as waived on lodgement.

4. When applications are lodged under these categories, they must be forwarded to the <u>Specialist Assessment Team</u> (unless the applicant is in New Zealand unlawfully, then it must be lodged as a Section 61 request and be forwarded to the Section 61 team as per <u>IAC 2013-08</u>)

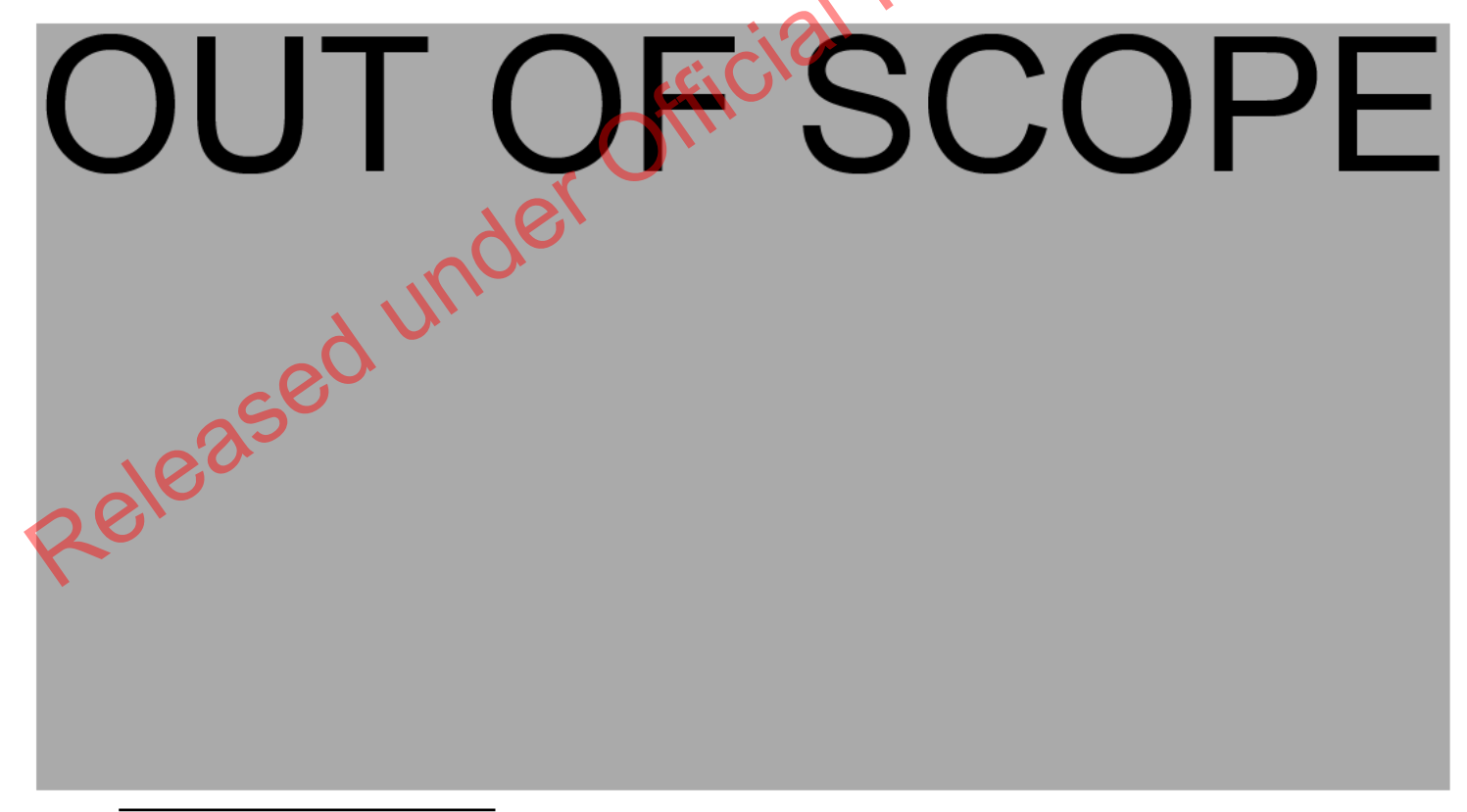

<sup>2</sup> The investigation of a people trafficking case commences when allegation or complaint is received by either Police or Immigration New Zealand (INZ). Victims are interviewed in the first instance due to the seriousness of the allegation. So when applicants apply for this visa, they should have already been in contact with the INZ Verification and Compliance (V&C) branch. However it is the responsibility of the receiving office to ensure INZ Investigations be aware of the application.
# S4.15 Residence Category for Victims of People Trafficking

# Background

The Victims of Trafficking residence visa enables victims of people trafficking to remain in New Zealand where they cannot return home, because they will be endangered, at risk of being re-victimised, or at the risk of suffering significant social stigma and financial hardship as a result of being trafficked. The policy also recognises New Zealand's international formation Act obligations to offer protection and assistance to victims of people trafficking and enable trafficking offenders to be prosecuted.

The relevant section of immigration instruction for this visa is \$4.15.

# Application

# Step One: Lodging the application

Applicants under this category should use application form INZ 1000. On page 1, they should select "Other (specify)" and write in Victim of People Trafficking.

# Residence category/instructions you are applying under

Which residence category are you applying under?

Family Residence from Work

Other (Specify)

Pacific Access Category Samoan Quota Scheme

Refugee Family Support Category Employees of a Relocating Business Category

1. The application should be lodged under the relevant Victims of People Trafficking application type, as per <u>VisaPak 256</u>.

- 2. Applications under this category are exempt from the prescribed fee or immigration levy pursuant to section 26AAB of the Immigration Regulations 2010.
- An appropriately delegated immigration officer may waive any lodgement requirements including the provision of character and/or medical certificates for on a case-by-case basis, for lodgement purpose only.
- 4. Where police certificates are not available, the applicant must provide a statutory declaration in line with A5.10.1.

 When applications are lodged under these categories, they must be forwarded to the <u>Specialist Assessment Team</u> (unless the applicant is in New Zealand unlawfully, then it must be lodged as a section 61 request and be forwarded to the Section 61 team as per <u>IAC 2013-08</u>.

# OUT OF SCOPE Released under Official Information Act

# Straight to Residence Online Lodgement

# When to use

When a Straight to Residence application has been entered into AMS via mmigration ONLINE.

# Role

- Support Officer
- Immigration Officer

# Prerequisites

- Application has been entered in AMS
- Application has been allocated to the appropriate case manager queue

# Context

Once applications are received via Immigration ONLINE and entered into AMS, Officers are:

- Required to check and complete the data entry for the applications; and
- Manually initiate triage and prepare for allocation.

**Note:** For best practice, it is recommended that support staff deal with all administrative tasks. However as this is not practical for all offices, if tasks can be completed at a later stage, this is indicated in the detailed step description.

Afficial

///

# Steps

1. Open the AMS application

In the AMS Workflow Management screen:

Select and double click the application. 0

The AMS application opens.

In the AMS application Summary tab:

Check that the IGMS Application identifier is present 0

**Note**: If the identifier is not present, then it is not an Immigration ONLINE application.

ration Act

Then locate the application in the Document Management System (DMS).

- Open DMS in a web browser 0
- Enter the AMS application number (or other search criteria such as name); and nu Released under 0

| - / -                             | <u>e</u> <u>n</u> | <b>2 2</b> |          |                         |          |                         |                  |                                      |              |        |                   |       |
|-----------------------------------|-------------------|------------|----------|-------------------------|----------|-------------------------|------------------|--------------------------------------|--------------|--------|-------------------|-------|
| Case Manager:<br>Location:        | XC, Test20        | •          | From:    | endered<br>06/Apr/2016  | To: 06/  | Apr/2017                |                  | Total Application<br>Total Tendered: | ns: 13<br>11 | 3      | Find Now<br>Print | A C   |
| ype:                              | All Cases         | •          | From:    | ing Up<br>06/Apr/2016 1 | fox [06/ | Apr/2017                |                  | Total Recomment                      | nded: 0<br>2 |        | Export<br>Close   | (101. |
| Bring Up /<br>Application<br>Date | Applicant         | ApplNbr    | Group ID | Application Type        | Priority | Days<br>Since<br>Tender | Date<br>Tendered | Date<br>Accepted                     | Status       | Reason | Rick Rating •     |       |
|                                   | Test, SOP         | 20005142   | 3795     | Visa, Visitor, General  | -        | 21                      | 16/Mar/2017      | 7 16/Ma/2017                         | DEC          | $\sim$ | Medium            |       |
|                                   | Test, SOP         | 20005173   | 3795     | Visa, Visitor, General  |          | 17                      | 20/Mar/2017      | '                                    |              |        | Medium            |       |
|                                   | Test, SOP         | 20005174   | 3795     | Visa, Visitor, General  |          | 17                      | 20/Mar/2017      |                                      |              |        | Medium            |       |
|                                   | Test, Test        | 20006209   | 3795     | Visa, Visitor, General  |          | 13                      | 24/Mar/2017      | 24/Mar/2017                          | DEC          |        | Medium            |       |
|                                   | Test, Test        | 20006318   | 3795     | Visa, Visitor, General  |          | 7                       | 30 Mar 2017      |                                      |              |        | Medium            |       |
| •                                 | Test, SOP         | 20005192   | 3795     | Visa, Work, Victims of  |          | 15                      | 22/Mar/2017      |                                      |              |        | High              |       |
|                                   | Test, SOP         | 20005191   | 3795     | Visa, Work, Asylum S    |          | 15                      | 22/Mar/2017      | 7                                    |              |        | Medium            |       |
|                                   | Test2, Test2      | 20006327   | 3795     | Visa, Work, Specific I  |          | 6                       | 31/Mar/2017      | 7                                    |              |        | Medium            |       |
|                                   | Test, Test        | 20006315   | 3795     | Visa, Work, Essential   |          | 8                       | 29/Mar/2017      | 7                                    |              |        | Medium            |       |
|                                   | Test2. Test3      | 20006338   | 3795     | Visa, Work . Exception  |          | 2                       | .04/Ans/2017     |                                      |              |        | Medium 💌          |       |

2. Update the client profile

0

In AMS, on the Applicant(s) tab.

• Double click the client listed.

The AMS **Client Profile** screen opens. In the **Client Profile**:

Update the tabs as necessary.

See SOP Updating Client Profile in AMS for Lodgement.

**Note:** If you are unable to update the applicant's client profile because the client is undergoing identity resolution, make a clear AMS note stating this ('IDME in manual resolution, unable to update IDME') and continue to lodge the application.

# 3. Complete the Contacts tab

Determine whether any contacts need to be added for the application. Common contacts for a Straight to Residence Visa include (but are not limited to):

- Adviser or Lawyer
- Employer (the applicant's current employer or an employer who has offered a role to the applicant. This will be in the application form, and there should be an employment agreement or letter from the employer for all Straight to Residence visa applications.)

Notes: It is important to correctly add any known or required contacts:

- To an application as it may impact the triage result.
- To the **Contacts** tab, so INZ staff who are not able to view the application may still appropriately discuss the application with an authorised contact person e.g. an advisor, partner or employer,
- And advisors (if applicable) should have associated addresses added in the **Client Contact** screen.
- In AMS, on the Contacts tab
  - Click Add 🛨.

The Add New Contact dialogue box appears.

- In the drop-down box
- Select the contact type; then...

| If                            | Then         |
|-------------------------------|--------------|
| The contact is an adviser     | Go to step 4 |
| The contact is not an adviser | Go to step 5 |

4. Contact is an adviser

If the contact is an adviser:

• Click Search Adviser.

The Search Adviser screen appears.

Use the adviser's licence number to search for them, or

- If a licence number is not available, complete the fields, and
- Click **Find**, then
- From the search results, select the adviser; and
- In the Add New Contact screen, click OK.

Note: If the adviser is exempt from licensing, then the reason they are exempt must be selected.

mation Act

# 5. Contact is not an adviser

If the contact is not an adviser:

• Click Search Client.

The **Client Search** screen appears.

Search the contact in AMS. See SOP Search a client in AMS, and then

- From the search result, select the contact and
- In the Add New Contact screen, click OK.

After adding a contact, in the AMS Contacts tab, highlight and double click the contact to view the contact's AMS client profile.

Update the contact'SAMS client profile with any supporting information submitted with the application.

**Note 1:** If the contact search in AMS results in no matching records, see SOP <u>Create a new client ID in AMS</u>. **Note 2:** If you are unable to confirm the identity of a contact (for example, there is no address information to confirm a client identity on AMS, or there are multiple employer results and not enough information is provided with the application to be able to confirm which is the applicant's correct employer), place a clear AMS note stating this and continue to lodge the application.

# 6. Check documentation

mation In DMS, check that all the required documentation has been uploaded correctly for the application. See IGMS user guide -Locate and view Immigration ONLINE Application documents

Examples of documentation problems include:

- Scanned documents illegible 0
- Incorrect document uploaded, e.g. expired passport 0
- Documents uploaded not complete 0

| If documents have been correctly uploaded     | Go to Step 7                                                                                            |
|-----------------------------------------------|----------------------------------------------------------------------------------------------------|
| If documents have not been correctly uploaded | Request the information from the client. See SOP<br>Request additional information<br>Then go to Step 7 |

# 7. Complete Health lodgement

Check if there is a health case warning in AMS.

Search in the Immigration Health System (IHS) to locate the health case with the relevant medical certificate for the visa application. Refer to SOP Searching for a Health Case in IHS, SOP Check the Health Case Status in IHS, and Check the Health Assessment Outcome in IHS.

In the Applicants tab in AMS, enter the IHS Health Details (NZER or NZHR and Health Outcome if available). Refer to SOP Recording Health Details in AMS.

Check if the medicals in the health case meets the medical requirements for the visa application. Refer to SOP Checking Medical Certificates in IHS. For example, if a valid General Medical Certificate is ASH under Residence, it can be accepted for a Straight to Residence Visa.

Check <u>INZkit Guidelines</u> to decide if a medical referral is required.

Check the latest assessment notes or the outcome banner of the health case for details of the assessment conditions where applicable. The outcome banner on the top of the health case will indicate if it is ASH for a particular visa category. If it is unclear, use full view to read all assessment notes. If there are no notes, then the medical certificate may have auto-cleared. Refer to <u>FAQs - 'Auto-Assessed' health cases</u>.

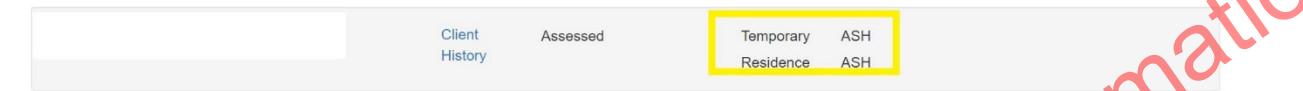

Check the date the medical was ASH and if there is new health information on the application, then determine if a new referral may be required.

You may need to reopen the health case to reactivate it for the assessment and attach any new information. Refer to SOP <u>Reopen a health case in IHS</u>. Or if the Health Assessment Team (HAT) has requested to be informed when an application has been accepted then you may need to release the health case from on hold. Refer to SOP <u>Release a health case from on hold in IHS</u>.

Note: If the medical in IHS is being assessed for a Temporary visa application, then you will have to wait until that assessment is completed.

Update the 'Visa Details and Application Details' tab in IHS with the AMS information (AMS Client ID, Referral Note and Referral Type) and Visa Details (Visa Category, Visa Type, and Intended Length of Stay). Add in a 'Referral Note' with what you need for the new assessment. Refer to SOP Update the visa details in a health case in IHS.

Unless the applicant was ASH for a General Medical Certificate under residence then a medical referral will be required if the previous medical is less than 36 months old and any of the following situations apply:

| If Release                                                           | Then                                                                                                    |
|----------------------------------------------------------------------|----------------------------------------------------------------------------------------------------|
| The applicant was ASH <b>without referral</b> or ASH under Residence | Check the AMS Health Notes for any significant or abnormal findings.<br>Review the latest assessment notes of the health case in IHS for |

|                                                       | details. Refer to SOP <u>Check the Health Assessment Outcome in IHS.</u> |
|-------------------------------------------------------|--------------------------------------------------------------------------|
|                                                       | Were there abnormal findings?                                            |
|                                                       | Yes, go to Step 3 of this table                                          |
|                                                       | No, go to Step 9 of this SOP                                             |
| The applicant was ASH under Temporary after referral  | Retrieve medical certificate from previous application and refer for     |
|                                                       | Residence.                                                               |
|                                                       | Review the latest assessment notes of the health case in IHS for         |
|                                                       | details. Refer to SOP Check the Health Assessment Outcome in IHS.        |
|                                                       | Go to Step 8 of this SOP                                                 |
| The applicant was ASH without referral but AMS Health | Retrieve medical certificate from previous application and assess        |
| notes includes details of abnormal findings           | against INZkit referral guidelines (FAQs - Re-open health cases in       |
| ()                                                    | IHS, http://inzkit/publish/globalprocessmanual/#71168.htm) to            |
|                                                       | determine whether referral is required for Residence                     |
| 201                                                   | Review the latest assessment notes of the health case in IHS for         |
|                                                       | details. Refer to SOP Check the Health Assessment Outcome in IHS.        |
|                                                       | Is a referral required?                                                  |
|                                                       | Yes, go to Step 8 of this SOP                                            |
|                                                       | No, go to Step 9 of this SOP                                             |

8. Refer health case to HAT

Where applicable, refer the Medical Certificate to the Health Assessment Team (HAT) by re-opening the health case in IHS. See SOP Re-open a health case in IHS.

Update the 'Visa Details and Application Details' tab in IHS with the AMS information (AMS Client ID, Referral Note and Referral Type) and Visa Details (Visa Category, Visa Type, and Intended Length of Stay). Add in a 'Referral Note' with what you need for the new assessment. Refer to SOP Update the visa details in a health case in IHS.

If the health case was previously assessed as 'ASH with conditions' and the client has provided further medical tests, then attach any relevant medical tests to the health case. Refer to <u>FAQs - Add attachments to a health case</u>.

Create a note in AMS e.g. 'Medical for [name] referred to MA [today's date].'

# 9. Request third party check – NZPC

Determine whether the client (as well as all included secondary applicants) requires a New Zealand Police Certificate (NZPC)

| Check type                            | Note                                                                                                    |
|---------------------------------------|----------------------------------------------------------------------------------------------------|
| New Zealand Police Certificate (NZPC) | For a Straight to Residence Visa, a New Zealand police certificate is required for clients<br>who are aged 17 and have spent a total of 12 months or more in New Zealand at the<br>time their application is lodged. Existing, current NZPCs that are less than six months<br>old at the time the Straight to Residence application is accepted can be used again.<br><b>Note</b> : Clients who have never been to New Zealand do not require an NZPC.<br>If the client requires a NZPC, then request one using the <u>Police Intelligence Check (PIC)</u><br>portal. |

# 10. Check against Specialist Assessment Team (SAT) rules

See IAC 21 Restricted 01 for instructions on when to make SAT referrals. In general, a SAT referral at lodgement stage is needed in the following cases (but see the IAC for more details):

- Mandatory first tier assessment (nationals of several countries)
- CP concerns

If a referral is not required, skip to step 13.

**Note:** Support officers do not need to consult the risk indicator guides (RIGs) to see if a referral to RAT is required. This will be the task of the immigration officer at a later stage.

11. If SAT referral needed, check for complete information.

If a case requires a SAT referral, confirm that the INZ1200 questions have been answered for each of the adult applicants. If they have not, request the applicant(s) to upload INZ1200 or any missing information into their IGMS application.

See SOP Requestion additional information

**Note:** The IGMS form should, in most cases, ask the INZ1200 questions of the principal applicant automatically. For non-principal adult applicants, the IGMS form will ask them to upload the PDF version of INZ1200 into IGMS.

# 12. SAT referral needed (cont'd) – Email SAT and change location in AMS

If the case needs SAT referral, email <u>xxxxxx@xxxx.xxxx</u> with the subject line GREEN LIST Mandatory 1st Tier SAT assessment: AN xxx

Use the SAT email referral template below when making the referral: Email referral template: On/Offshore

| On/Offshore                     |           |  |
|---------------------------------|-----------|--|
| App number                      |           |  |
| Visa Type                       | Residence |  |
| Name                            | du.       |  |
| Citizenship                     |           |  |
| University Offshore<br>attended |           |  |
| Employer                        |           |  |

| Area of<br>Employment |  |
|-----------------------|--|
| Job Title             |  |

Continue lodging the application.

Record AMS notes as appropriate and change the AMS location of the file to 'SAT Response'. Go to step 13.

# 13. Request third party check if required – National Security Check (NSC)

1. Determine whether the applicant (as well as all included non-principal applicants) requires an NSC. Section 6(c)

If it is required, follow the

tion Act

instructions in this table. (Otherwise go to step 14)

| lf                                                                                                    | then                                                                                                    |
|----------------------------------------------------------------------------------------------------|----------------------------------------------------------------------------------------------------|
| The IGMS form asked the INZ1209 or INZ1200<br>questions<br><b>AND</b><br>The applicant(s) answered at least the 1209<br>questions completely (that is: Education,<br>Employment, and Military history is complete<br>with no significant timeline gaps) | Section 6(c)                                                                                                    |
| The IGMS form did not ask the INZ1209 or INZ1200 questions                                                                                                    | Request the applicant(s) to upload INZ1209 into IGMS. There is no need for a support officer to wait for a response, as the processing office will monitor |

| The IGMS form asked the INZ1209 or INZ1200<br>questions<br><b>BUT</b>                                                                                                    | Request the applicant(s) to fill in the missing gap(s) in the timeline and to upload that information into IGMS. There is no need for a support officer to wait for a response, as the processing office will monitor |
|----------------------------------------------------------------------------------------------------|----------------------------------------------------------------------------------------------------|
| The applicant(s) did not answer the 1209<br>questions completely (that is: Education,<br>Employment, and Military history is NOT<br>complete, i.e. has significant timeline gaps) | formatil                                                                                                    |

2. Record a note in AMS of the action(s) you took in step a) above. Copy any email you sent to the applicant into AMS.

**Note**: The SAT and NSC steps above need to be undertaken regardless of whether the principal applicant has a pending or recently decided/withdrawn **residence** application in which these steps were completed, or even where an NSC or SAT result is recorded.

# 14. Complete the Lodgement screen

In AMS, on the application Summary tab

Click Process Lodgement <sup>1</sup>/<sub>2</sub>

The Lodgement screen appears.

- Complete all of the Lodgement Questions and the Data Entry Questions sections, and then
- Click OK.

Note: If any requirements have been waived, follow the screen prompts to add the required explanation.

If the application landed as 'Accepted' a CRisM risk assessment must be manually initiated once data entry is complete.

# Notes:

• It is important to complete the Data Entry Questions section because the information entered may have an

impact on the triage result.

• Ensure that the applicant's occupation is accurately recorded in the 'Occupation' field

• For applications that have loaded as 'Tendered' please make sure all the **Lodgement** Questions are ticked either **Yes** or **Waive**.

| Foundation Test Test                                                                                                    |  |
|----------------------------------------------------------------------------------------------------|--|
| For applicant: Lest                                                                                                    |  |
| Lodgement Questions                                                                                                    |  |
| No Yes Waive To Follow Description                                                                                                    |  |
| F     Signed and completed application form                                                                                                    |  |
| Passport size photograph(s)                                                                                                    |  |
| Valid passport, travel document or other identity document                                                                                                    |  |
| All other lodgement requirements met                                                                                                    |  |
| E E Relevant medical documents received                                                                                                    |  |
| E E Maintenance funds or other support                                                                                                    |  |
| C P C Onward Travel                                                                                                    |  |
|                                                                                                    |  |
|                                                                                                    |  |
|                                                                                                    |  |
| Data Entry Questions                                                                                                    |  |
| Contractions Contraction Contraction Contraction                                                                                                    |  |
| Dutation of intended stay C <= 6 months C > 6 months and <= 12 months (• ) 12 months                                                                                                    |  |
| Is the applicant from a TB risk country? C Ye C Ye                                                                                                    |  |
| Has the applicant spent 3 months or more in the past five years in a TB risk country? C Yes and                                                                                                    |  |
| In the section of a section of the section of the s |  |
| is the opposition programmer in the second second                                                                                                    |  |
| Is an Immigration Adviser acting on behalf of this application? Yes (* No                                                                                                    |  |
| Occupation                                                                                                    |  |
| Encloser                                                                                                    |  |
|                                                                                                    |  |
|                                                                                                    |  |
|                                                                                                    |  |
|                                                                                                    |  |
|                                                                                                    |  |
|                                                                                                    |  |
|                                                                                                    |  |
| Qn Health Express Ons OK Cancel                                                                                                    |  |
|                                                                                                    |  |
|                                                                                                    |  |
| 15. A ly an unally triage the application                                                                                                    |  |

After completing the data entry for the application, manually triage the application (i.e. Initiate a risk assessment).

| AMS - [Applicati                            | on Details]             |                                                                 |                                                 |                  |       |
|---------------------------------------------|-------------------------|-----------------------------------------------------------------|-------------------------------------------------|------------------|-------|
| File Edit Special                           | Window Help             |                                                                 |                                                 |                  |       |
| +//-0                                       | 🖌 🔪 👌 💰                 | 1 👔 🔳 H 🗹                                                       |                                                 | Back             |       |
| Sectior                                     | ו 9(2)(a)               | Visa, Visitor, General                                          |                                                 | 00.00            | ionAu |
| Type :<br>Date Tendered :<br>Date Decided : | Standard<br>11/Apr/2018 | Case Manager :<br>Location :<br>Date Accepted<br>Date Completed | Boyle, Eugene<br>Not Allocated<br>: 11/Apr/2018 | Change<br>Status | matil |
| Decision :                                  |                         |                                                                 | officia                                         |                  |       |
|                                             |                         | inder                                                           | Risk Rating : Pen                               | ding             |       |
| Summary Applican<br>Ready                   | K(s) Fees Contacts      | Determination Iemplates                                         | Audit Trail is OFF                              | DB = amsbranch   |       |

This is because the application should be re-assessed because of the updates that have been made.

**Note:** Triage should be manually initiated whenever updates are made to the application and / or client throughout the application process.

To manually initiate triage, on the **Application Summary** tab:

• Click Initiate Assessment.

| AMS - [Application Details]                                                     | - • • |   |
|---------------------------------------------------------------------------------|-------|---|
| <u>File Edit Special Window H</u> elp                                           |       |   |
| +/                                                                              | Back  |   |
| Application Number : Section 9(2)(a) Visa, Visitor, General Initiate Assessment | 00.02 | R |
|                                                                                 |       |   |

See SOP Working with an application's risk assessment.

131 Also, to make sure the most up-to-date triage results are viewed, refresh the screen by

Pressing the F5 key on the keyboard. 0

#### Check if application meets allocation priority criteria 16.

(Straight to Residence and Work to Residence applications are prioritised above other skilled residence applications)

| lf                                               | Then                                                                                                    |
|--------------------------------------------------|----------------------------------------------------------------------------------------------------|
| The application meets criteria for high priority | In AMS Workflow, set the priority of the client's application to 'Y' Priority Days Date Tendered Date Acce |
| Release                                          | Client Notes<br>Application Notes<br>Bringup Notes<br>Set Priority<br>Select Reasons                       |

|                                                                | Then go to Step 17 |     |
|----------------------------------------------------------------|--------------------|-----|
| The application does not<br>meet criteria for high<br>priority | Go to Step 17      | Act |
| 17 Eile transfor                                               |                    | XU  |

#### 17. Flie transfer

Once everything is completed, transfer the application to the appropriate queue in ANS.

Released under **Note:** Do not transfer the application directly to SAT if a SAT email referral has been made during lodgement. Responses to the SAT email referral will be handles by the branch processing the application.

End

# Lodge Victims of Family Violence work visa

# DATE PUBLISHED: 5 APRIL 2023

# **Classification: Unclassified**

# When to use

us w17). Action Action When lodging a Victims of Family Violence (VFV) work visa application (Immigration Instructions <u>W17</u>).

# Role

- Support Officer (SO), or •
- Technical Advisor (TA), or
- Immigration Manager (IM) .

# Steps

1. Receive VFV work visa application

Receive paper application.

- 2. Complete data entry and lodge application
  - Check mandatory lodgement requirements, including for health and character. 0
  - Complete all lodgement activities, answer lodgement questions, and lodge the application. See SOP Lodge application 0 (temporary, paper).
  - Ensure client passport details, family tab and client contacts are completed. See SOP Update a client profile in AMS for an 0 application.

Note: If applicant has not provided mandatory lodgement documents, discuss with TA/IM. Refer to table below.

| If | Then |
|----|------|

| The application does not meet mandatory lodgement      | SO must speak to TA/IM to discuss whether it is appropriate to waive any documents<br>Go to <b>Step 3</b> |
|--------------------------------------------------------|----------------------------------------------------------------------------------------------------|
| The application meets mandatory lodgement requirements | Go to Step 3                                                                                              |

# 3. Manually triage the application and assess risk

Manually initiate a risk assessment by clicking 'Initiate Assessment'. See SOP Working with an application's risk assessment.

**Note:** Triage should be manually initiated whenever updates are made to the application and/or client details throughout the application process.

# 4. Transfer lodged application to Hamilton Office

Electronically transfer application to the Hamilton Office. See SOP How to Electronically Transfer Applications in AMS between Offices.

END

Lodge an application for a visa under the Special Ukraine Visa Category 2022

Date Published: 5 APRIL 2023

Classification: In-Confidence

### When to use

When an applicant has been issued with an Invitation to Apply (ITA) under the Special Ukraine Visa Category 2022 and has sent their application form (INZ 1372) to the Special Ukraine Applications inbox within four months of the ITA issuance.

FICIAL

inn Aci

Note: Applicants are not required to provide medical or police certificates under this category.

Role

• Support Officer (SO)

Steps

1. Application received by the National Documentation Office (NaDO) in Special Ukraine Applications inbox

| 2. Check that the correct form has been p | ovid | ed and | has been | completed | fully in English |
|-------------------------------------------|------|--------|----------|-----------|------------------|
|-------------------------------------------|------|--------|----------|-----------|------------------|

| If     | Then            |                                                             |
|--------|-----------------|-------------------------------------------------------------|
| Yes    | • •             | Go to next step                                             |
| No cea | o s<br>complete | SO to request via email that the correct form be fully<br>d |
|        | 0               | Continue to next step once received                         |

3. Raise application(s) in AMS

- Look up nominated family member in AMS.
- Locate client IDs for family members included in ITA/application and raise individual applications in AMS for each applicant.

| If        | Then                                                                                                    |
|-----------|----------------------------------------------------------------------------------------------------|
| Applicant | • Raise the application under: 'Visa, Work, Ukraine 2022'                                                                                         |
| 16 years  |                                                                                                    |
| or older  | atio                                                                                                    |
| Applicant | <ul> <li>Raise the application under: 'Visa, Student, Ukraine 2022'</li> </ul>                                                                    |
| is aged   | Note: For guidance on how to raise an application, refer to SOP Tender                                                                            |
| 15 years  | an application in AMS ( <u>Tender an application in</u>                                                                                           |
| or below  | AMS, <a href="http://inzkit/publish/globalprocessmanual/index.htm#65918.htm">http://inzkit/publish/globalprocessmanual/index.htm#65918.htm</a> ). |

# 4. Complete 'Contacts' tab

• Add both the New Zealand supporting family member and the sponsor to the 'Contacts' tab:

- The New Zealand supporting family member must be added as 'Contact (Other)'.
- The sponsor must be added as 'Acceptable Sponsor'.

# Section 6(c)

• Ensure that any other contacts, including Licensed Immigration Advisers or lawyers, are added to the tab.

**Note:** The New Zealand supporting family member and the sponsor may be the same person. In this case, they must be recorded in the 'Contacts' tab twice, as 'Contact (Other)' and 'Acceptable Sponsor'.

# 5. Check if INZ 1200 form needs to be completed

To determine whether or not applicant (and any non-principal applicant) needs to complete INZ 1200 - Additional Information Form:

• Consult the <u>RIG</u>; and

| o Section 6(c)                                                          |                                                                                                    |
|-------------------------------------------------------------------------|----------------------------------------------------------------------------------------------------|
| If                                                                      | Yes                                                                                                    |
| A person included in the application requires<br>a RIG-check and/or NSC | <ul> <li>Applicant must complete <u>INZ 1200 - Additional Information Form</u></li> <li>SO to send form to applicant via email and request it be completed in English and returned. See SOP Request additional information</li> <li>When completed form is received, file in MAKO folder for application, as outlined in Step 7</li> <li>Continue to next step</li> </ul> |
| No one in application appears to require a RIG-check or NSC             | ° Co to next step                                                                                                    |

6. Manually triage the application and assess risk

Manually initiate a risk assessment by clicking Initiate Assessment. See SOP Working with an application's risk assessment.

Note: Triage should be manually initiated whenever updates are made to the application/s and/or client details throughout the application process.

7. Transfer EOI application to Hamilton Office

• Save a copy of the email containing the application in the designated Mako folder: <u>Special Ukraine Visas Applications</u>. Name the MAKO folder either the application group or application number (if only one application).

• Transfer the application to 'Queue, Ukraine Applications' in the Hamilton Office. Refer to SOP <u>How to electronically transfer</u> <u>applications in AMS between offices</u>.

• Rename the application email in the inbox to the AMS application number using this <u>guide</u>.

Lodge Recovery Visa for the Extreme Weather Events Recovery, and associated partners and dependents

Date Published: 5 APRIL 2023 **Classification: In-Confidence** 

### When to use

ur the Ex FORMATION When lodging a Specific Purpose Work Visa (known as Recovery Visas), and associated dependents, for the Extreme Weather Events Recovery (Immigration Instructions WS2.1.1(n)).

ion Act

# Role

- Support Officer (SO), or
- Immigration Manager (IM)

### **Related Resources**

Visa Pak 540 – Response Visa supporting the Recovery from the 2023 Extreme Weather Events

INZ 1377 Recovery Visa - Employer Supplementary Form (ESI

# Steps

- 1. Receive Recovery Visa application (and any associated dependents) allocation
  - Open application in IGMS and view INZ 1377 Recovery Visa Employer Supplementary Form (ESF), and other supporting 0 documents.

| If                                                                                                    | Then                                                                                                    |
|----------------------------------------------------------------------------------------------------|----------------------------------------------------------------------------------------------------|
| The client has submitted the Specific Purpose or Event<br>Work Visa and chosen the "Other" field for sub-category. | <ul> <li>Identify if the client has provided a <u>INZ 1377</u></li> <li><u>Recovery Visa</u> - Employer Supplementary Form (ESF)</li> </ul> |

|                                                                                                    | or provided any information stating the application is related to the recovery.<br>• Continue to <b>Step 2.</b> |
|----------------------------------------------------------------------------------------------------|----------------------------------------------------------------------------------------------------|
| The client has not chosen the "Other" field for sub-<br>category and there is no other indication the application<br>is related to the recovery. | Do not proceed. See SOP <u>Lodge application (online)</u><br>END.                                               |

# 2. Lodge application

- Complete all lodgement activities, answer the lodgement questions, and lodge the application. See SOP Lodge application (online)
- Review application information for lodgement requirements. See <u>IGMS user guide Locate and view Immigration ONLINE</u> <u>Application documents</u>

Ensure the Specific Purpose application is submitted with:

- Copy of passport
- o Photo
- INZ 1377 Employer Supplementary Form (ESF)
- Full medicals GMC and CXR (if required)
- Character certificates if stay exceeds 24 months in New Zealand (if required)
- 3. Complete data entry

0

Ensure client passport details, family tab and client contacts are completed. See SOP Update a client profile in AMS for an

Link any dependent applications to the primary Recovery Visa application

Section 6(c)

application

| COIR                    | JII 3(2)(4)         | NEWC. | Updat |
|-------------------------|---------------------|-------|-------|
| Identity                | M2 Cyclore Response |       | -     |
| Buriness Details        | N2IN Ovtah          |       |       |
| Business Name *         | NZ Cyclone Response |       |       |
| Contact/Branch:         |                     |       |       |
| County +                | New Zedard          |       |       |
| New Zealand<br>Business | 1                   |       |       |
| (N29N)                  |                     |       |       |
| ShowAdvison             |                     |       |       |
|                         |                     |       |       |
|                         |                     |       |       |
|                         |                     |       |       |
|                         |                     |       |       |

4. Complete lodgement AMS data entry for Employer and client occupation

Fmployer Information required for the steps below are found in the INZ 1377 Recovery Visa - Employer Supplementary Form (ESF) submitted by the applicant.

- Ensure employer is added to the contacts tab search the employer on AMS using the correct business name and/or NZBN 0 number provided on the INZ 1377 Employer Supplementary Form (ESF)
- Ensure AMS employer ID has the correct NZBN number recorded. 0
- Add ANZSCO code to Main Occupation on the Determination tab 0

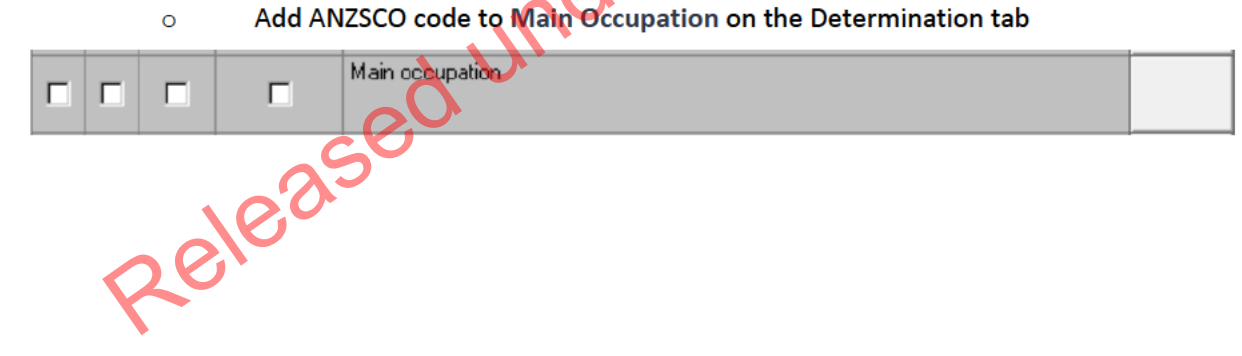

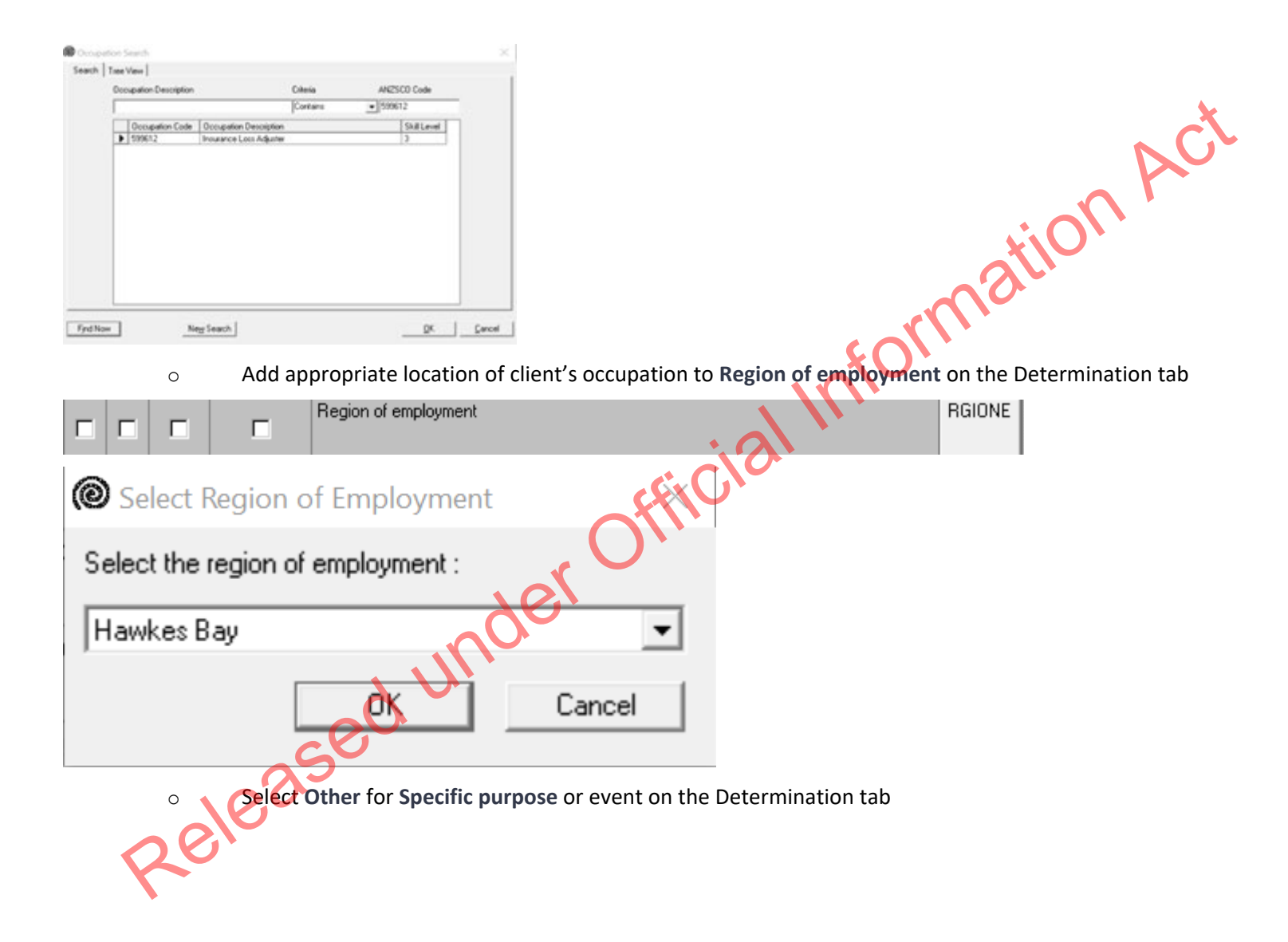

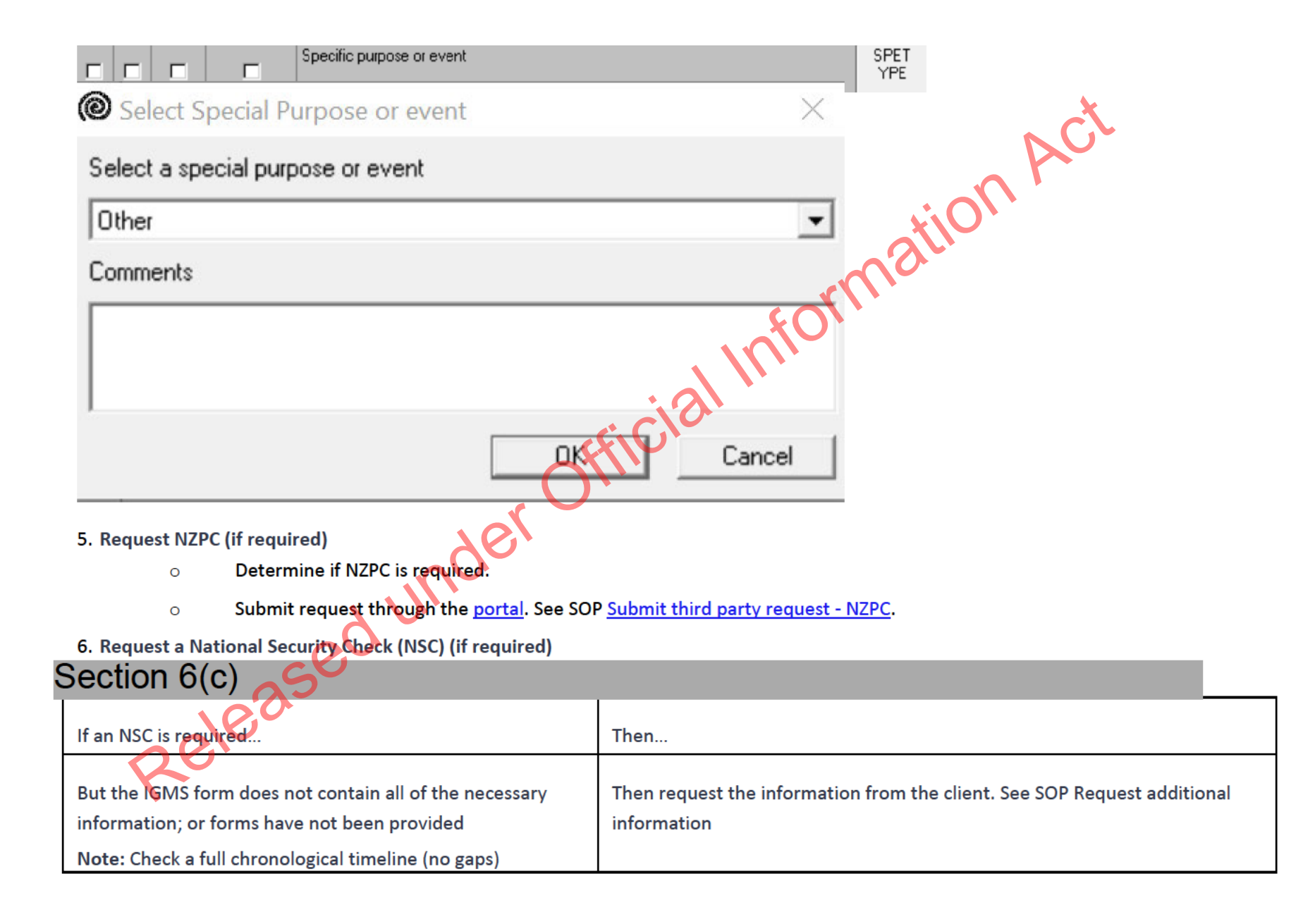

| education, employment and military (if applicable) history from the date/year that they left secondary/high school, e.g. tertiary education onwards (approx. age 18). | <u>N</u> Ct                                                                                                    |
|----------------------------------------------------------------------------------------------------|----------------------------------------------------------------------------------------------------|
| And the IGMS form does contain all necessary information;<br>or forms have been provided                                                                              | <ul> <li>Ensure Application Form or NSC form is completed in full.</li> <li>A full chronological timeline (no gaps) education,<br/>employment and military (if applicable) history from the<br/>date/year that they left secondary/high school, e.g. tertiary<br/>education onwards (approx. age 18).</li> <li>Section 6(c)</li> </ul> |

7. Manually triage the application and assess risk

• Manually initiate a risk assessment by clicking Initiate Assessment. See SOP <u>Working with an application's risk assessment</u>.

**Note:** Triage should be manually initiated whenever updates are made to the application and/or client details throughout the application process.

# 8. Transfer lodged application to Christchurch Office

Electronically transfer applications to the Christchurch Office to 'Queue, RecoverySPWV'. See SOP <u>How to Electronically Transfer</u> <u>Applications in AMS between Offices</u>.

**Note:** This includes all associated partner and dependent applications, including those where the main Recovery Visa application has been already decided.

END.

Lodge application for a Partner of a Worker Work Visa (ESWV or AEWV)

# Date Published: 30 MAY 2023

Classification: In-Confidence

### When to use

cial Information Act When lodging a work visa application for the partner of an ESWV or AEWV holder.

# Role

• Support Officer (SO)

# Steps

- 1. Receive application
  - Open the application form and supporting documents. 0
  - Ensure the application is submitted with the required documents: 0

Note: The requirement to provide medical and police certificates has been removed for applicants who are in New Zealand and are applying for a work visa based on their relationship with an ESWV holder, and who have provided medical and police certificates to INZ with a previous visa application. Refer to A4.25 and A5.5.

If the request is

The following should be provided

submitted
| Online (through IGMS) | <ul> <li>Copy of passport for both the applicant and supporting partner (SP)</li> </ul>                   |  |
|-----------------------|----------------------------------------------------------------------------------------------------|--|
|                       | <ul> <li>Photo of the applicant (head and shoulders)</li> </ul>                                           |  |
|                       | <ul> <li>INZ 1146 - Form for Partners Supporting Partnership-Based Temporary Entry</li> </ul>             |  |
|                       | Applications                                                                                              |  |
|                       | <ul> <li>Evidence of the applicant and SP's relationship</li> </ul>                                       |  |
|                       | <ul> <li>General medical certificate and chest x-ray (if required)</li> </ul>                             |  |
|                       | <ul> <li>Character certificates if stay exceeds 24 months in New Zealand</li> </ul>                       |  |
| _                     | o Original or cortified conv of parceterity for both the applicant and supporting partner                 |  |
| By paper              | <ul> <li>Original or certified copy of passports for both the applicant and supporting partner</li> </ul> |  |
|                       | (SP)                                                                                                    |  |
|                       | <ul> <li>Two passport-sized photographs of the applicant's head and shoulders</li> </ul>                  |  |
|                       | <ul> <li><u>INZ 1198</u> - Partnership-Based Temporary Visa Application form</li> </ul>                   |  |
|                       | <ul> <li>INZ 1146 - Form for Partners Supporting Partnership-Based Temporary Entry</li> </ul>             |  |
|                       | Applications                                                                                              |  |
|                       | Evidence of the applicant and SP's relationship                                                           |  |
|                       | General medical certificate and chest x-ray (if required)                                                 |  |
|                       | <ul> <li>Character certificates if stay exceeds 24 months in New Zealand</li> </ul>                       |  |
| 25                    | o Fee                                                                                                    |  |

2. Complete data entry in AMS

Ensure the applicant's passport details, family tab and client contacts are updated. See SOP Update a client profile in AMS for an application

## 3. Create and lodge application in AMS

The application will need to be created under one of three application types. To find out which application type should be raised:

- o If IGMS application: check what the applicant has ticked under 'Visa details'
- If hardcopy application: check what has been ticked at B8 of the Supporting Partner form (INZ 1198) 🦕

| If applicant is the                                                                      | Then lodge application as                 |
|------------------------------------------------------------------------------------------|-------------------------------------------|
| Partner of an ESWV holder                                                                | Visa, Work, Partner of a Worker           |
| Partner of an AEWV holder earning twice the median wage or in a Green List role          | Visa, Work, Partner of AEWV-Open          |
| Partner of AEWV holder earning less than 2x the median wage and not in a Green List role | Visa, Work, Partner of AEWV - Conditional |

Complete all lodgement activities, answer lodgement questions, and lodge the application. See SOP Lodge application (temporary, paper). If

the SP has a pending ESWV or AEWV application, ensure it is linked to this application using the link icon

## 4. Request New Zealand Police Check (NZPC) (if required)

- An NZPC is required for applicants who have lived in New Zealand for at least five years (in one stay or intermittently) since attaining the age of 17.
- o If applicant requires an NZPC, request using the Police Intelligence Check portal. See SOP <u>Submit third party request NZPC</u>.
- 5. Check against Specialist Assessment Team (SAT) rules

0

- If an application has triggered SAT rules, a flag in AMS would have appeared when the application was created.
- If a dialogue box appears, consult with a Technical Advisor as to whether to refer application to the SAT
- See <u>IAC 21-RESTRICTED-01</u> for instructions on when to transfer to SAT.

| If SAT transfer is | Then                                        |
|--------------------|---------------------------------------------|
|                    |                                             |
| Required           | Follow transfer instruction outlined in IAC |

|                                                                       | END             | ct.              |
|-----------------------------------------------------------------------|-----------------|------------------|
| Not required                                                          | Go to next step | AC               |
| 6. Check if National Security Check (NSC) is required                 |                 | viO <sup>1</sup> |
| Determine if NSC is required – Section 6(c) and IAC 21-RESTRICTED-01. |                 |                  |

## 6. Check if National Security Check (NSC) is required

| lf                                          | Then                                                                                                    |
|---------------------------------------------|----------------------------------------------------------------------------------------------------|
| Applicant requires NSC                      | If application is hard-copy: applicant must complete INZ 1209 - National Security Check Form<br>Send form to applicant. See SOP Request additional information<br>If IGMS application, there is no need for applicant to complete INZ 1209 as IGMS application form<br>contains the information required for NSC<br>Continue to next step |
| Applicant does not appear to require an NSC | Go to next step                                                                                                    |

7. Manually triage the application and assess risk

Manually initiate a risk assessment by clicking 'Initiate Assessment'. See SOP Working with an application's risk assessment.

Note: Triage should be manually initiated whenever updates are made to the application and/or applicant's details throughout the application process.

## 8. Transfer lodged application

Electronically transfer application to the Hamilton Office, unless advised to transfer to a different office by Technical Adviser or Immigration Manager. See SOP How to Electronically Transfer Applications in AMS between Offices.

Released under Official Information Act